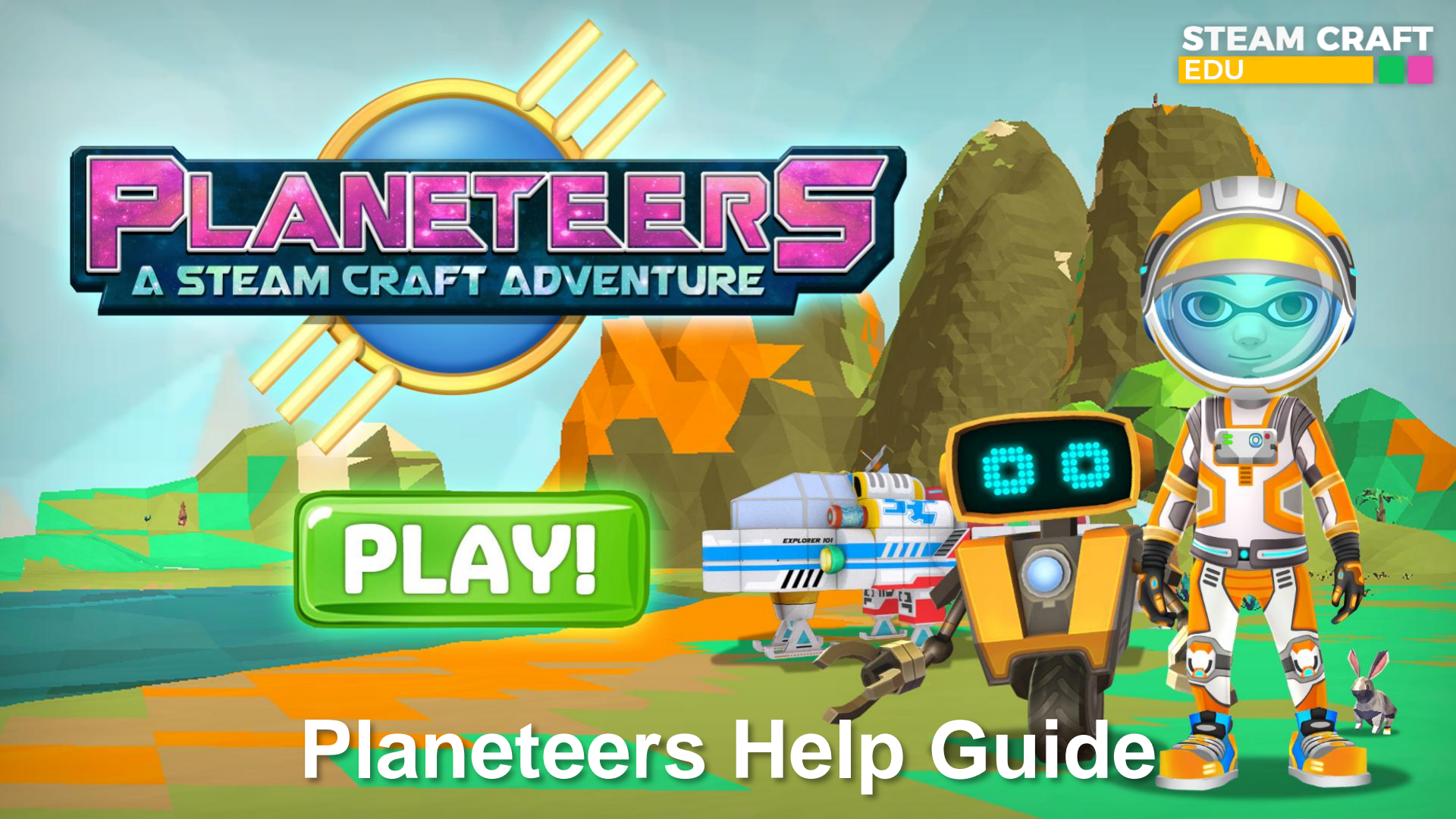

Updated April 27, 2018

## Help Guide

JUMP IN & PLAY! Planeteers has an in-game onboarding feature which slowly takes players through the basic controls and features as part of their first game session. The game also has context sensitive help, hints and a digital game manual. Mission control and Socket the robot also help guide players. We highly recommend just jumping in and playing the game for 30-45 minutes, building skills via onboarding with Socket at your side!

page

### Contents

| 1.  | Avatar Controls                        | 04  |
|-----|----------------------------------------|-----|
| 2.  | Basic UI and Summary and Quest Tracker | 07  |
| 3.  | Map and Atlas                          | 12  |
| 4.  | Avatar and Robot Energy Dynamics       | 20  |
| 5.  | Questing                               | 25  |
| 6.  | Mining and Terraforming                | 37  |
| 7.  | Camera and Photo Log                   | 41  |
| 8.  | Crafting                               | 44  |
| 9.  | Builder and Painter Tools              | 58  |
| 10. | Farming                                | 76  |
| 11. | Blockly Coding                         | 88  |
| 12. | Quizzes                                | 98  |
| 13. | Achievements and Mission Computer      | 103 |
| 14. | Aliens and Supply Crates               | 120 |

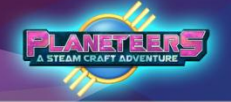

#### Need Help?

If any questions or issues, Please contact our school community support team support@planeteersgame.com

You can also check our FAQ at https://steamcraftedu.ladesk.com/

## Planeteers

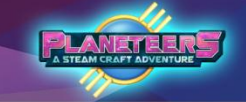

#### **MINIMUM Requirements**

Follow the steps below to download the latest Planeteers game version for new features, quests and updates. Please see the minimum and recommended specifications below for Windows and Mac.

PC Minimum Specifications: Intel Core i3 2 GHz, 2GB RAM, keyboard & mouse, 16:9 1600x900 screen resolution

Recommended Specifications: Intel Core i5 2 GHz, 4GB RAM, 1GB Graphics Card, keyboard & mouse, 16:9 1600x900 screen resolution

Mac Minimum Specifications: Intel Core i3 2 GHz, 2GB RAM, keyboard & mouse, 16:9 screen resolution, Mac OS 10

Recommended Specifications: Intel Core i5 2 GHz, 4GB RAM, 1GB Graphics Card, keyboard & mouse, 16:9 screen resolution, Mac OS 10 or higher

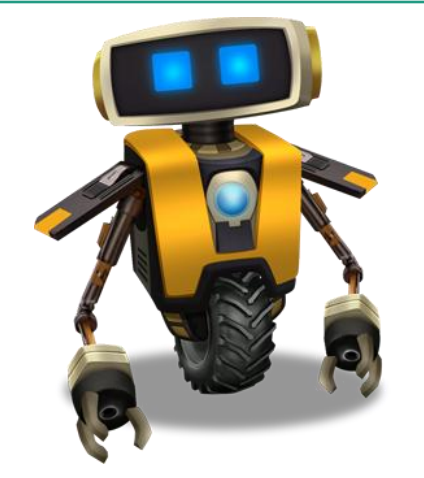

#### Need Help?

If any questions or issues, Please contact our school community support team support@planeteersgame.com

You can also check our FAQ at <u>https://steamcraftedu.ladesk.com/</u>

## **Avatar Controls**

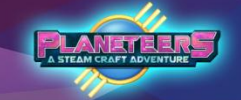

#### Introduction

During the game, the avatar can do many things such as walking, running, jumping, and swimming. The avatar can also get in and out of vehicles, drive cars and boats, and fly machines too.

| Action            | Control                                                                    |
|-------------------|----------------------------------------------------------------------------|
| Walking           | Point and hold left mouse button in the direction you would like to walk   |
| Running           | As above but drag the mouse in the direction you would like to run         |
| Jumping           | Spacebar                                                                   |
| Swimming          | Similar to walking, look down to swim to bottom, and up to surface for air |
| Looking Around    | Hold right mouse button and move mouse up/down/left/right to look around   |
| Zoom in or out    | Scroll wheel                                                               |
| Get into vehicles | Click on the cockpit seat twice                                            |
| Exit vehicles     | Press ESC button/Click on the seat twice                                   |

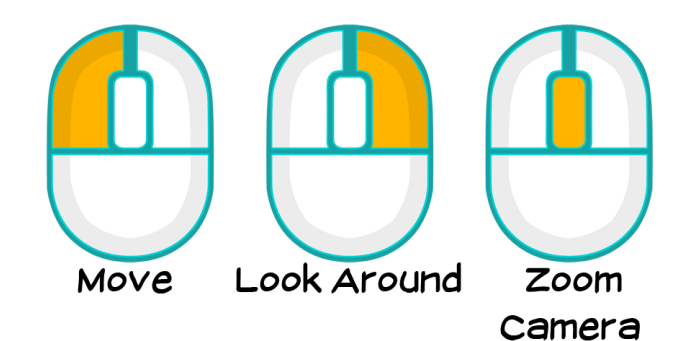

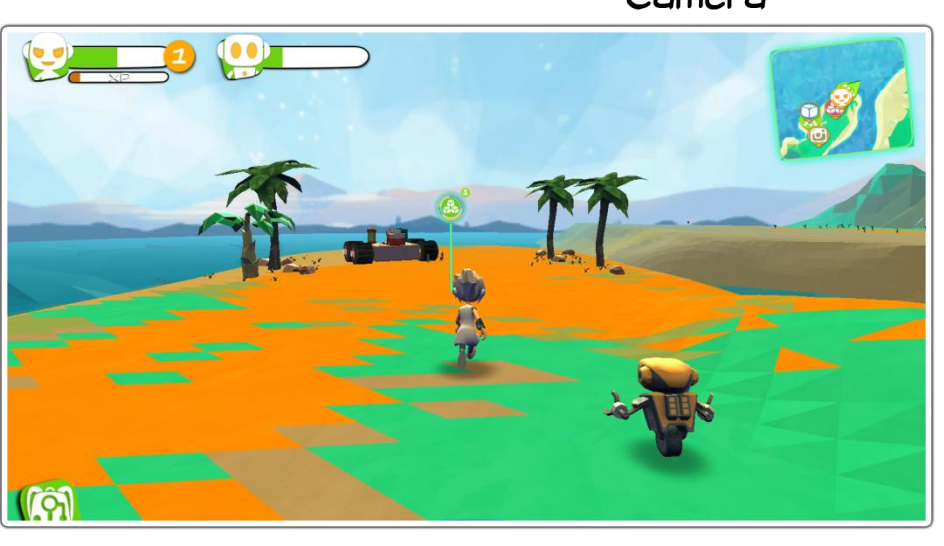

## **Avatar Controls**

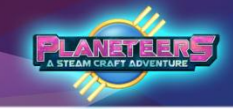

#### Introduction

The avatar can also swim and dive in bodies of water to explore marine life. There are special gears in the game that can be used to extend air duration underwater.

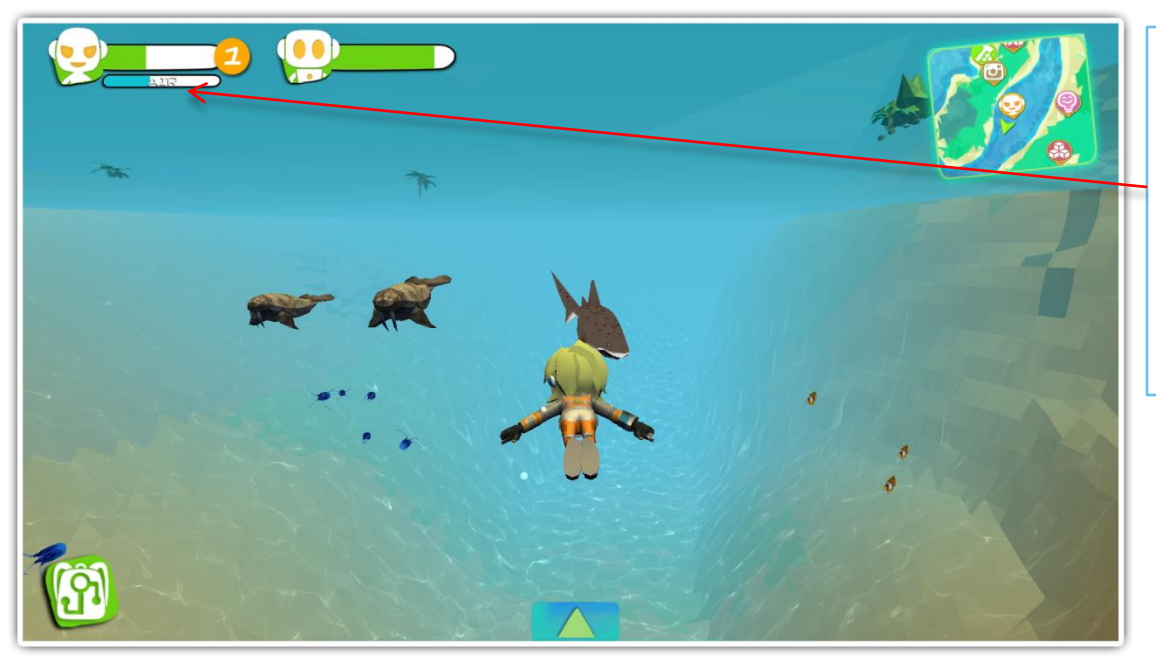

### Game Guide

The movement controls are similar when swimming underwater, but the EXP bar will change to the AIR meter. When air runs out while swimming, the avatar will be instantly teleported back to the surface. Swimming also consumes stamina.

## **Avatar Controls**

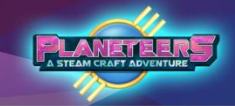

### Driving a Car, Boat, or Flying Machine

The player must use build mode to make a car/boat/machine using building blocks and action blocks such as an engine, wheel, battery, power core, and steering wheel.

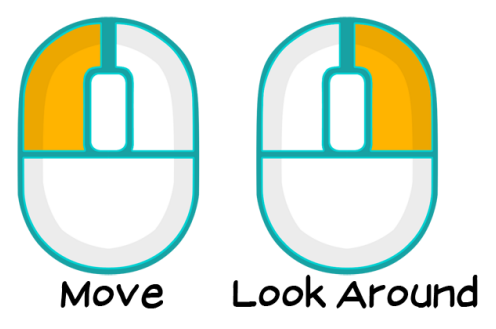

| Action           | Control                                |
|------------------|----------------------------------------|
| Entering vehicle | Double click driver's seat             |
| Driving vehicle  | Point and hold left mouse button.      |
|                  | Spacebar for acceleration.             |
| Exit vehicle     | Press ESC or double click Cockpit Seat |

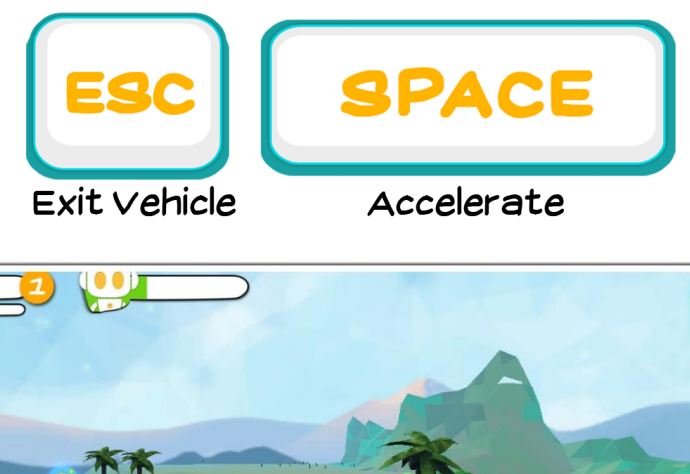

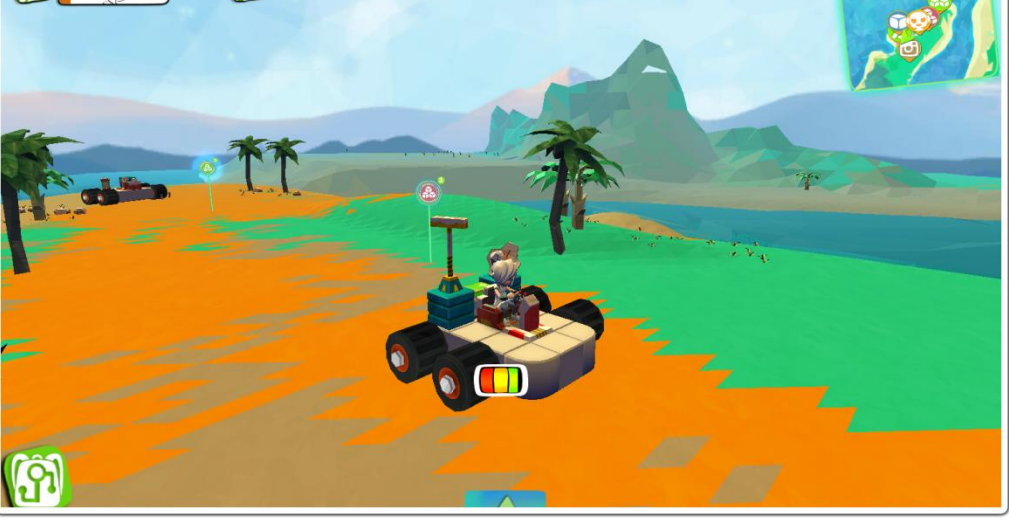

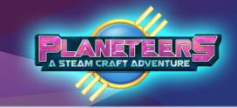

### Main Game Screen & Controls

Below is a guide to the main game screen icons and their functions.

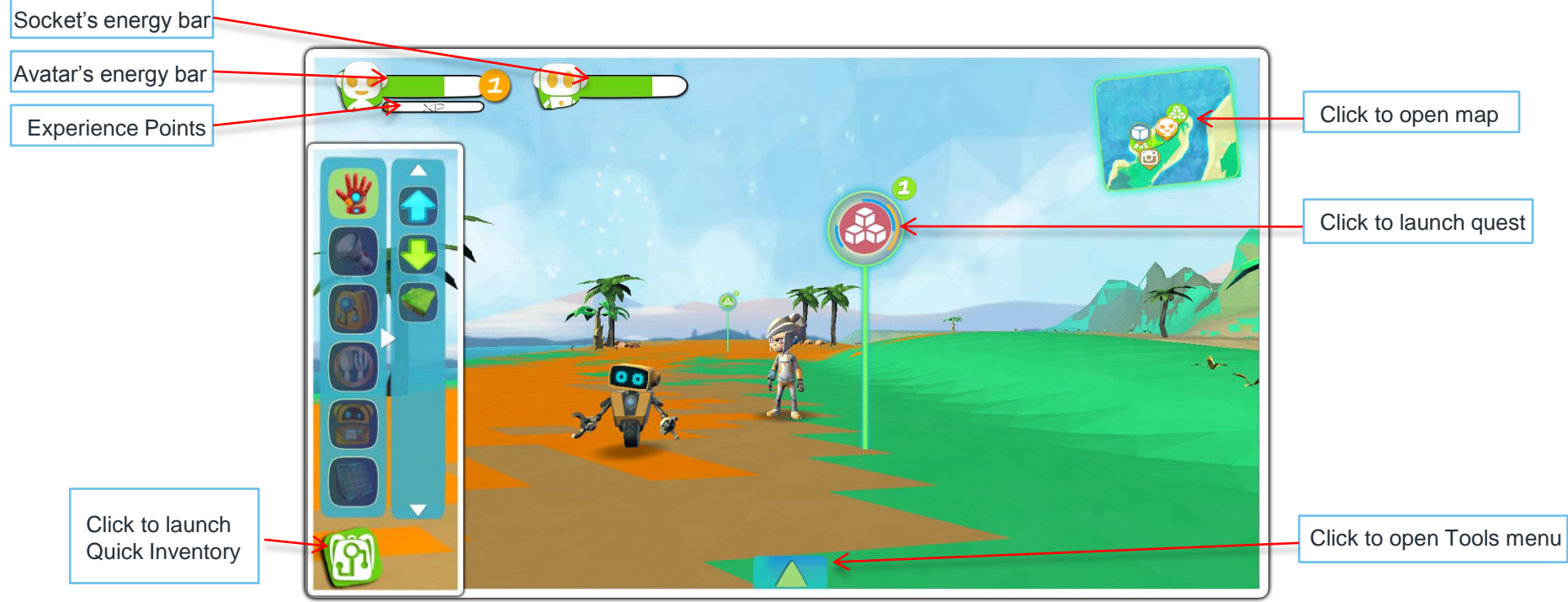

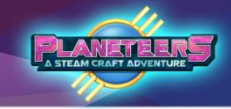

### **Quick Inventory**

Click on the backpack icon to access the Quick Inventory

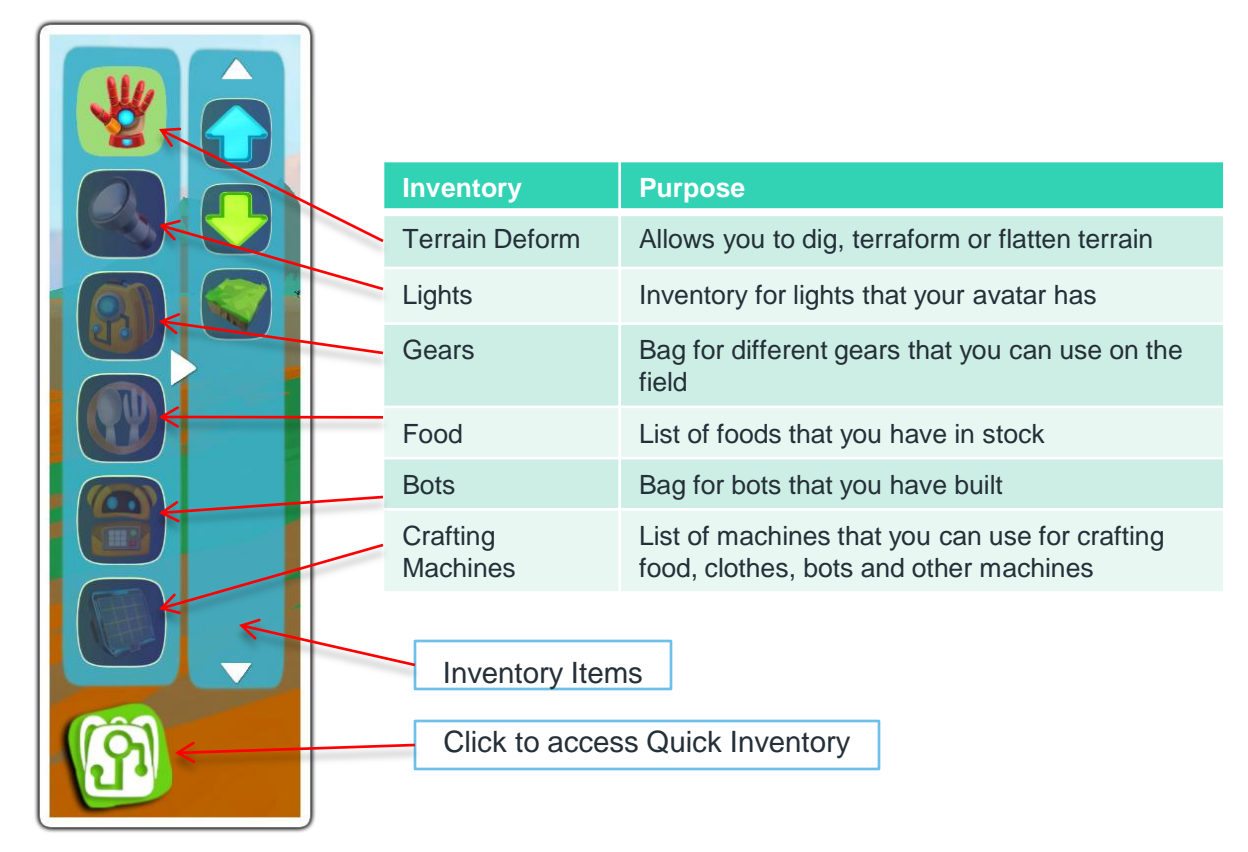

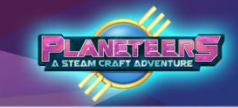

#### **Tools Menu**

Click on the up arrow icon to launch the tools menu

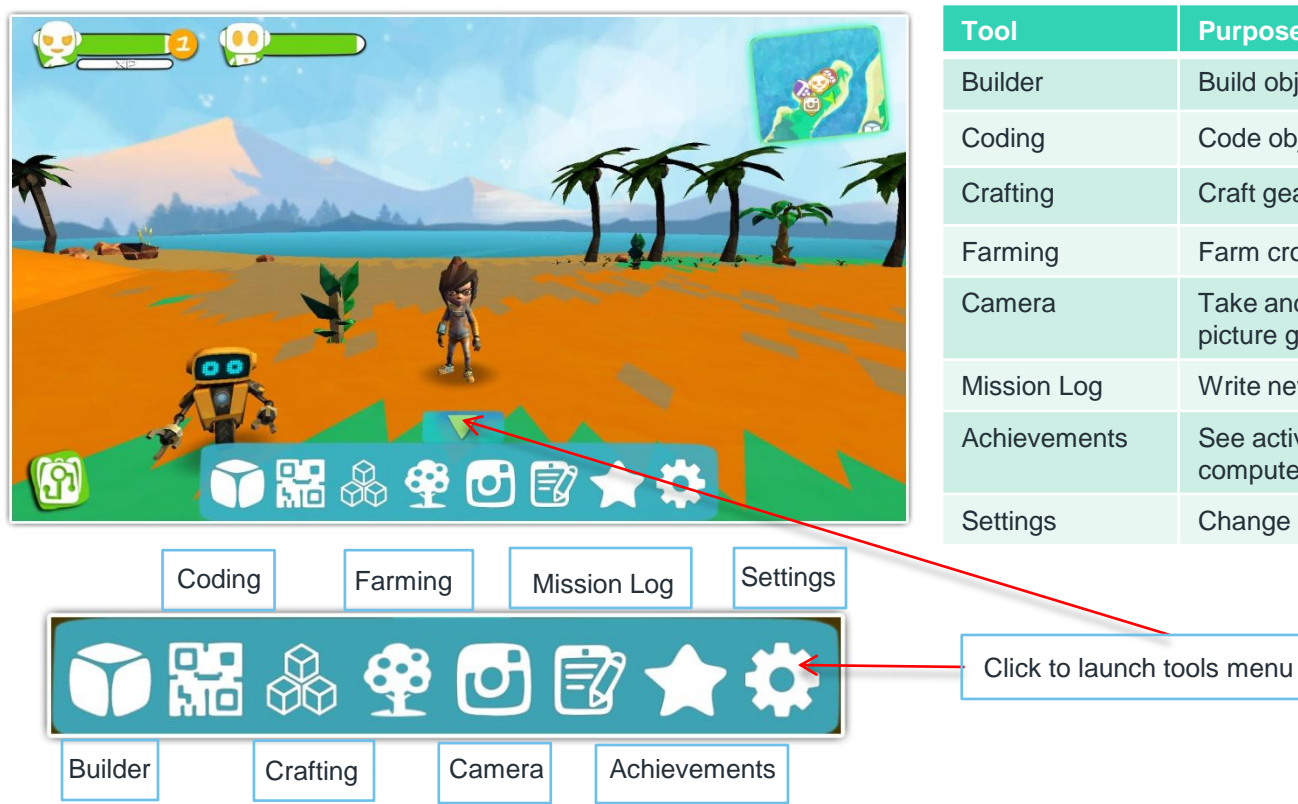

| ΤοοΙ         | Purpose                                                   |
|--------------|-----------------------------------------------------------|
| Builder      | Build objects, machines, houses & vehicles                |
| Coding       | Code objects, machines & robots with blockly              |
| Crafting     | Craft gears, components, food, bots & animals             |
| Farming      | Farm crops and animals for food                           |
| Camera       | Take and name your pictures and view your picture gallery |
| Mission Log  | Write new mission logs or edit existing entries           |
| Achievements | See active quests, badges and mission computer            |
| Settings     | Change in-game settings for sound and text                |

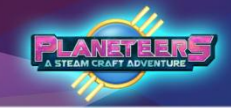

#### Avatar Customization

Click on the Avatar's icon or Socket's icon to open the customization menu

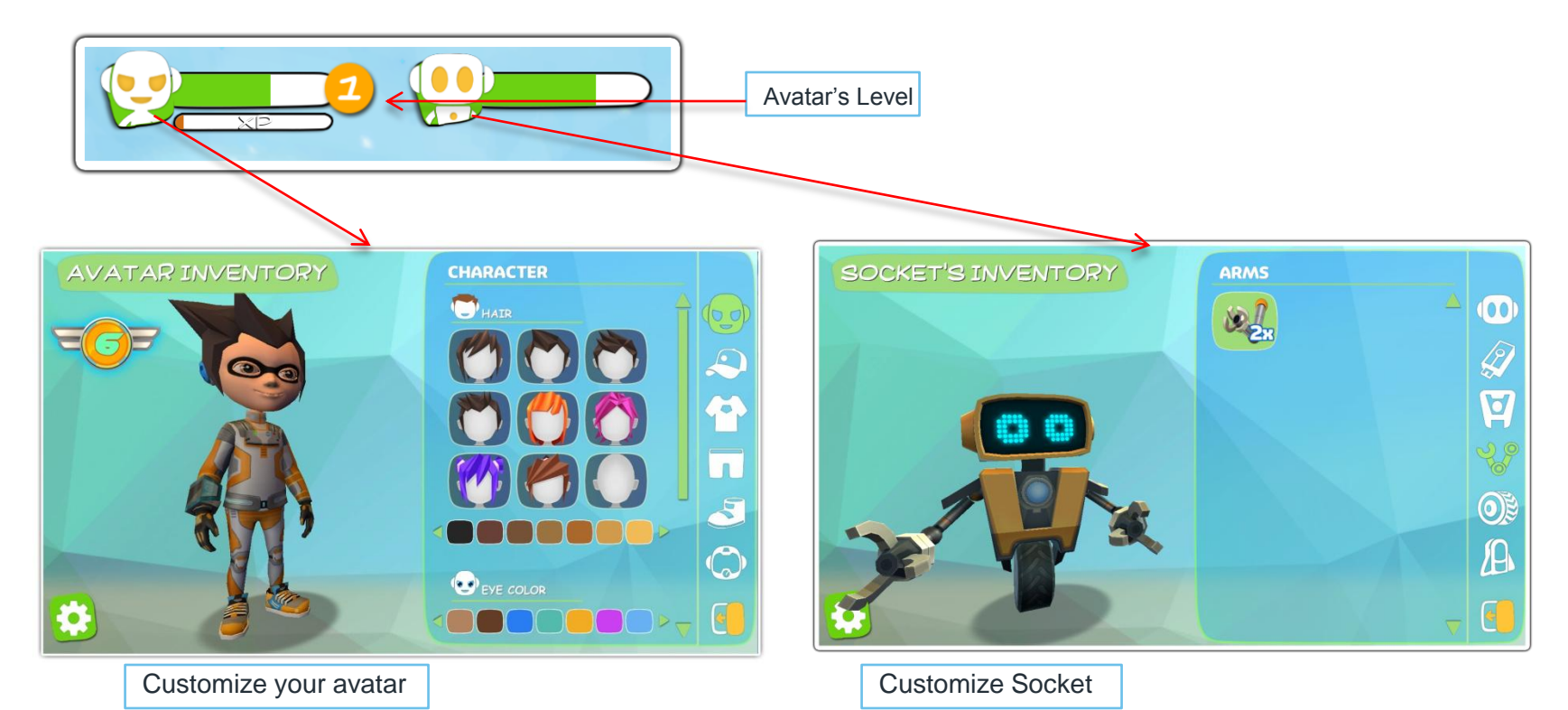

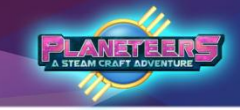

### **Settings**

Click on the Gear Icon to access and toggle the game settings. This includes sounds and Alien settings.

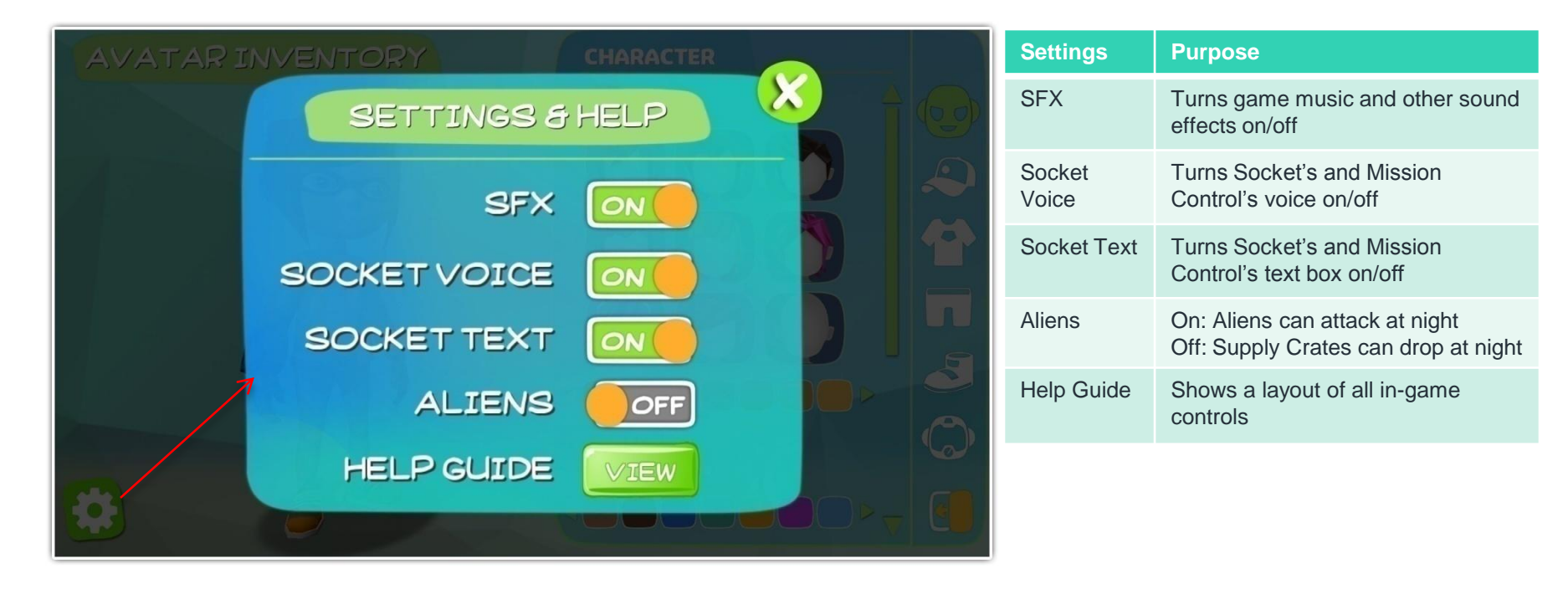

## Map and Atlas

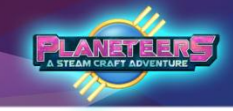

### Map Guide

The map shows avatars location, important landmarks and allows access to other continents via the world map. Crafting a compass will also unlock the Quest Map Tracker feature.

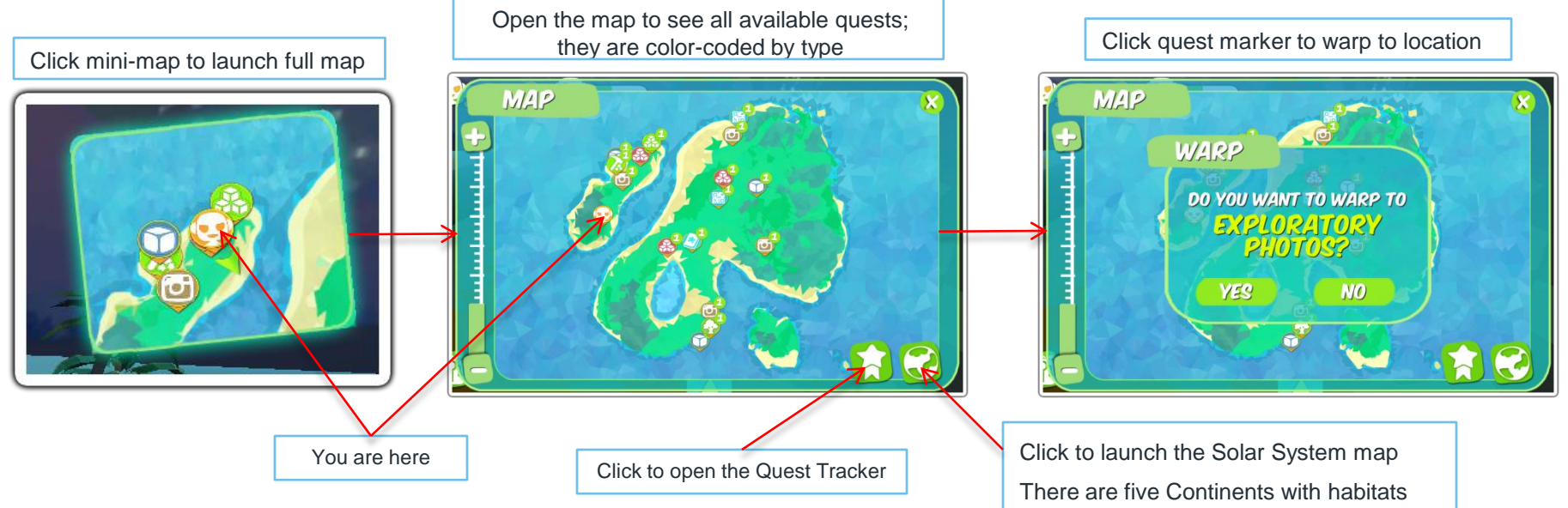

- Tropical Rainforests
- Savanna Grasslands
- Alpine Forests
- Desert Oasis
- Polar Cap

# Map and Atlas

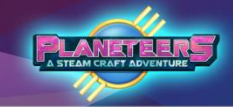

### **Opening the Atlas**

The Atlas will allow players to move from one continent to another. This also gives them a great view of the entire Solar System. Click on the Home World to take a closer look at the continents.

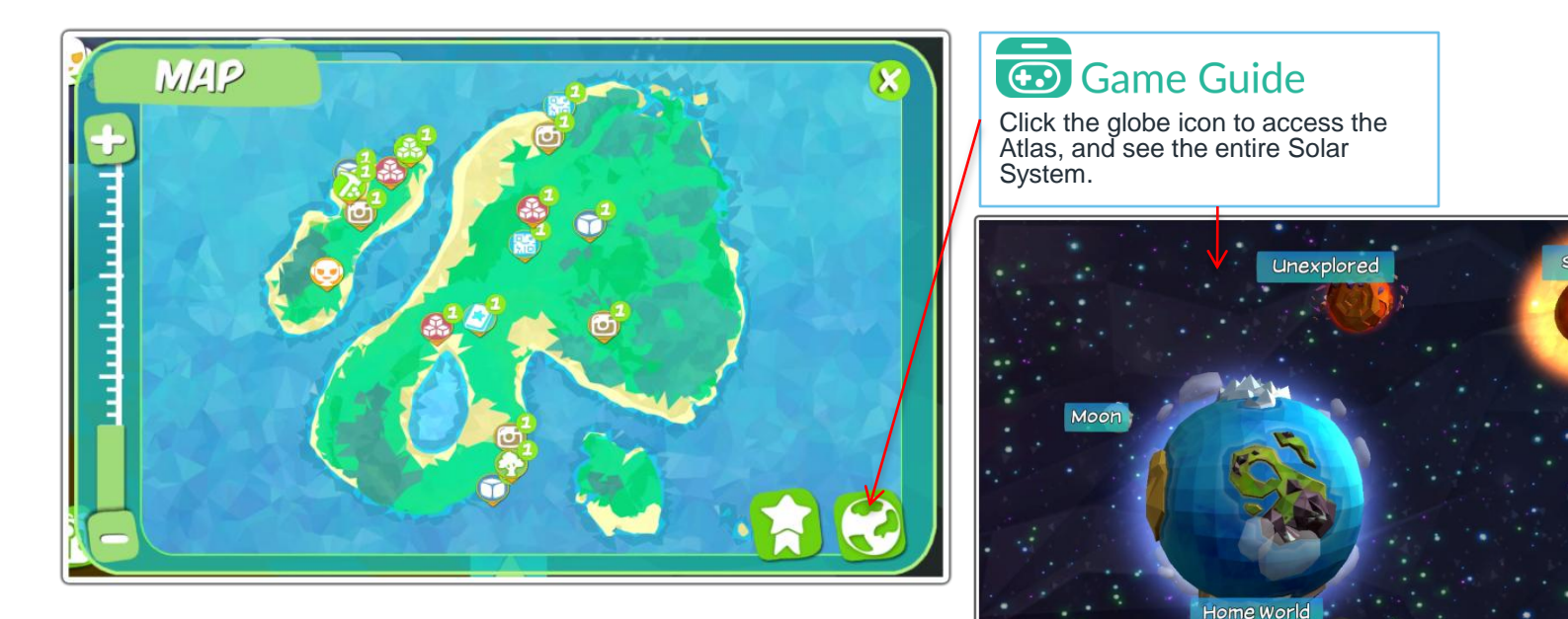

Moon

# Map and Atlas

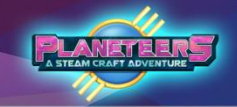

### Atlas - Home World

Each continent in the Home World is represented by an animal icon. When clicked, it will show the continent's progress and some important factoids. To unlock the next continent, players need to fill up at least 30% of progress in the current continent.

### Game Guide

Finishing quest and doing other activities in the continent will slowly fill up this meter. players will get an in-game notification when a new continent is ready for exploration.

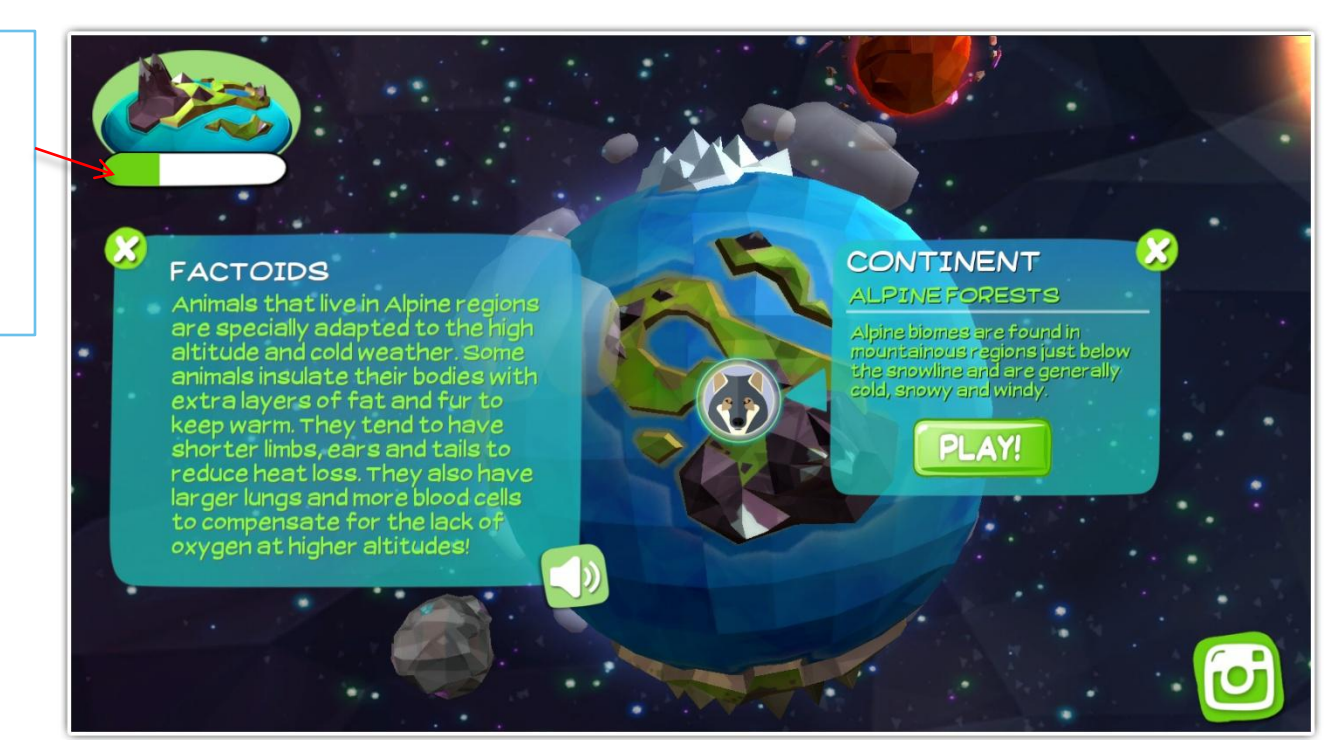

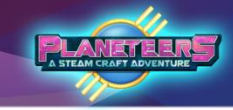

#### Introduction

During the game, the avatar and Socket expends energy as they complete quests and explore the different habitats.

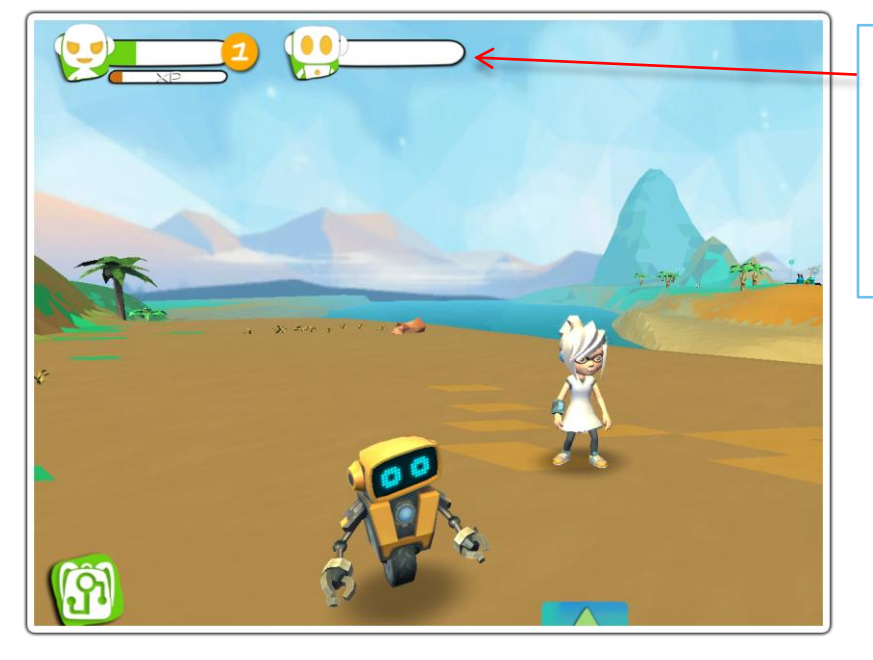

### Game Guide

Avatar & Socket's Energy Bars. The avatar needs food to restore energy. Socket uses solar energy to recharge.

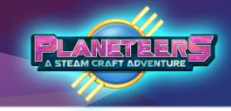

### Day and Night Cycles

Time is also active in-game, making day and night cycles possible. Animals are more active during the day. On the other hand, all lighting gear will automatically turn on during the night, making it the perfect time for stargazing. Depending on the game settings, players can experience alien attacks or supply crates at night.

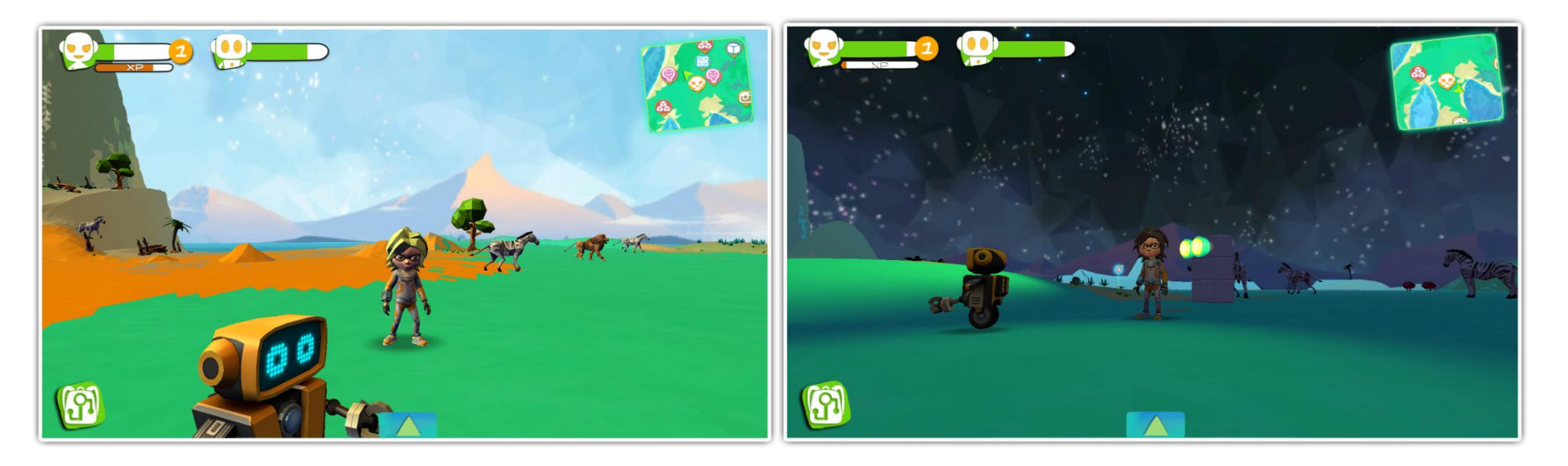

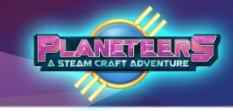

### **Types of Weather**

Weather can change anytime in this newfound planet, and it has four types: Sunny, Hail, Snow and Rain. Players can tell the difference by closely observing the their surroundings and the weather patterns.

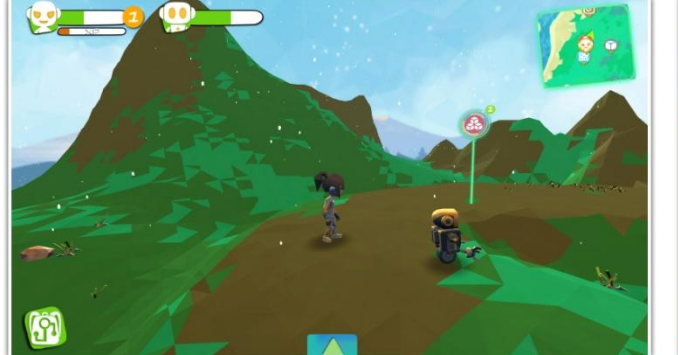

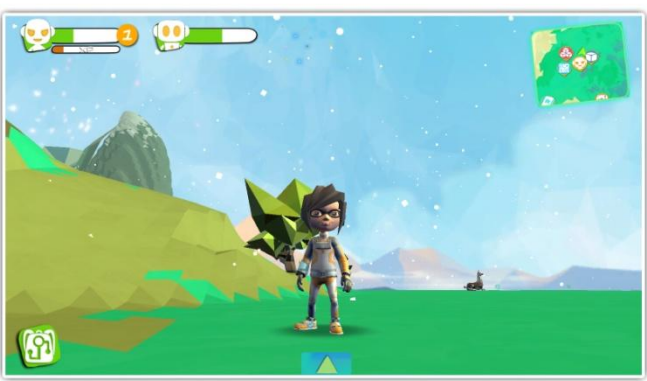

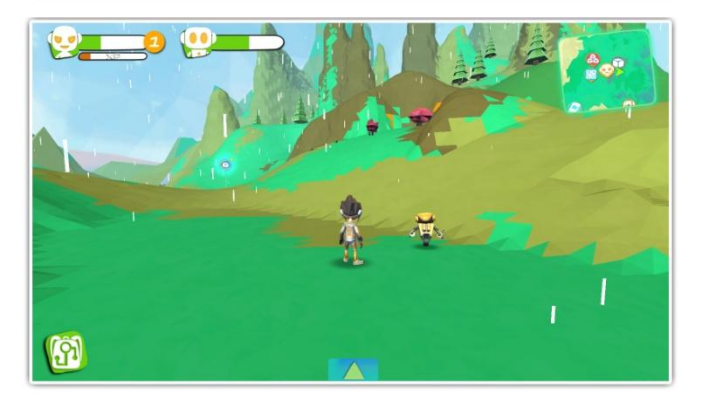

### Game Guide

These are the different types of weather. On the upper left, the weather is raining hail. On the upper right, it's snowing. On the bottom picture, it's raining. It's characterized by the following:

- Hail it falls to the ground fast, and hail is round in shape like snow
- Snow falls to the ground much slower than hail
- Rain -raindrops that gradually get stronger

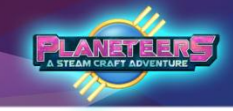

### Extreme Weather & Energy

The avatar and Socket will lose more energy in extreme conditions like the Arctic and Desert Oasis. This can be minimized by wearing protective clothing and upgrading Socket's chassis.

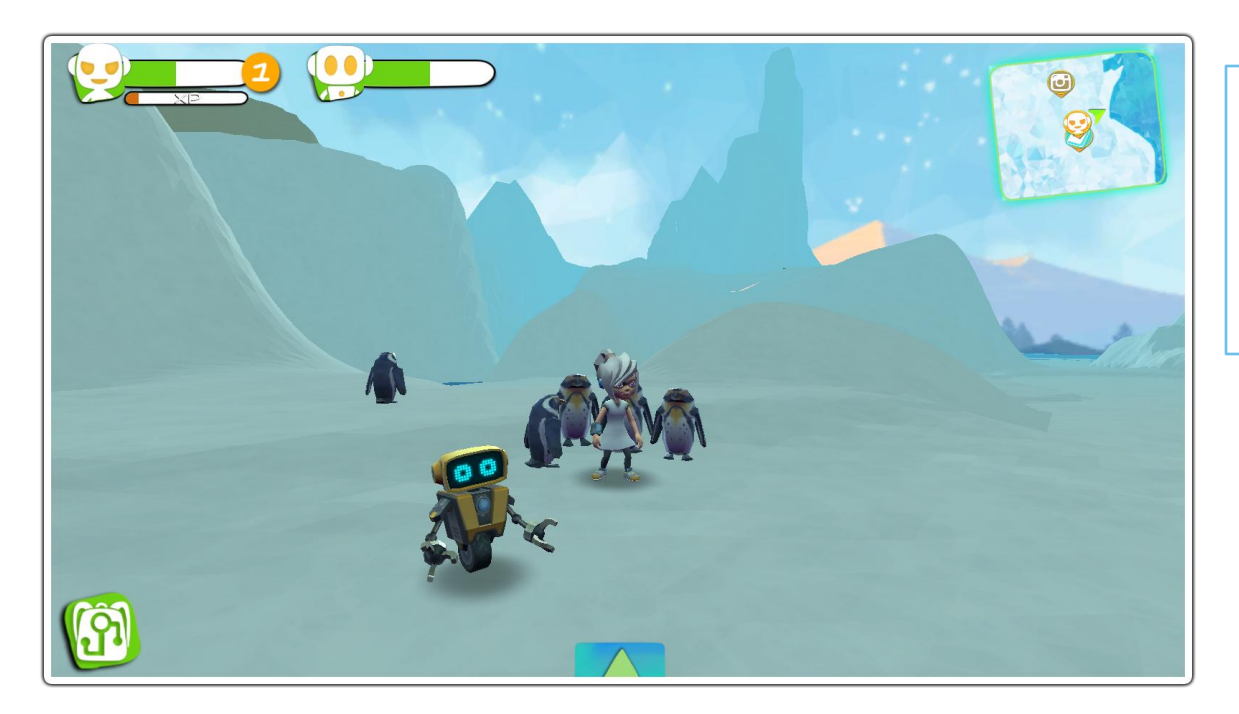

### Game Guide

Weather affects the avatar's energy level, just like in real life. Both the avatar and Socket will lose energy faster in extreme environments like snow or heat.

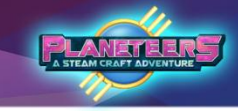

### Sleep & recharging energy

If the avatar and Socket's energy bar is depleted, both will go into sleep mode to recharge their energy levels.

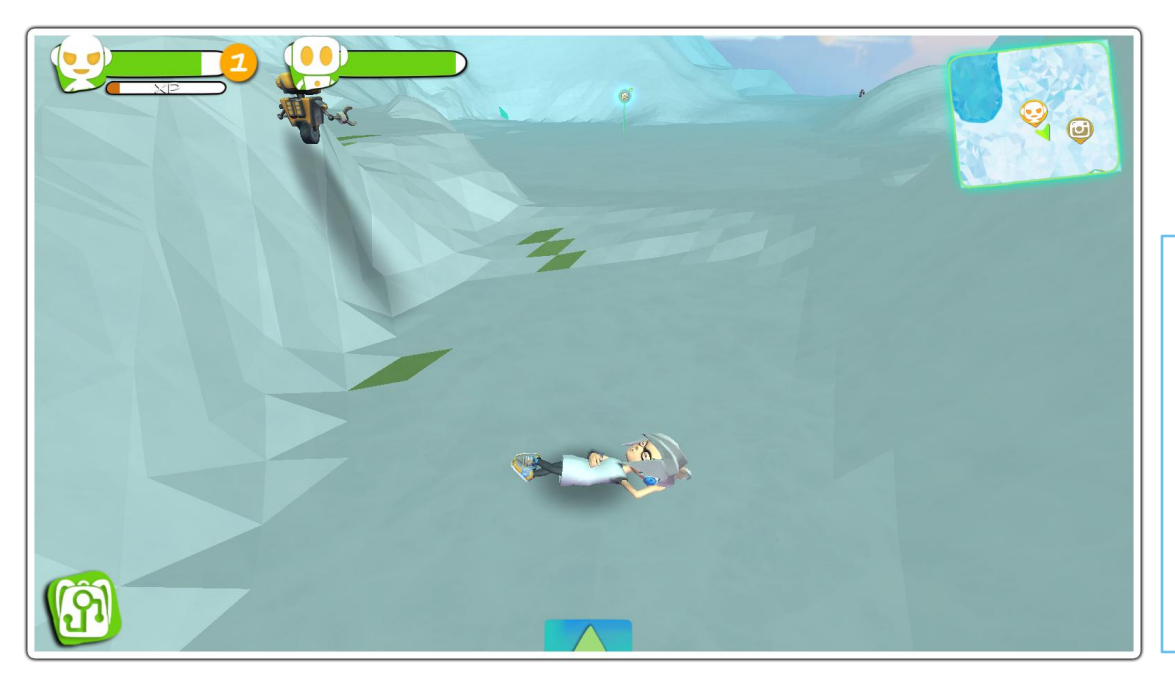

### Game Guide

Once they use up all their energy, the avatar and Socket will automatically recharge in sleep mode.

Maintain the avatar's energy levels using food.

Maintain Socket's energy by docking the robot with batteries or by launching solar mode.

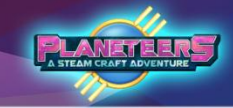

### **Quest Map Tracker**

Crafting a Compass early on will unlock the Quest Map Tracker. Players can use it to filter out specific quests or paths for easier navigating.

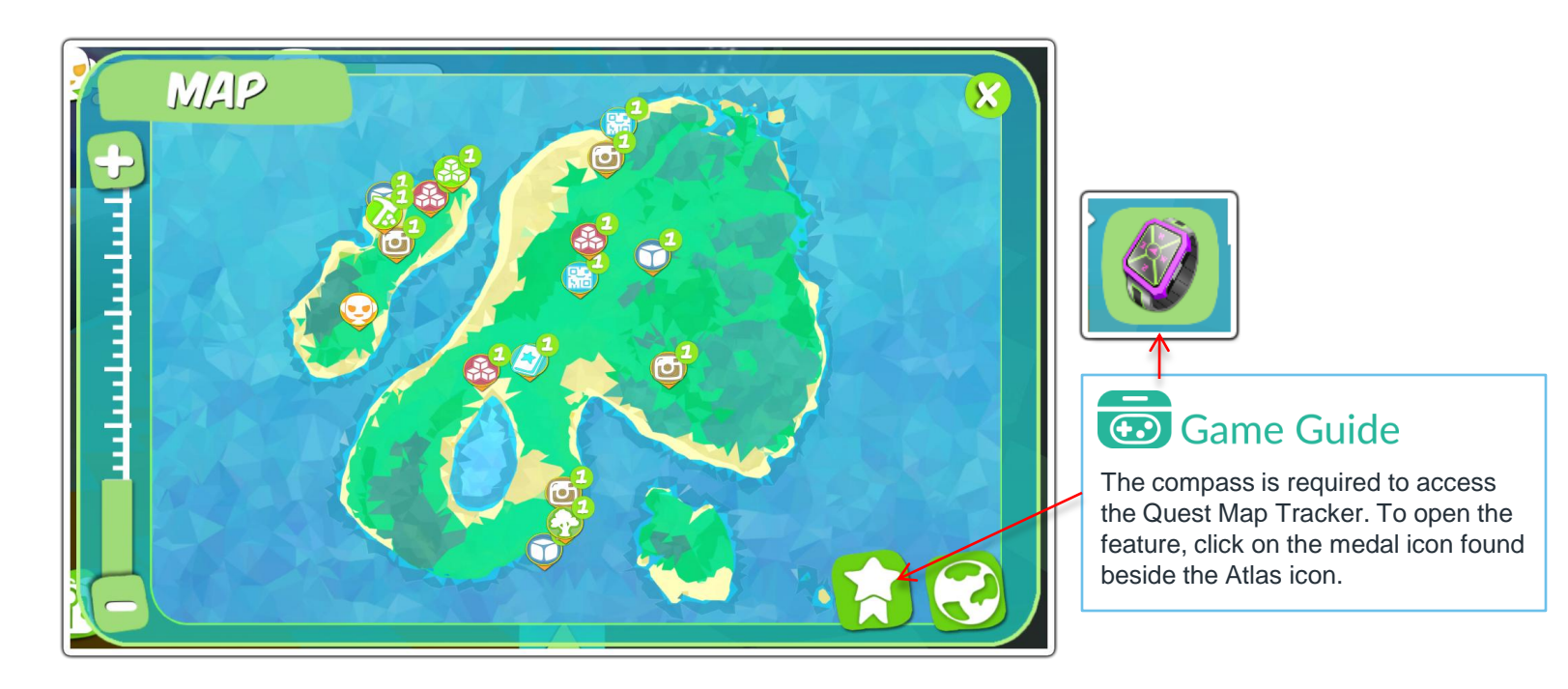

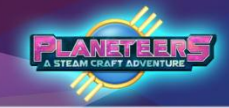

### Filtering Quest Types

To filter, select Quest type to be displayed on the map. The quests in that category will be displayed in sequence in increasing difficulty from 1 to 4.

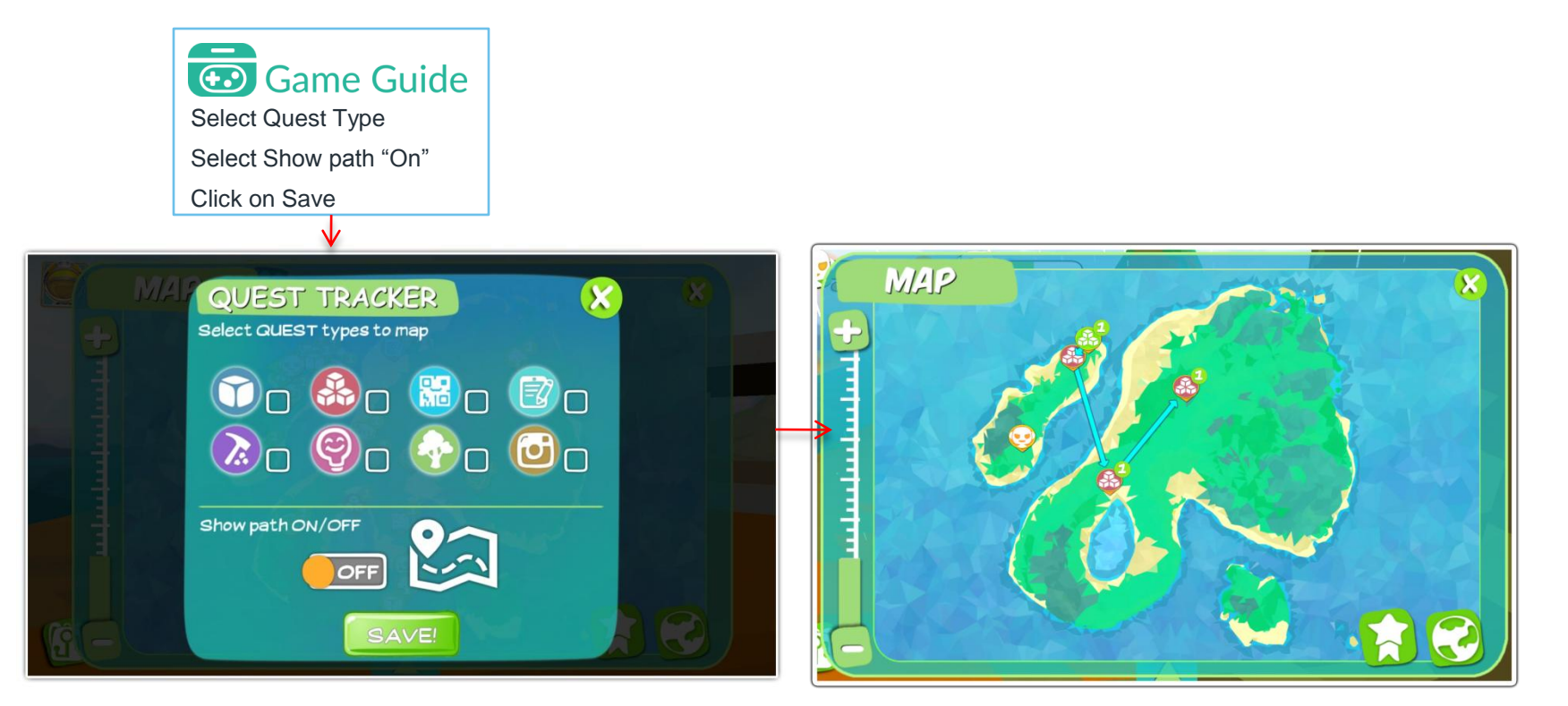

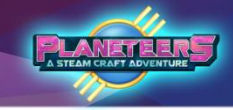

### Quest Icons & Types

Quest category icons are summarized below.

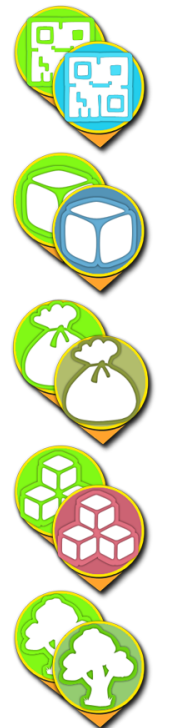

Blockly Quests

Builder Quests

Collecting Quests

Crafting Quests

Harvest Quests

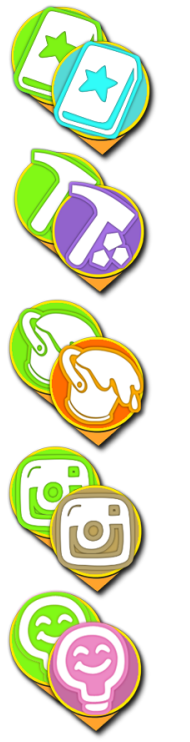

Journal Quests

Mining Quests

Game Guide

Quests are color coded. Green icons mean the quest is completed. Icons 1-4 relate to difficulty level

Painting Quests

Photo Quests

Quiz Marker

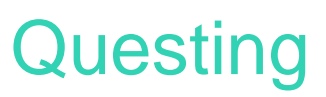

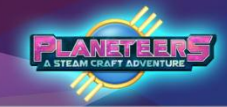

#### Introduction

By completing quests, players learn STEAM concepts and skills and earn experience points (XP) in science, technology, engineering, arts, and math.

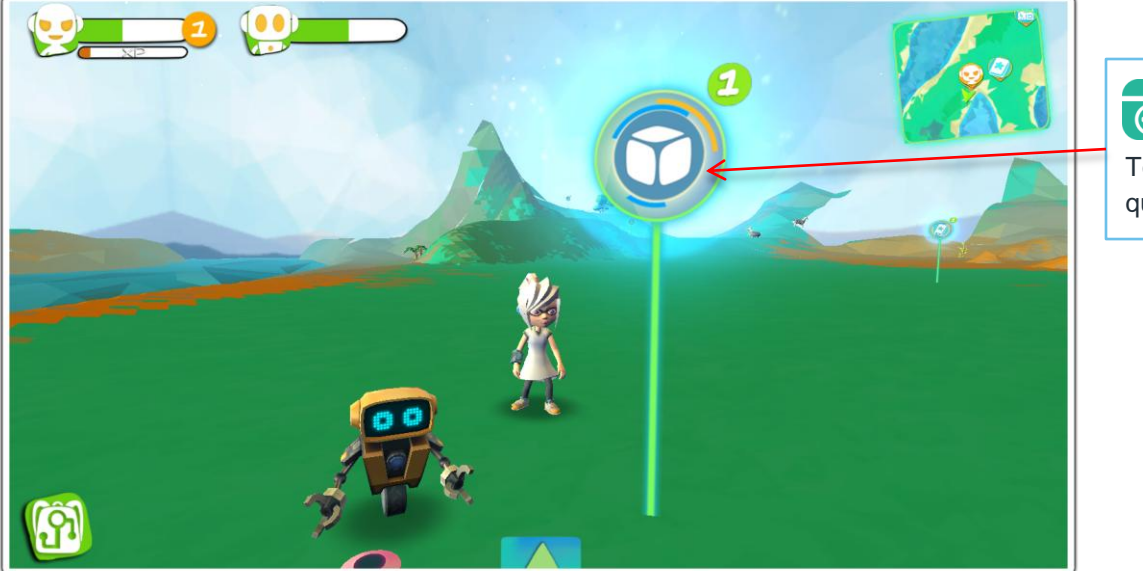

**Game Guide** To start a quest, click on the quest marker.

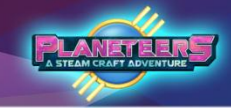

### Starting a Quest

Instructions and fun facts are displayed to help the player complete a quest. Quests types range from easy to difficult levels, from Level 1 to Level 4.

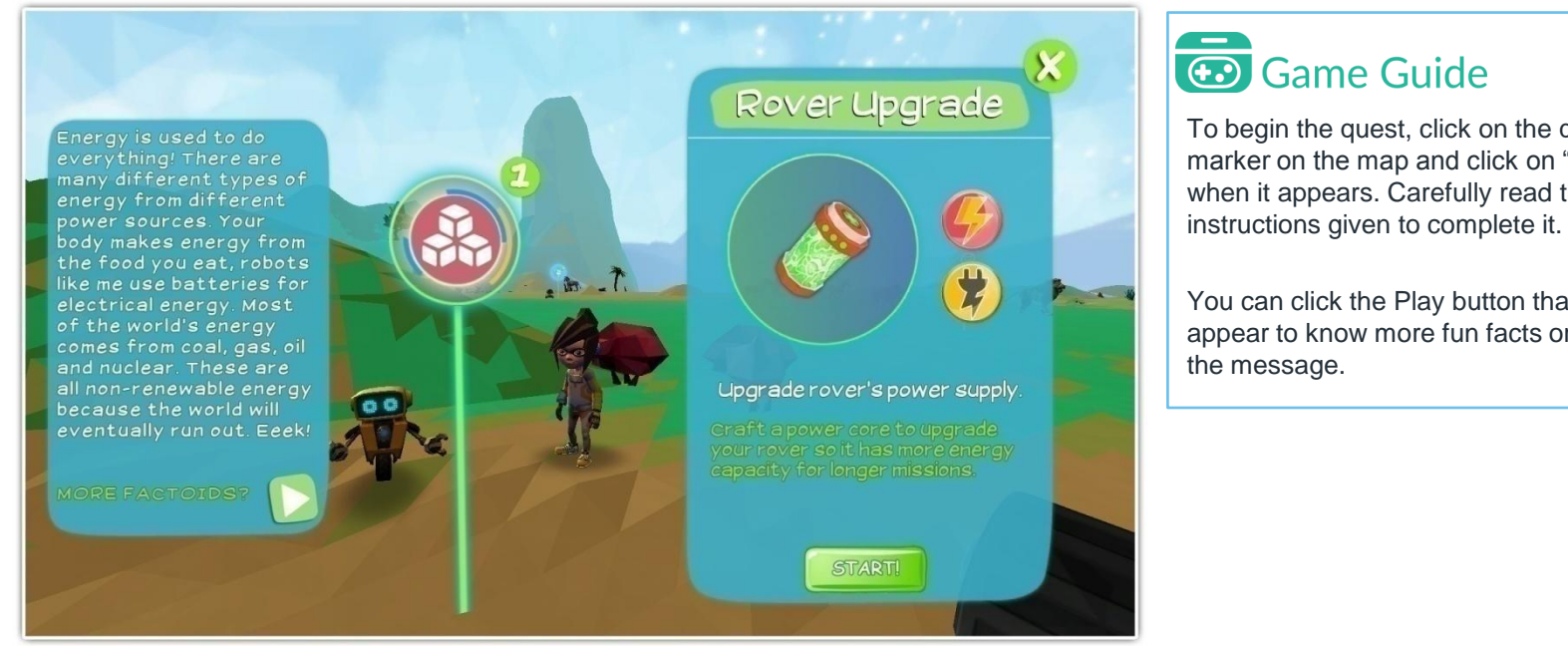

To begin the quest, click on the quest marker on the map and click on "Start" when it appears. Carefully read the

You can click the Play button that will appear to know more fun facts or replay

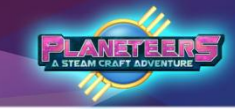

### Completing the Quest

There are different types of quests that the player will encounter during play. Each quest will provide the player with instructions or hints on how it can be completed.

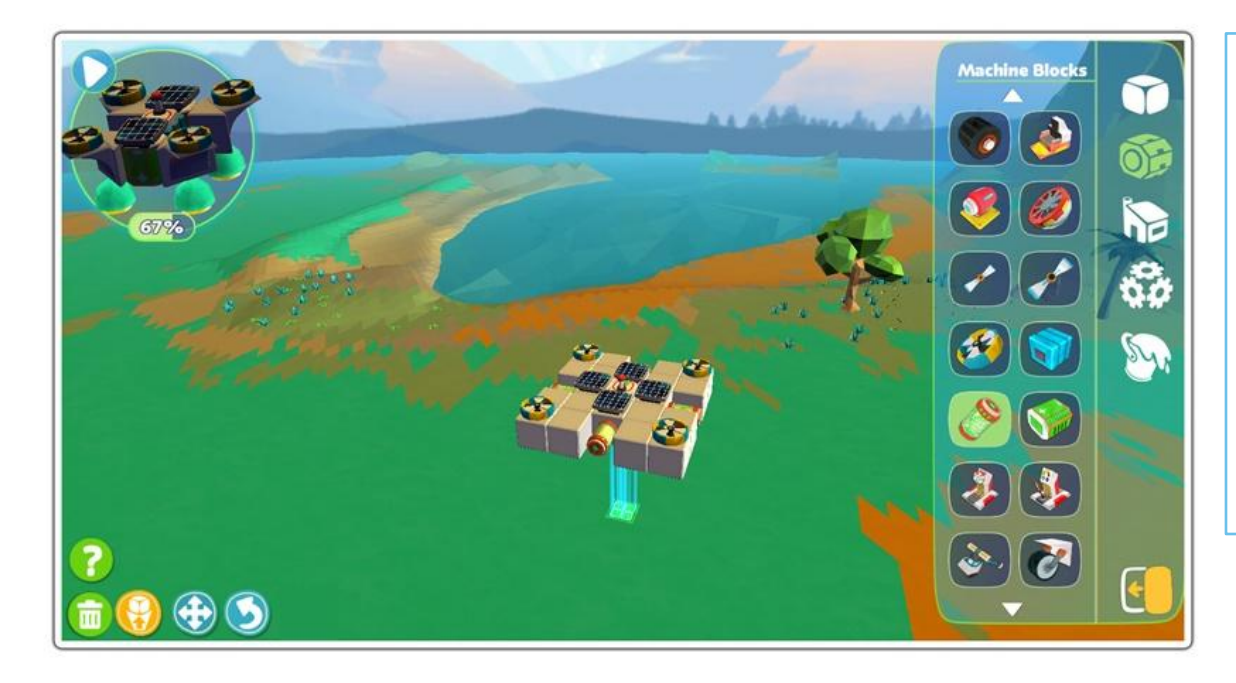

### Game Guide

The quest here is a builder quest, and it requires the player to build a rocket. Players can still complete the quest even if they deviate from the original design to some extent.

#### **Quest Progress Meter**

This meter shows the progress of the quest that you're doing. It is displayed on the upper left side of the screen

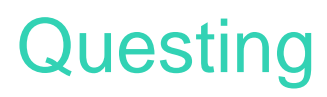

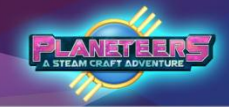

### **Quest Complete!**

Once the player finishes the quest, they are awarded XP for their badges and may also unlock rewards from a reward box.

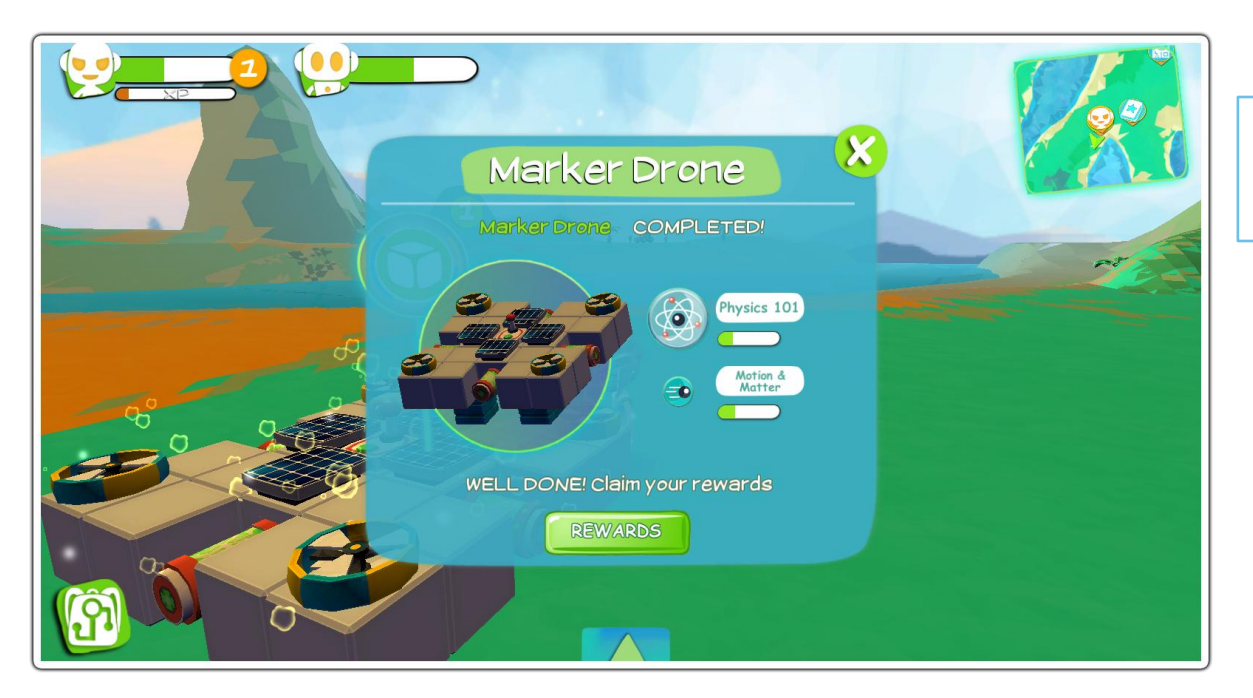

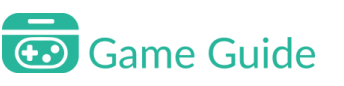

Click on "Rewards" to claim it.

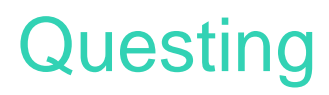

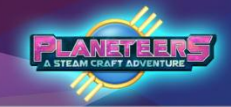

### **Reward Boxes**

When finishing the quest, there's a chance of claiming a reward. The player has to choose from three boxes containing a random reward.

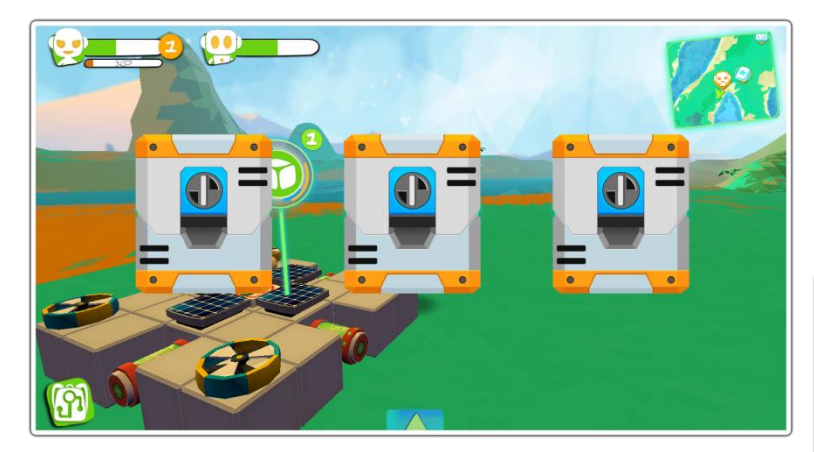

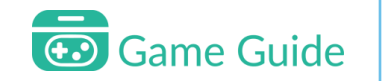

The player has to choose one box from the selection.

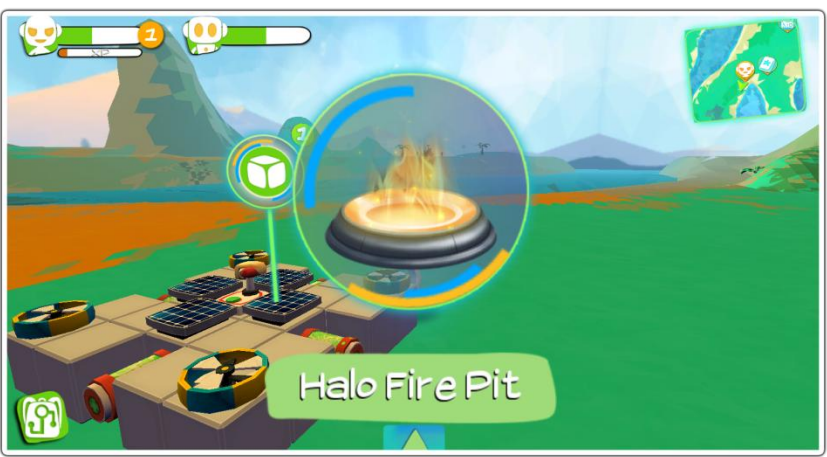

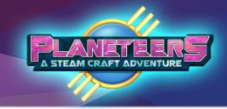

### Leveling Up

Whenever you finish a quest or get achievements, your avatar earns experience points. If you gather enough experience points, your avatar will gain a level. You will also earn rewards when you level up.

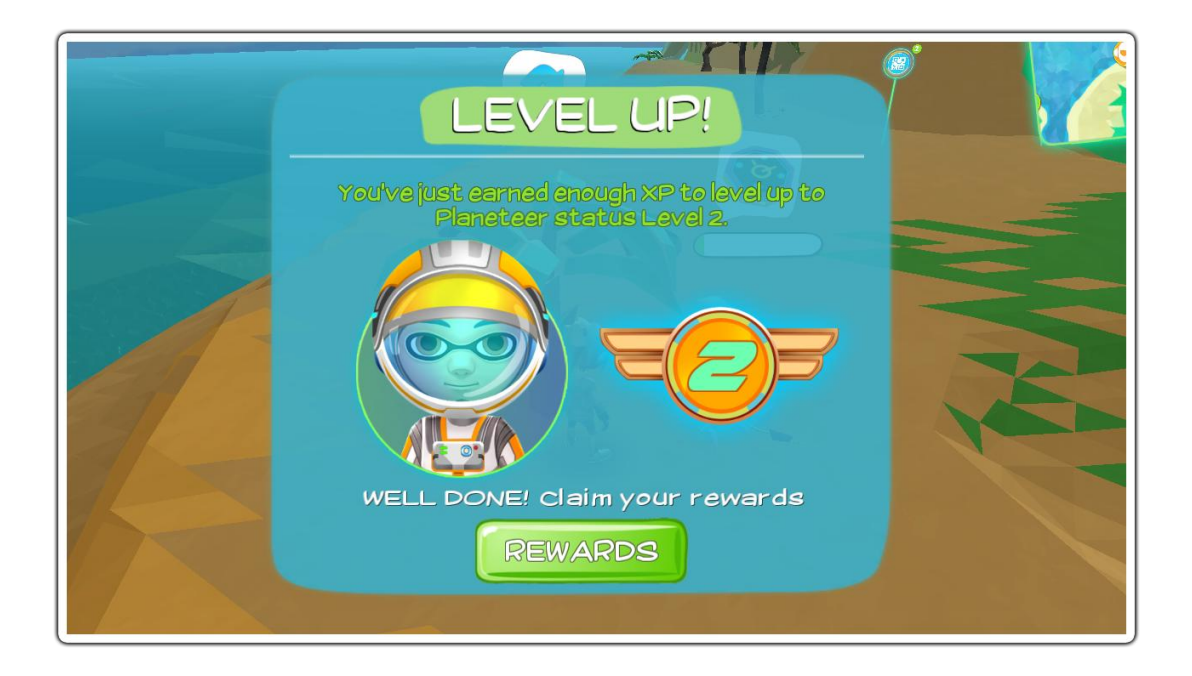

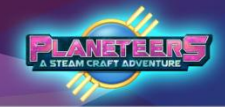

### Leveling Up

Upon reaching certain levels, players will unlock special gadgets to help with their adventure. Some of the unlocked gadgets will be necessary for them to make progress in-game.

| YOU SCORED!                                                                                                    |  |
|----------------------------------------------------------------------------------------------------|--|
| WELL DONE! You scored new rewards!                                                                             |  |
| Gauntlet Mk2                                                                                                   |  |
| COLLECT!                                                                                                    |  |
| A Charles and a charles and the second second second second second second second second second second second s |  |

### Game Guide

You will unlock many upgrades as you reach higher levels, like new gauntlets to unlock other terraforming skills and special full set costumes.

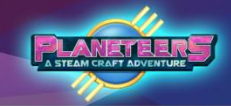

#### Level Badges

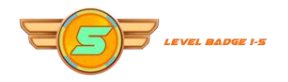

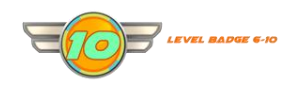

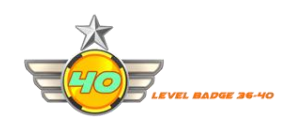

EVEL BADGE 31-35

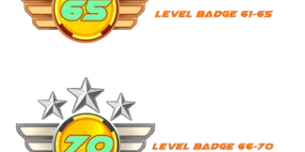

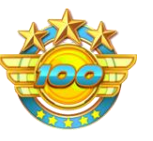

LEVEL BADGE 100

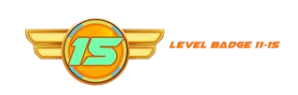

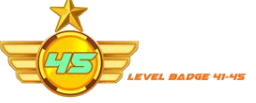

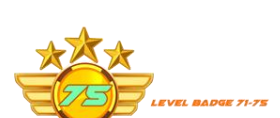

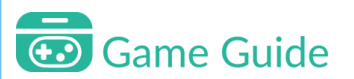

When leveling up, players will also earn badges respective of their level. Levelling up unlocks rewards that help progress in the game and complete new challenges.

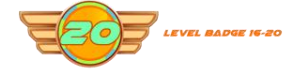

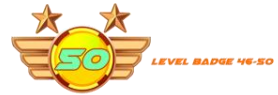

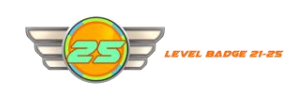

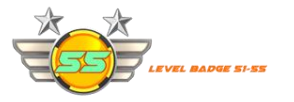

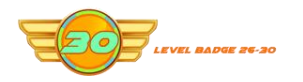

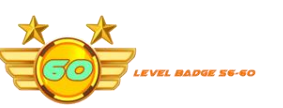

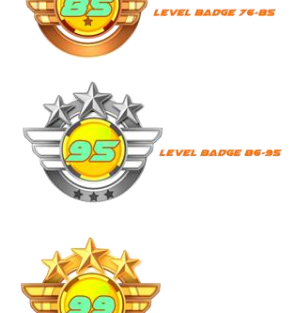

VEL BADGE 96-99

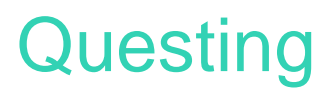

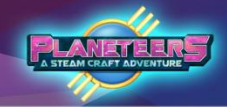

### Badges

Your avatar will also get points for a skill badge whenever you finish a quest. Once you get enough badge points, you will earn a badge together with an achievement.

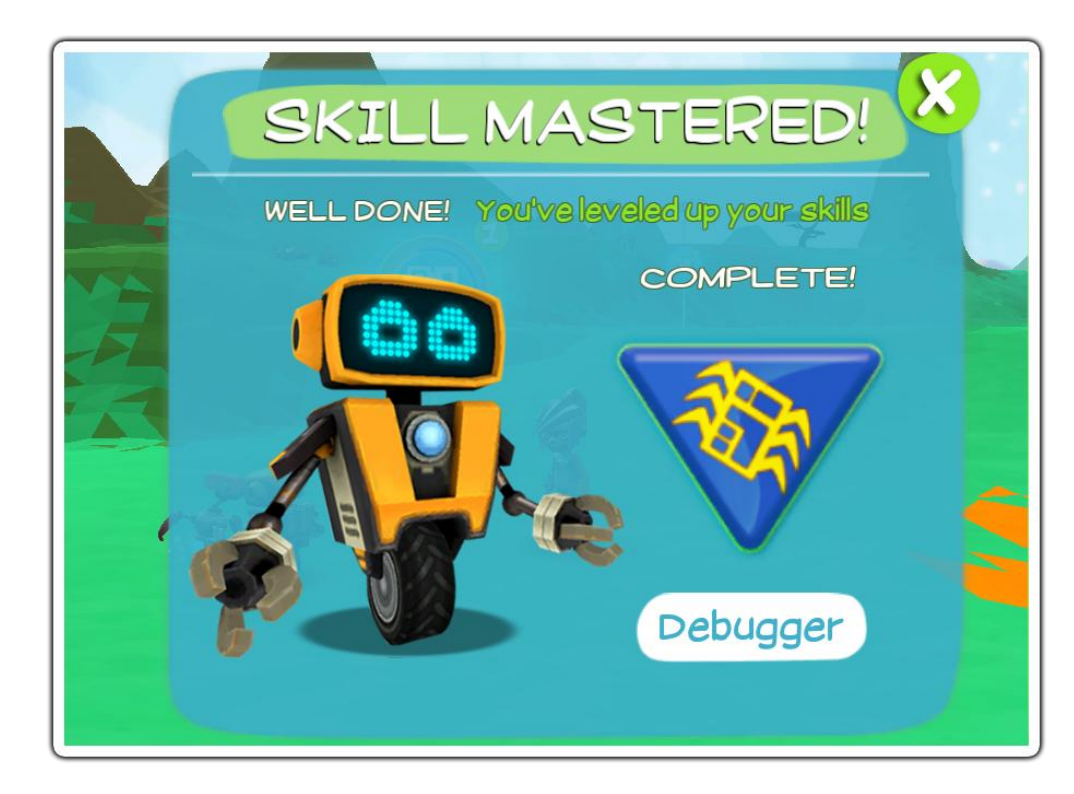

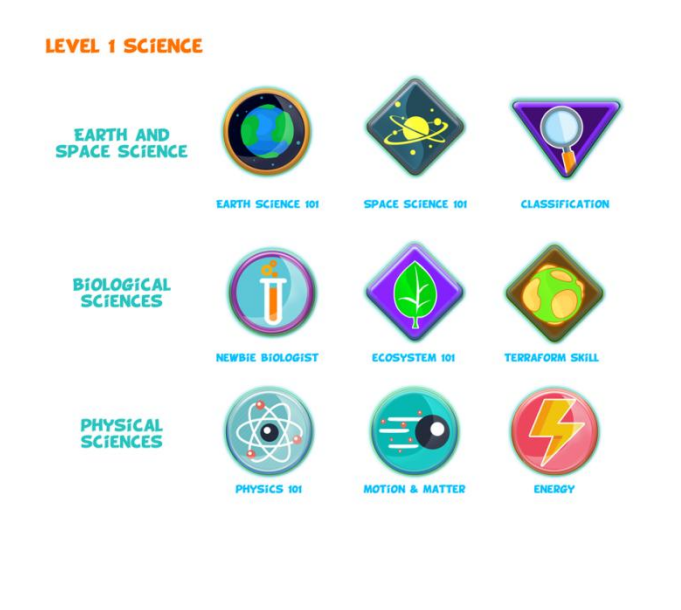

### Questing Badges

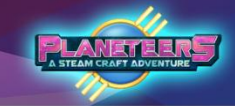

LEVEL 1 SCIENCE

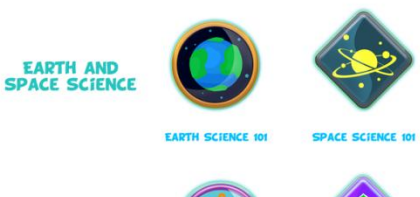

BIOLOGICAL SCIENCES

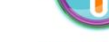

NEWBIE BIOLOGIST

PHYSICAL

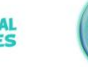

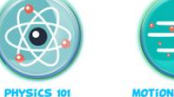

CLASSIFICATION

TERRAFORM SKILL

ENERGY

MOTION & MATTER

ECOSYSTEM 101

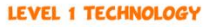

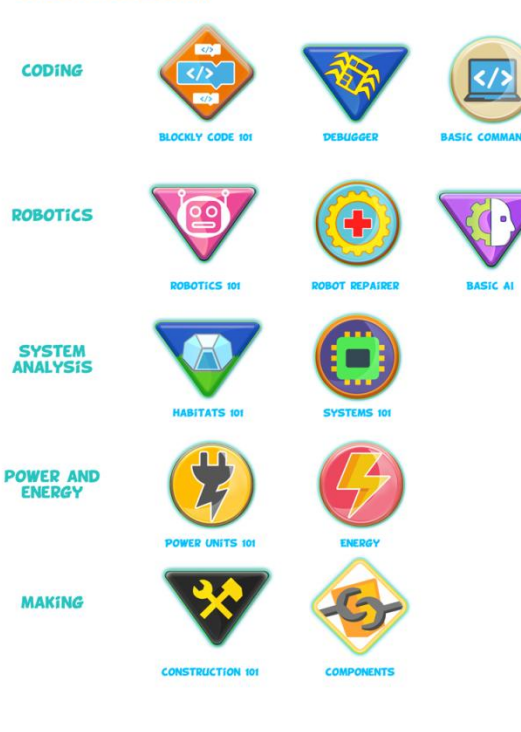

### Game Guide

Badges are organized by STEAM pillar and concept. Players earn badges by completing quests that are scattered throughout the game. Check the badge progress by clicking the Achievement's 'Star' icon in the Tools menu.

### Questing Badges

ENGINEERING 101

HABITATS 101

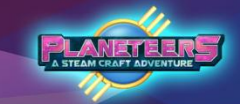

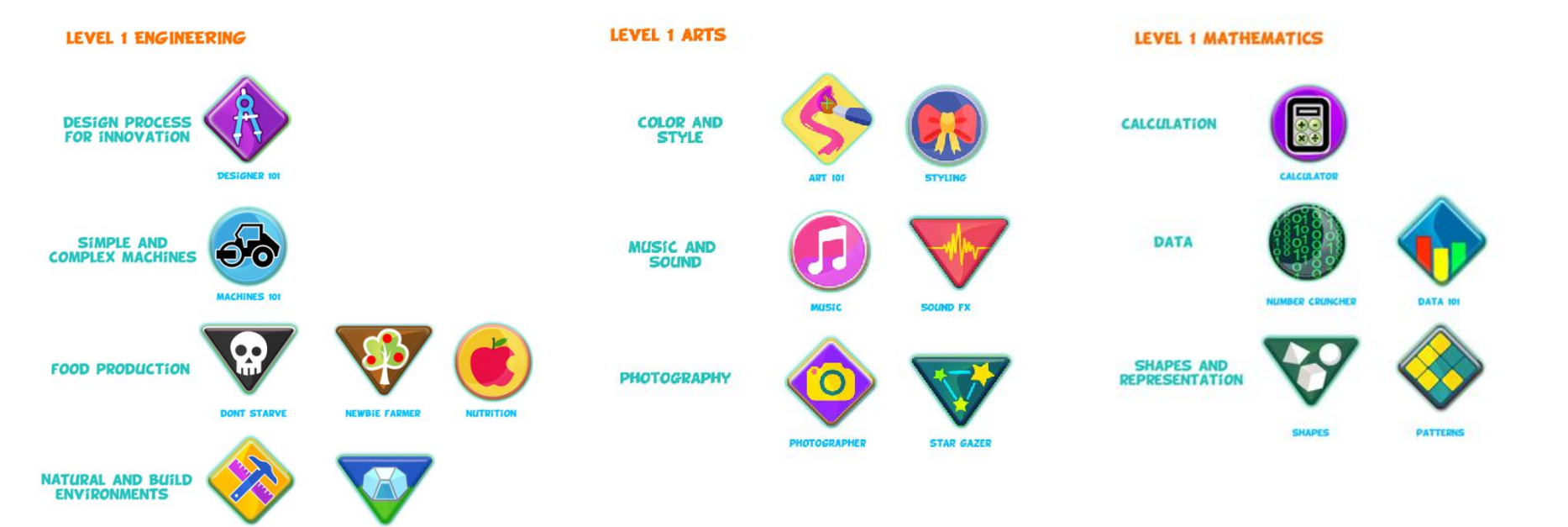

33

Questing Coding Badges

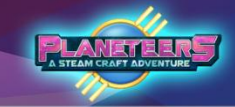

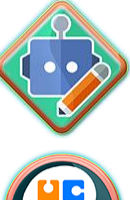

AI Designer

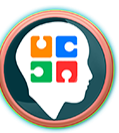

Blockly Master

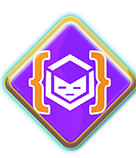

Coding Cadet

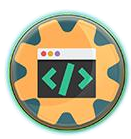

Coding Specialist

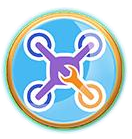

Drone Technician

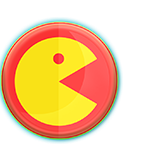

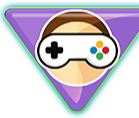

Game Guru

Game 101

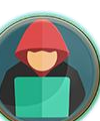

Hacker

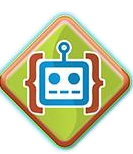

**Robotics Coder** 

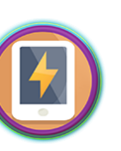

System Engineer

### 😨 Game Guide

Coding Badges are special badges that you can get for mastering Blockly. Each Blockly corresponds to a different set of badges, so try to finish all of them.

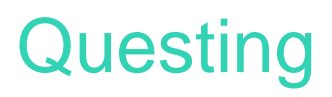

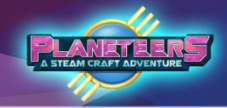

#### **Planeteers Badges**

Doing different activities frequently on sandbox mode also gives the player points to get Planeteers Badges. These badges measure the mastery of the player in using a feature of the game such as mining, building, etc.

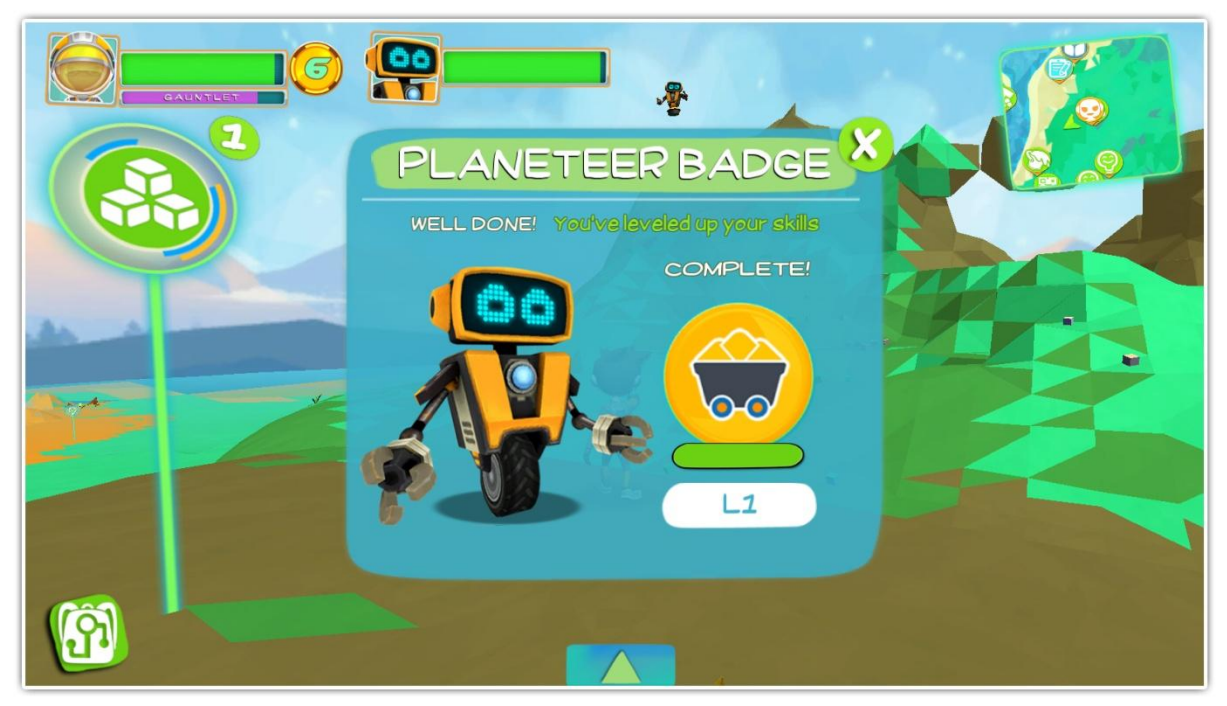

### Questing Planeteers Badges

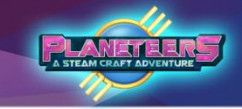

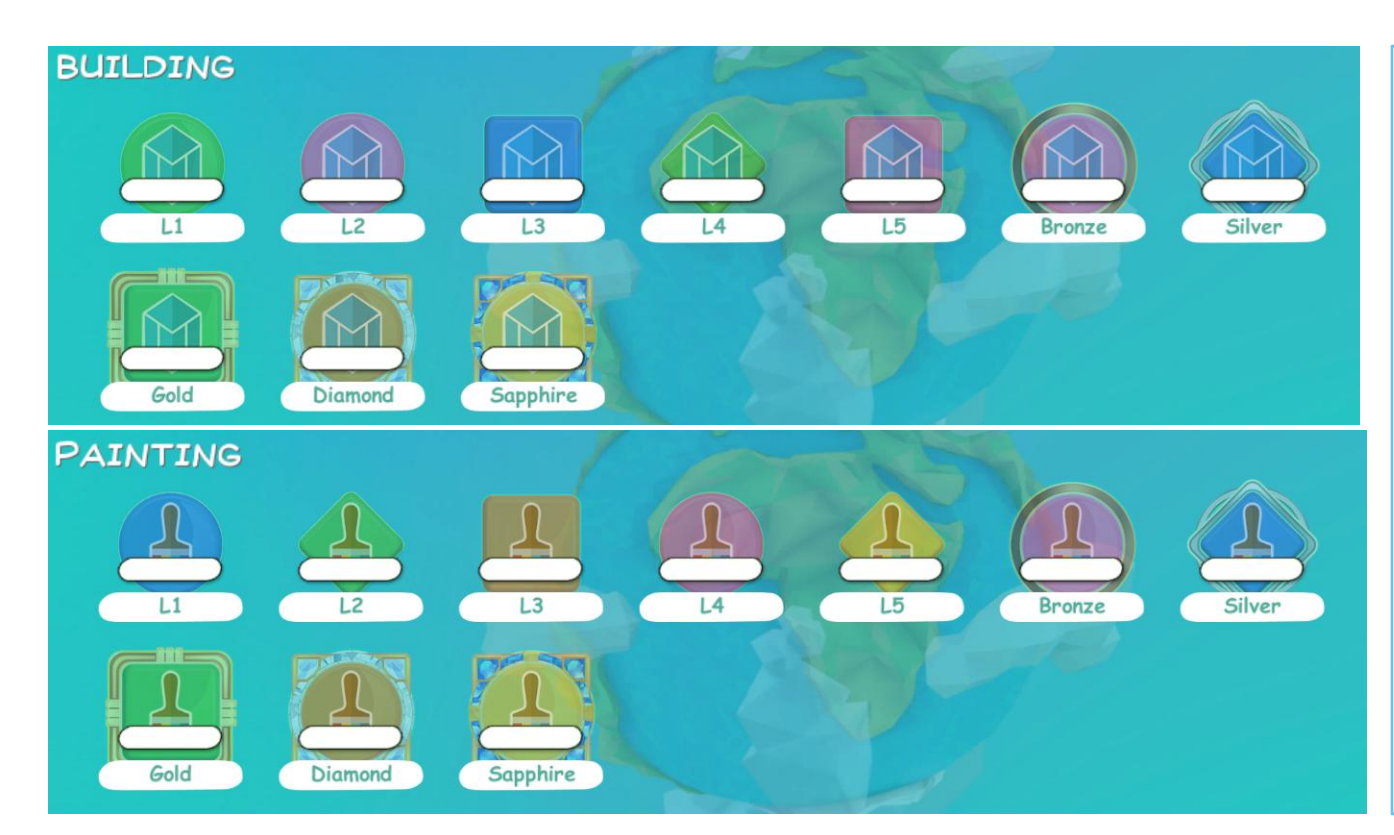

### Game Guide

Planeteers Badges are organized by the different activities in the game. They are ranked from Level 1 to Sapphire badges as seen in the image. The activities that can reward players with badges are:

- Building
- Painting
- Blockly
- Farming
- Mining
- Terraforming
- Photography
- Mission Logs
- Basic Crafting
- Advanced Crafting
- Robotics
- Alien Strategies
- Mission Time
## Mining & Terraforming

#### Introduction

STEAM Craft has powerful mining and terraforming features using the player's gauntlet. Mining is critical for success in the game as the player must find resources to craft items for building, and other activities.

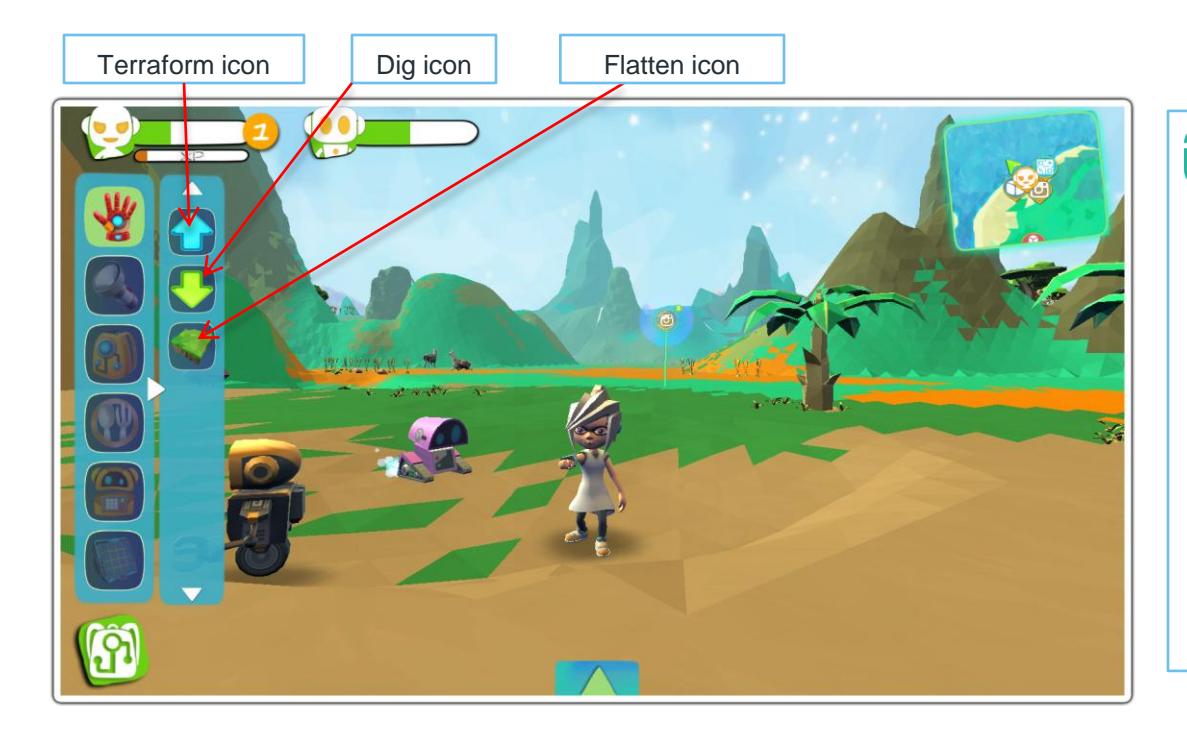

## PLANETEERS

### Game Guide

To start mining, you need to access the Terrain Deform option from the Quick Inventory. You can choose from dig, raise or flatten terrain.

Select the dig option and the robot will collect elements and genetic materials from mining. When done, simply click the gauntlet again.

Be mindful of the gauntlet's energy bar. If it depletes, it will need to recharge before terraforming can continue.

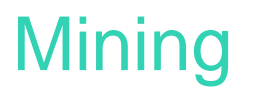

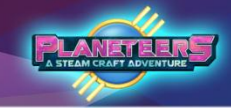

### Elements found by Mining

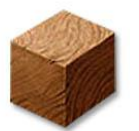

Wood

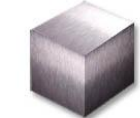

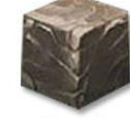

Titanium

Rock

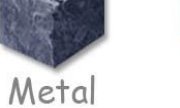

Water

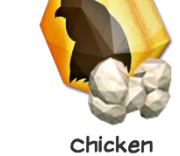

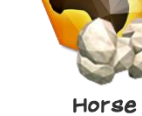

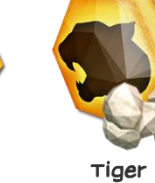

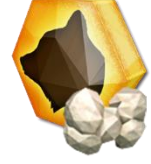

Bear

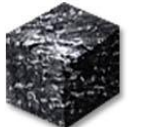

Gold

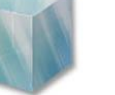

Glass

Silver

Copper

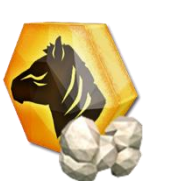

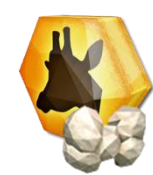

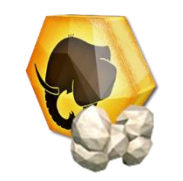

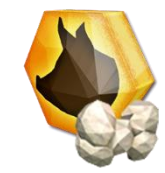

Carbon

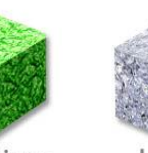

Diamond Radium

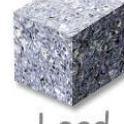

Lead

zebra

Giraffe

Elephant

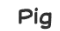

# Flattening Tool

The gauntlet also has a flattening tool which can be used to repair land which has been mined or flatten terrain in preparation for building.

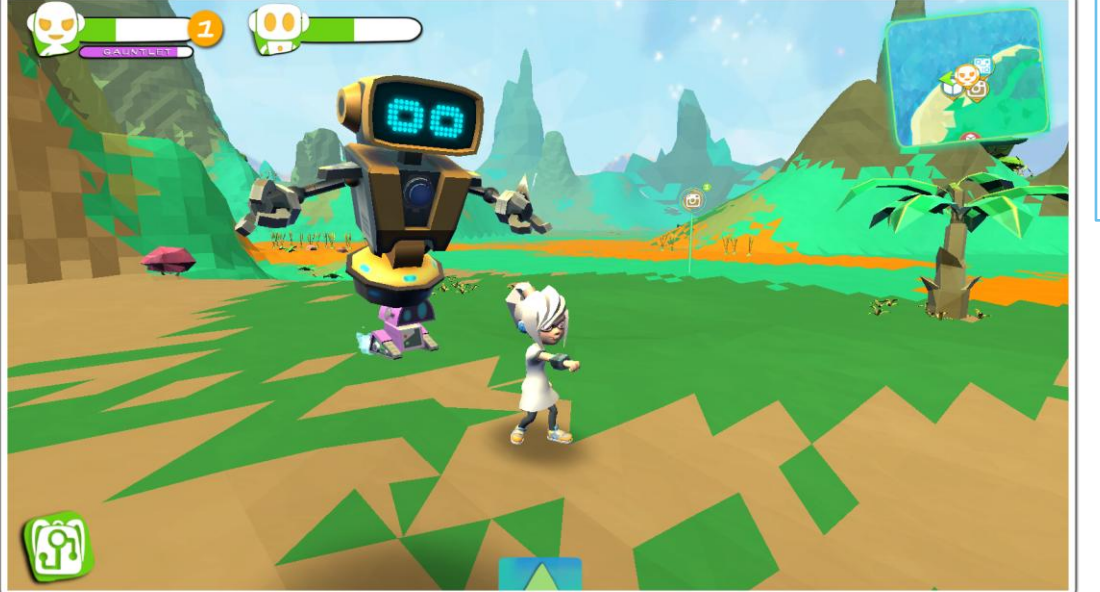

### Game Guide

Click on the flattening icon to flatten the land after it has been mined.

## Terraforming

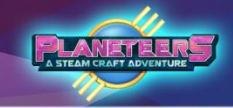

#### **Terraforming Process**

Terraforming allows players to sculpt and morph the land. It allows them to completely change the environment by building rocky structures which may include hills, bridges, islands and other terraforming projects.

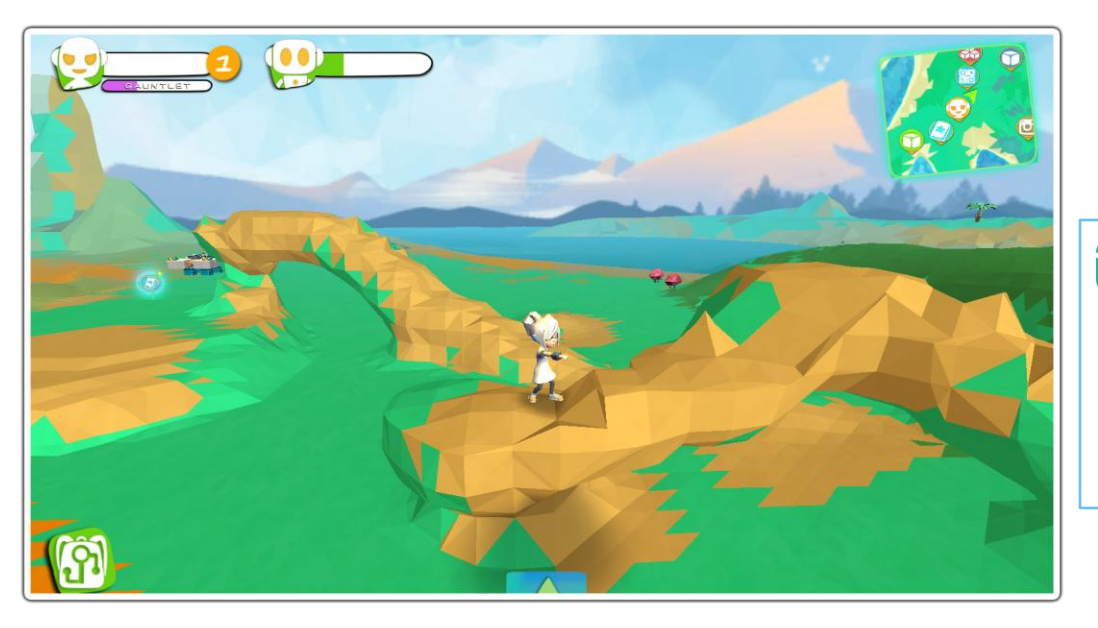

### Game Guide

By clicking the Terraform icon in the Terrain Deform, players can start making terrain formations. Controls are the same as mining; sweep the target to terraform.

## Camera

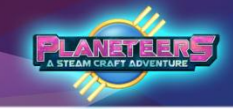

#### Introduction

The camera can be used to take pictures during the game. The pictures taken can then be used in the photo journal.

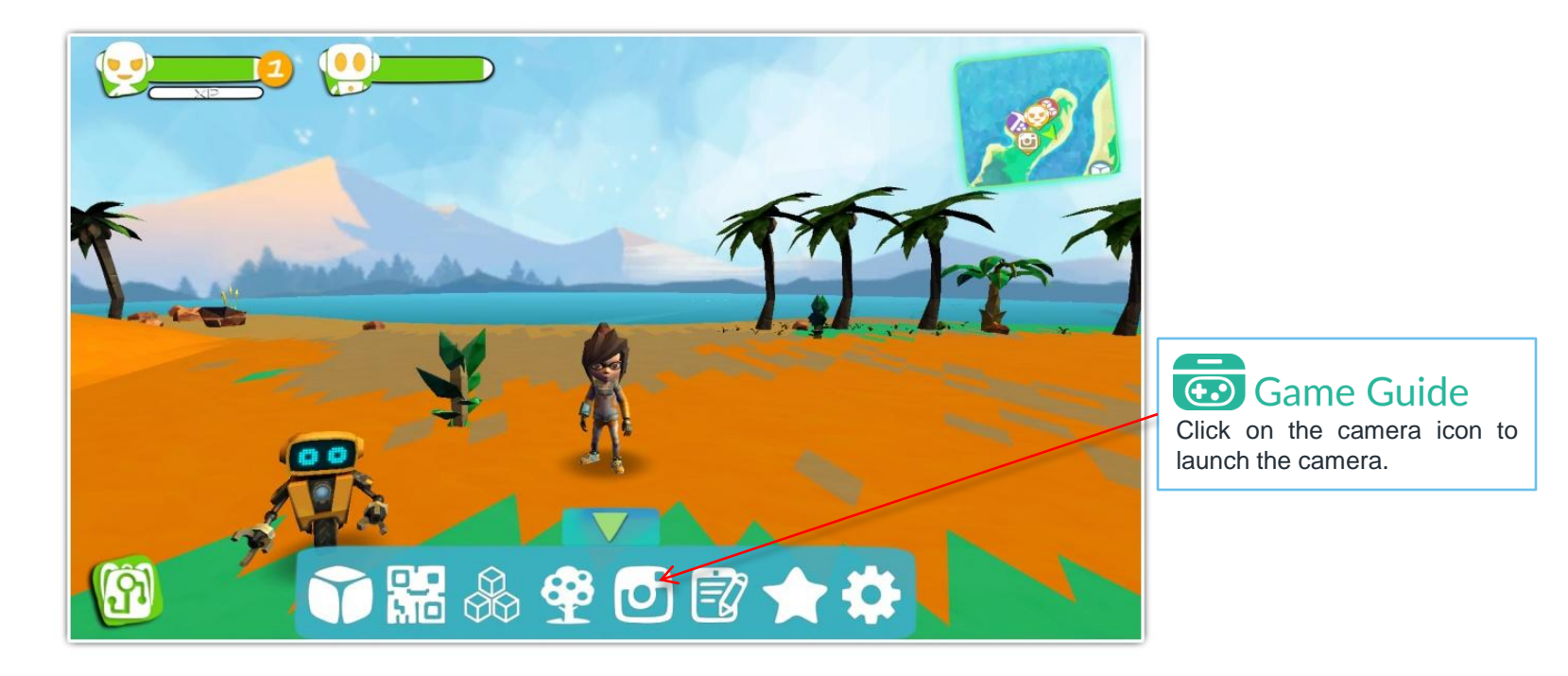

## Camera

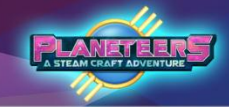

#### Taking a Picture

The camera has a simple zoom and will be enhanced soon with a first person view, selfie mode and a flash for night.

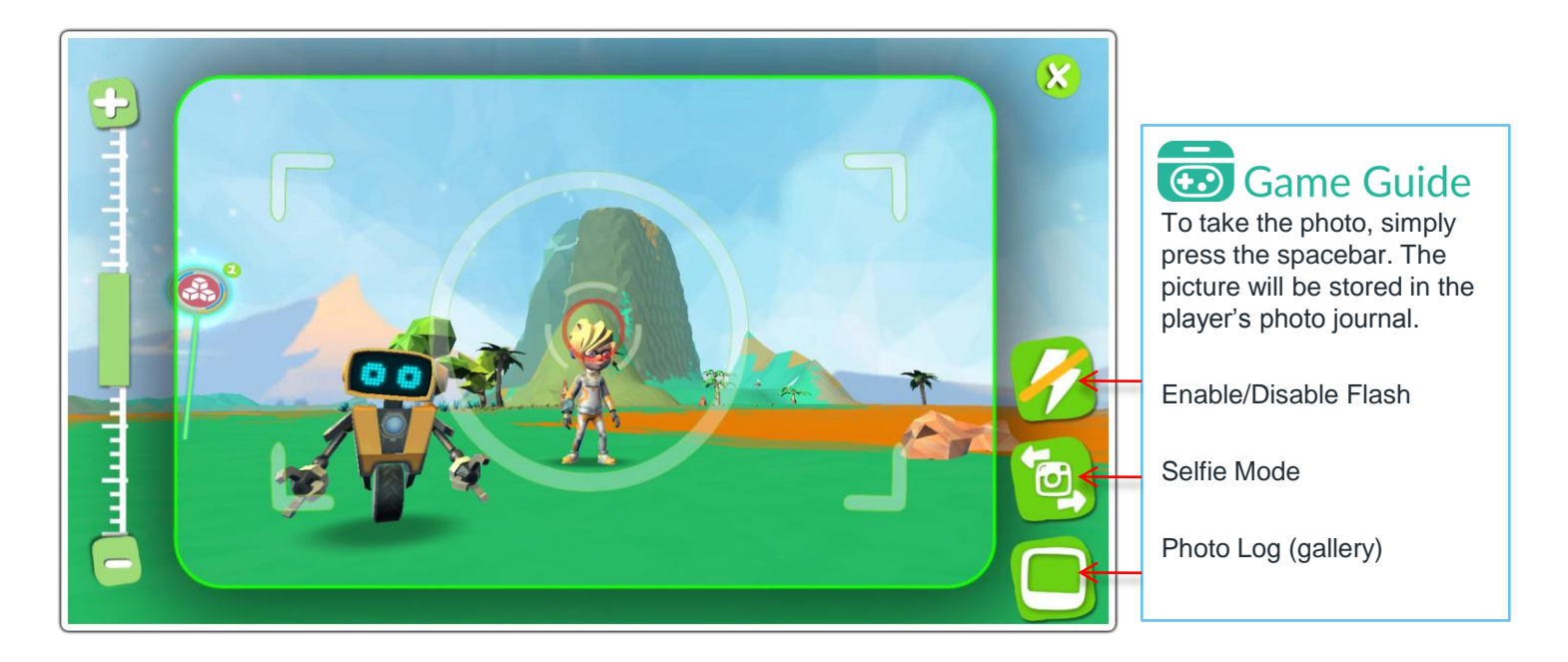

## Camera

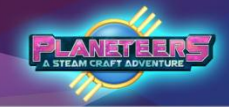

### Photo Log

Photos are stored in the Photo Log. The player may add a title to photos, and attach them to mission log entries.

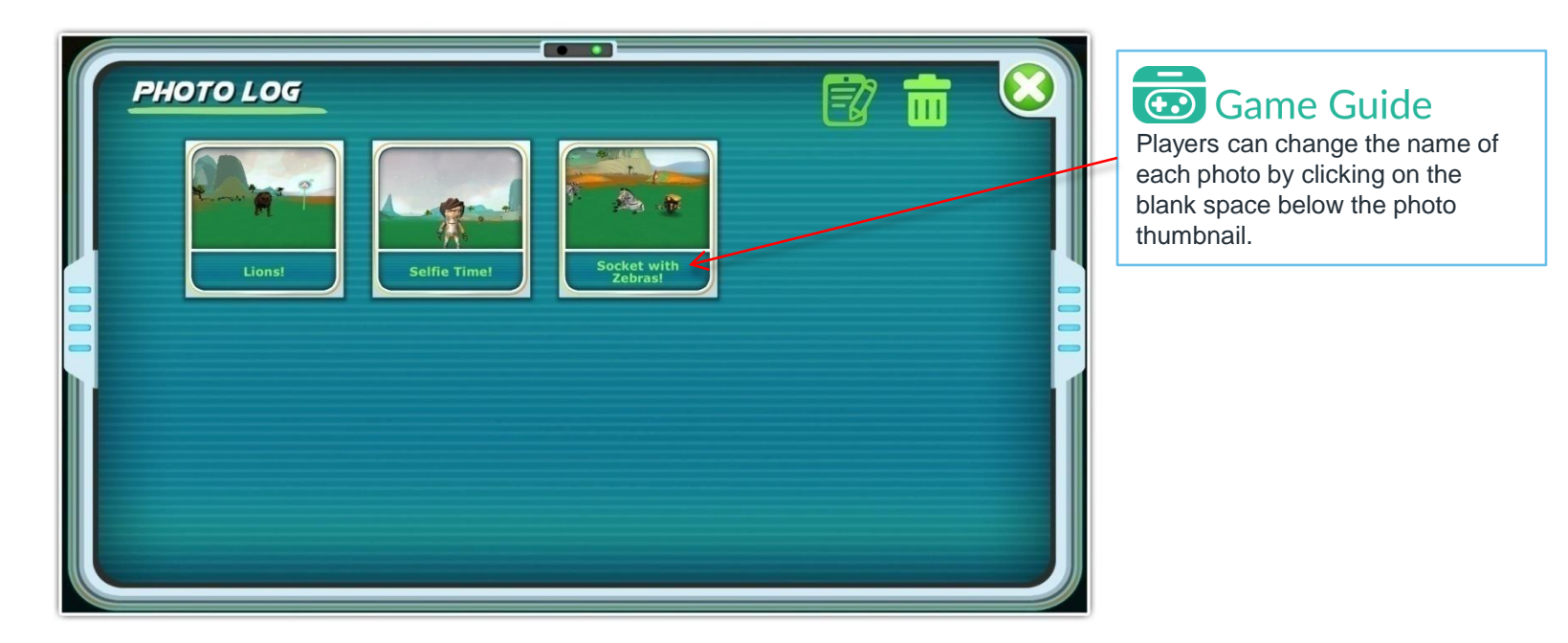

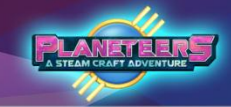

### Crafting Basic Crafting

The game has powerful crafting tools, which the player can use to create light, gears, food, make components for the builder and machines, and to upgrade their robot. Crafting can even be used to make more advanced crafting machines, which give players the ability to craft more complex components, foods, bots and even clone animals.

Materials for crafting come from mining, scavenging and farming.

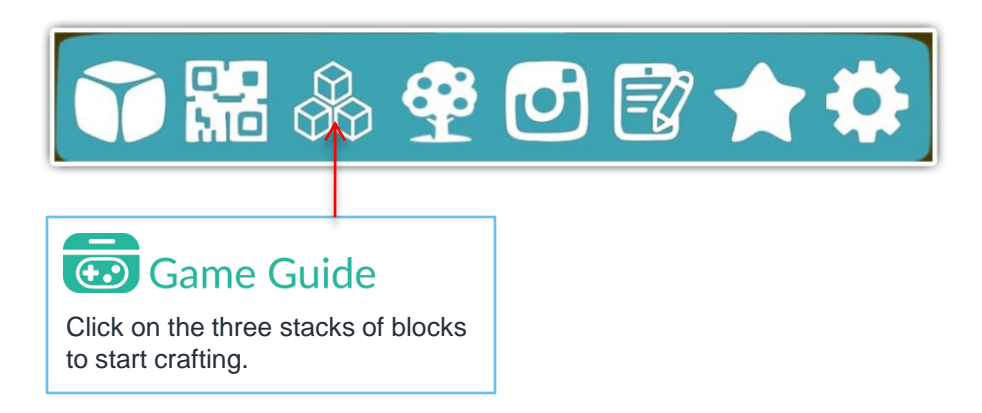

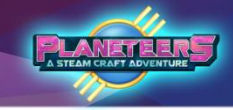

### Elements used for Crafting

Players must mine, scavenge and farm to find the elements below, which are in turn used in crafting to start creating more complex components, useful objects, gears, food and even clone animals.

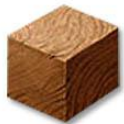

Wood

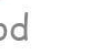

Titanium

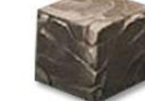

Rock

Metal

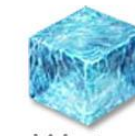

Water

Chicken

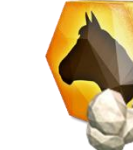

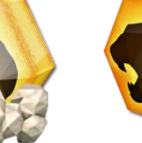

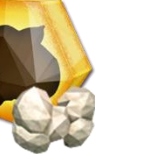

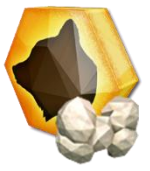

Horse

Bear

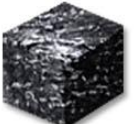

Carbon

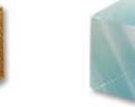

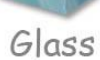

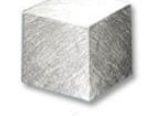

Silver

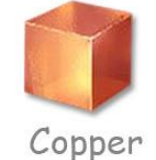

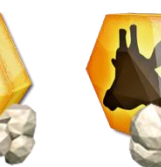

Zebra

Melon

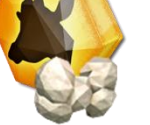

Giraffe

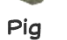

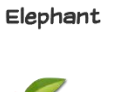

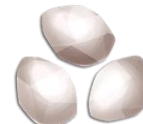

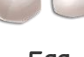

Egg

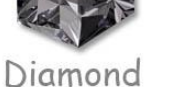

Radium

Gold

Lead

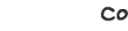

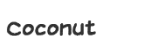

Apple

45

тiger

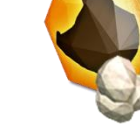

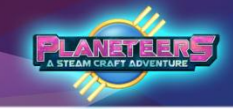

### Quick Crafting for basic items

The easiest form of crafting is quick crafting, where the item being crafted only requires two ingredients and is done automatically without a crafting grid.

Before they can start crafting, the player must mine, scavenge and farm for elements to use for crafting food, gears and machines.

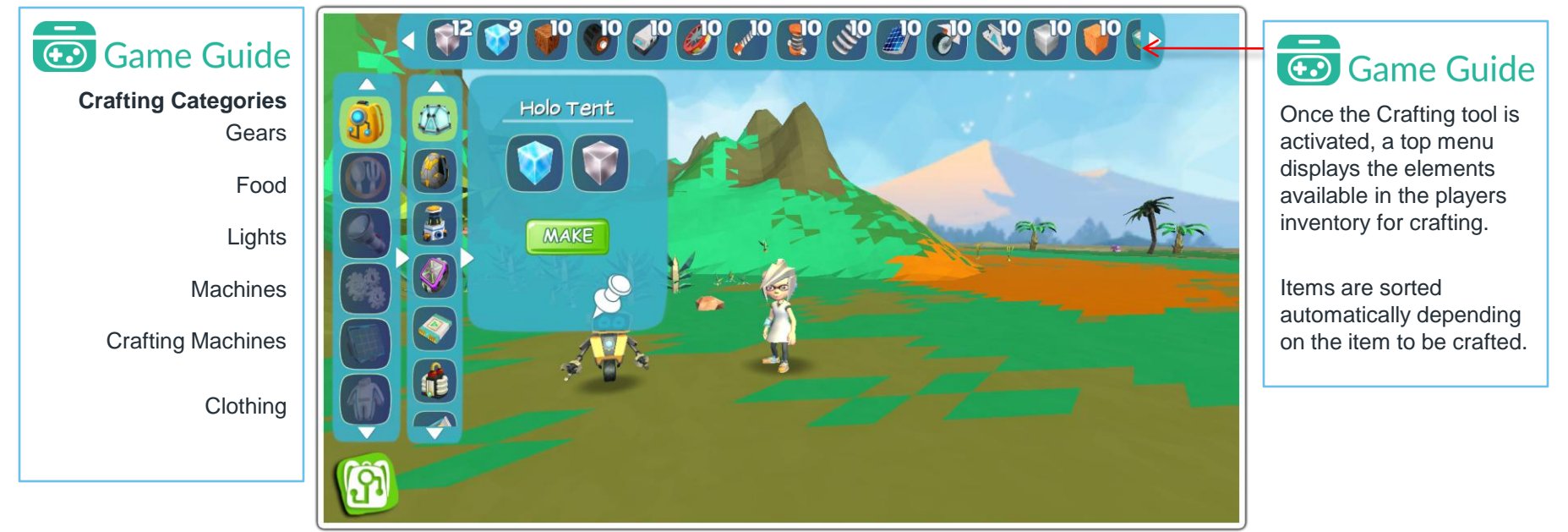

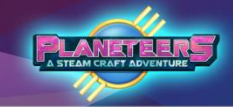

### **Quick Crafting Examples**

Below are some examples of quick crafting in the game.

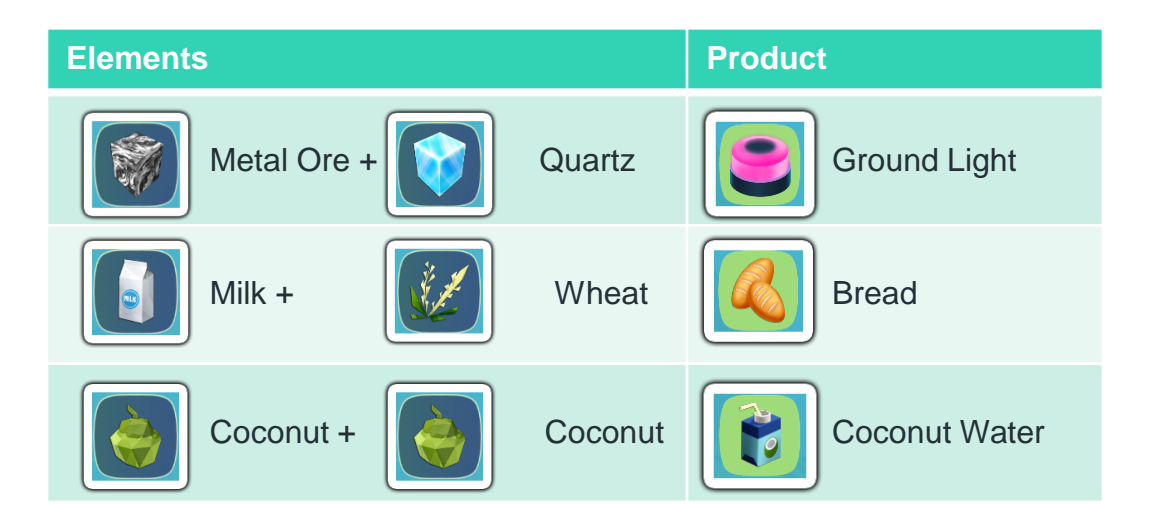

### PLANETEERS A STEAM CRAFT ADVENTURE

### Crafting Advanced Crafting

Advanced crafting requires 3 or more elements and uses a grid to craft more complex items. Patterns are also used and so not only must the player use the correct combination of elements, but they must be arranged in the correct pattern.

If the player does not get all combinations and patterns correct, then the success rate of crafting will be reduced and they may craft less useful items or byproducts.

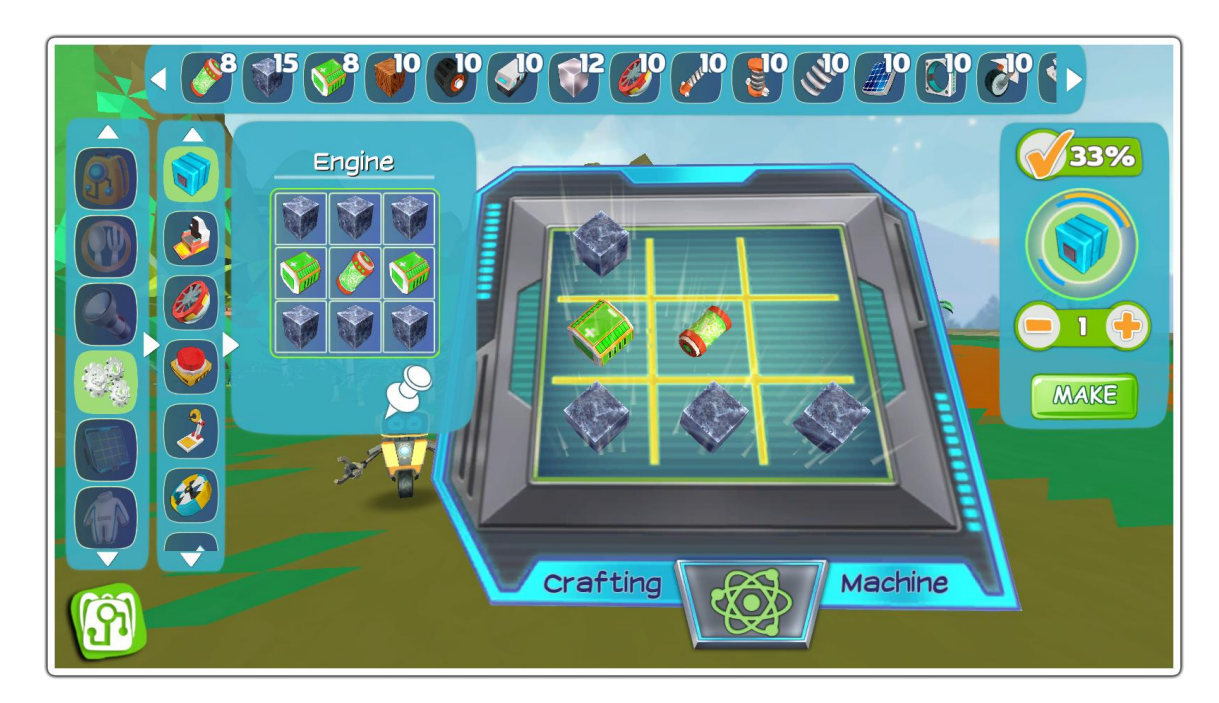

## Game Guide

#### **Grid Crafting**

Player forms a pattern on the crafting grid by dragging combinations of materials based on the recipe shown below the Item name.

The Success Meter on the right of the crafting grid shows the chance of success based on ingredients and pattern.

Player can also craft multiples using the **-/+ button** 

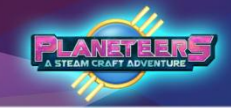

### **Gear Crafting**

Player can craft all kinds of gears for the avatar, for example: compass, comms towers and gauntlet upgrades. These allow the player to do more complex quests and activities in the game and also unlock game features like teleporting, map upgrades etc.

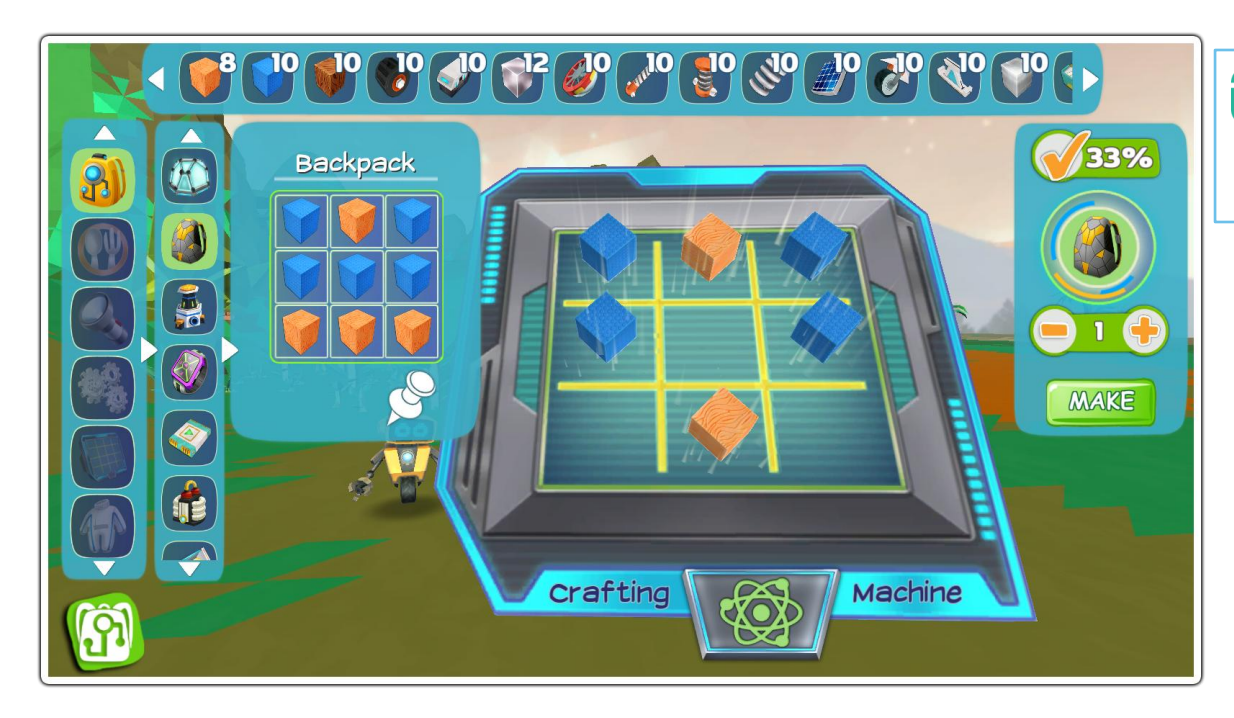

### Game Guide

In this example, the player is making a backpack to increase their inventory.

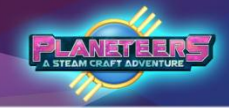

### **Food Crafting**

The player can craft all kinds of complex food from fruits, vegetables, fish, milk and grains. The more complex the food, the more energy it yields when eaten by the avatar.

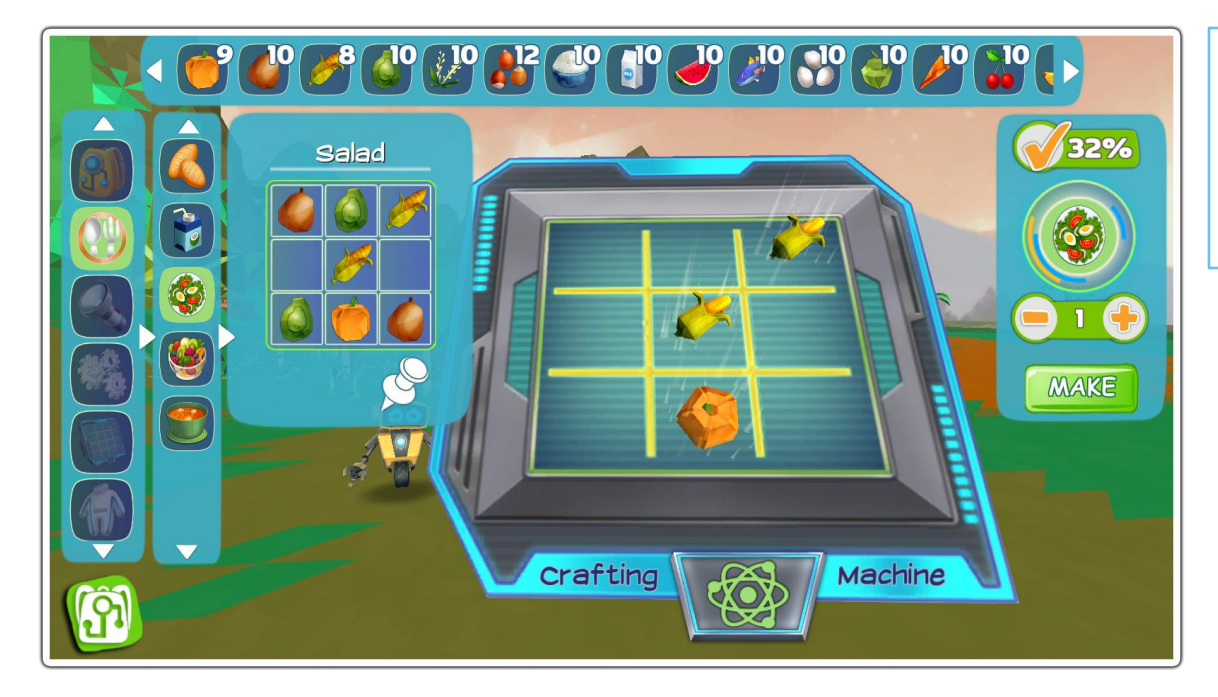

### Game Guide

In this example, the player is making a salad, and needs corn, carrots, pumpkin, and other vegetables.

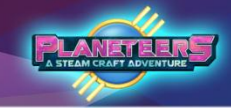

### **Crafting Lights**

Players can also craft lights for tents, houses or base camps.

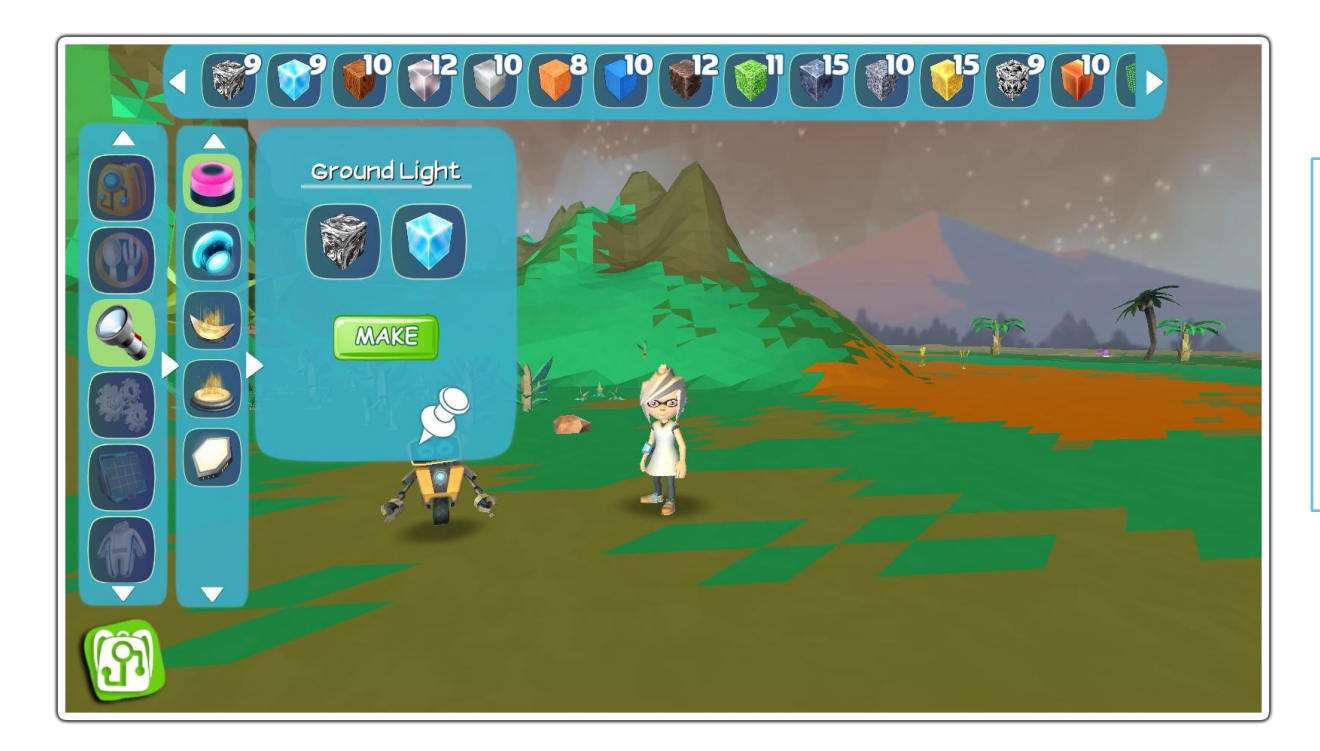

### Game Guide

In this example, player is crafting a ground light using glass and oil.

You can also craft Hover Light, Halo Fire, Halo Fire Pit and a Light Pad.

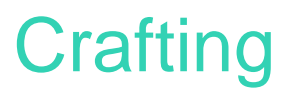

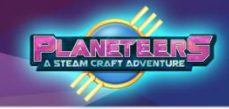

### **Crafting Machines**

Players can also make simple machines that can be used in the builder to create more complex machines, vehicles, robots and other systems.

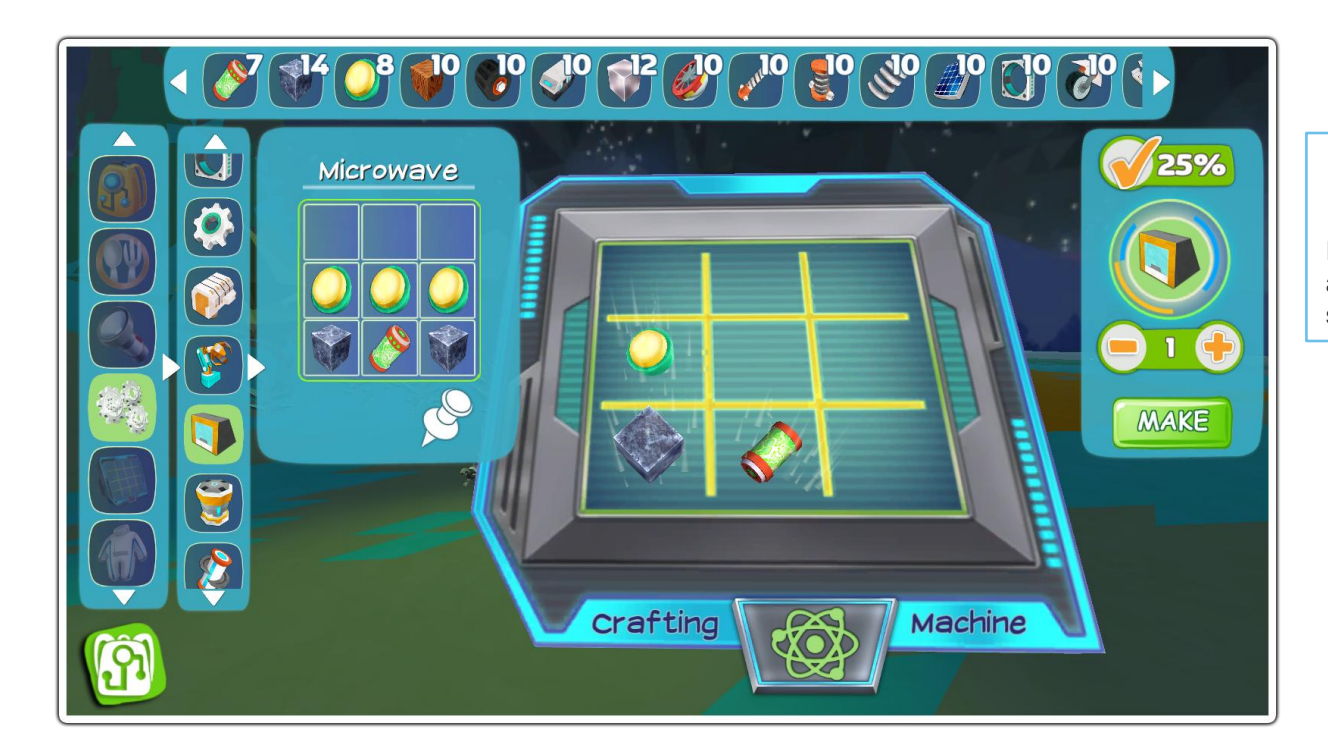

### Game Guide

In this example, player is crafting a microwave using a battery, some lights and metal.

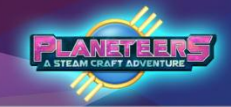

### **Crafting Machines**

Below is the list of machines that the player can craft using the Crafting menu.

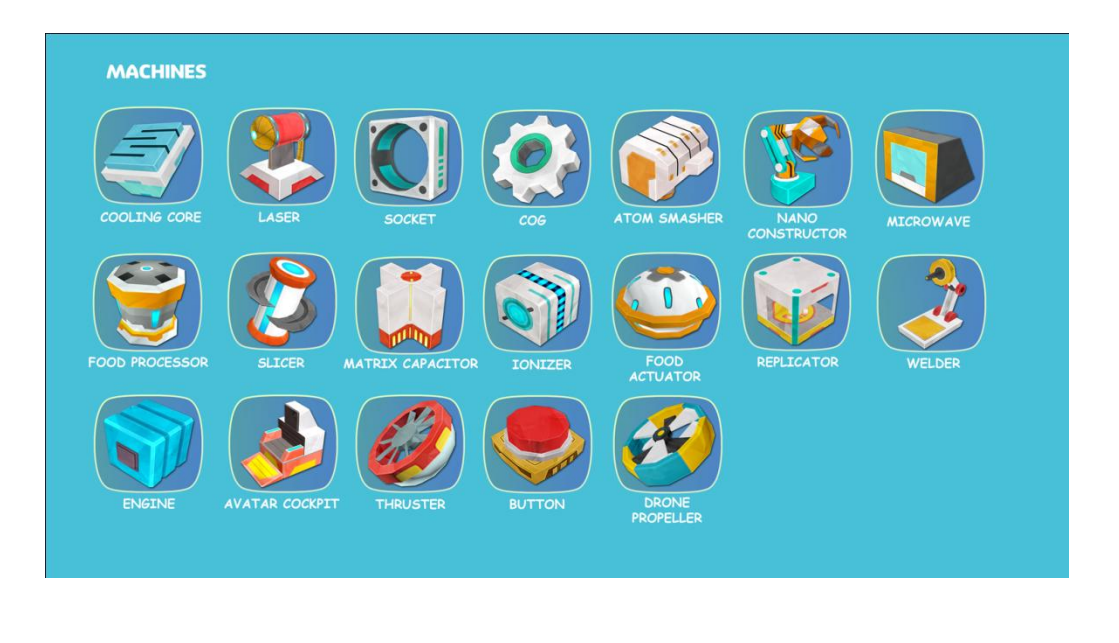

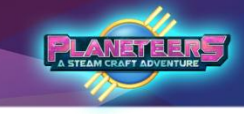

#### **Creating Advanced Crafting Machines**

Once the player has mastered quick crafting and advanced crafting, they can also craft Crafting Machines. These machines can be deployed on the field and used to craft more complex food, clothes, machines and many other more. They also provide more options than the basic crafting method.

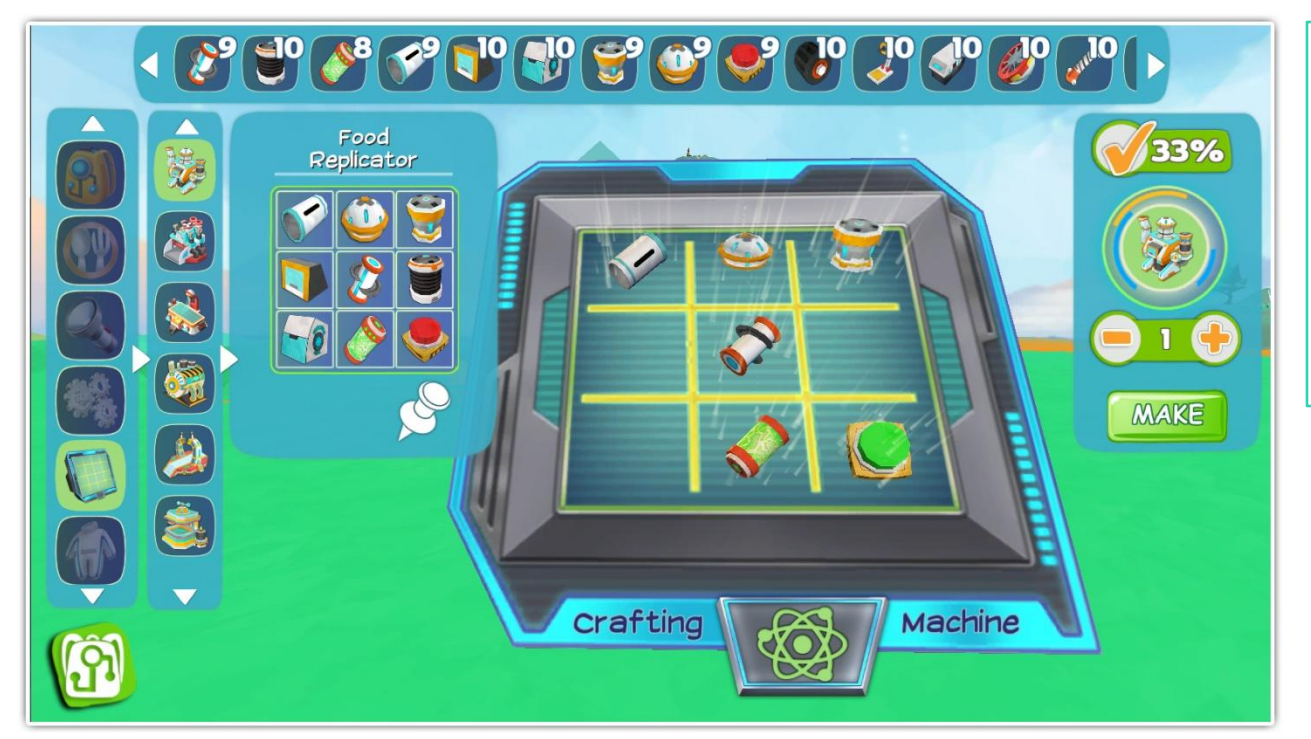

### Game Guide

The player can construct 5 advanced crafting machines

- Food Replicator
- Machine Fabricator
- Gear Printer
- Bots Constructor
- Cloning Lab
- Clothes Stitcher

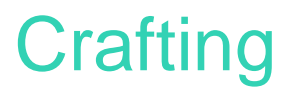

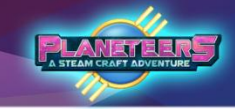

#### **List of Machines**

Listed below is the complete list of crafting machines that can be made by the player. Once deployed, players can click on the Crafting icon above it to start crafting more complex items in the game.

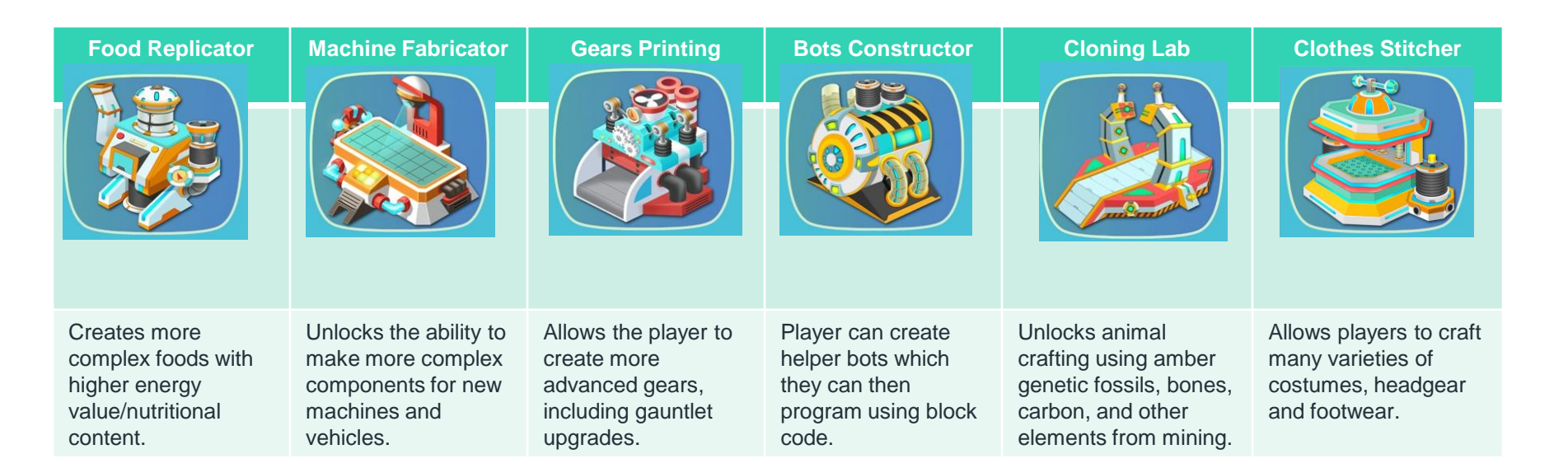

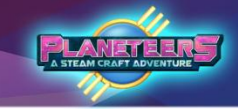

### **Deploying Crafting Machines**

Since Crafting Machines are bigger, they must be deployed on the field for use. Players can deploy them by accessing the Quick Inventory and selecting Crafting Machines, then dragging its icon to spawn it in game.

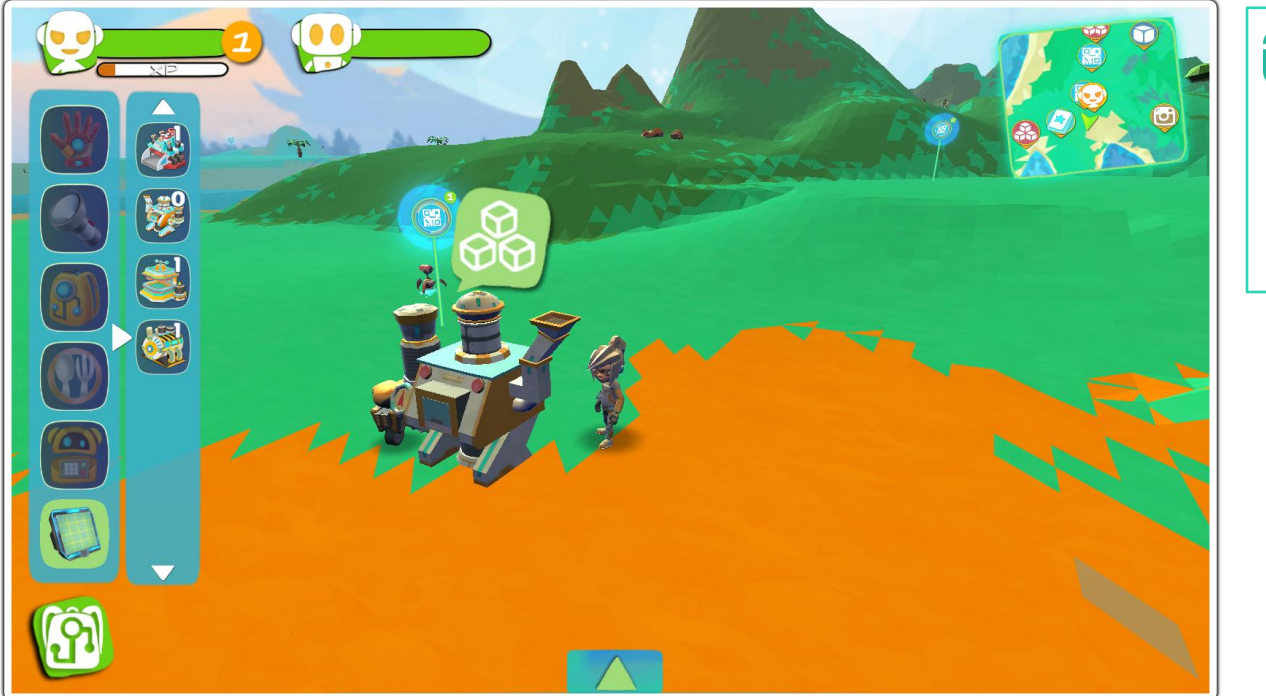

### Game Guide

Once on the field, Player will see a bubble with a crafting icon. Click on it to see what each Crafting Machine can craft.

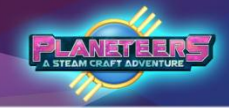

### **Crafting Clothes**

Aside from gears, machines and food, players can also craft clothes using different materials. The list of clothes that you can craft are randomized so you can customize your character's looks.

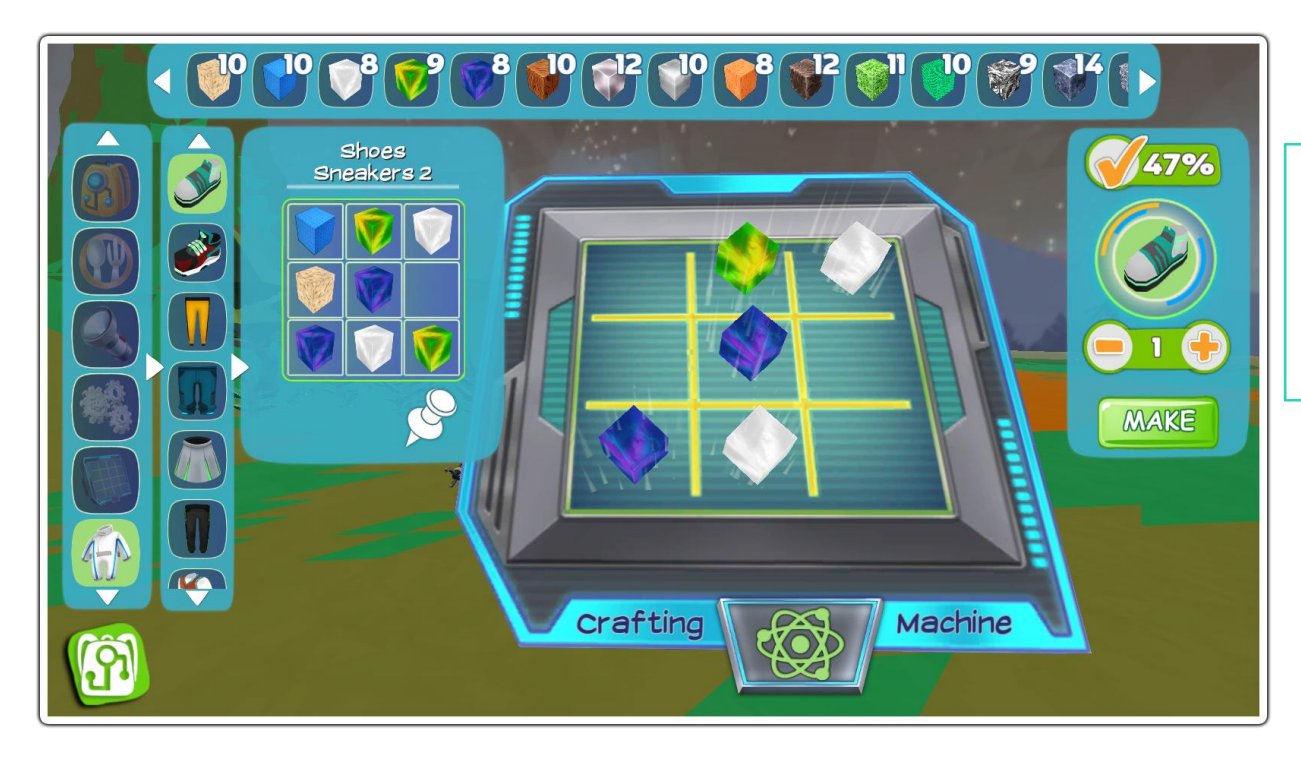

### Game Guide

The clothes that appear on the left side are randomized, so keep an eye on what you want your character to wear.

## **Builder and Painter Tools**

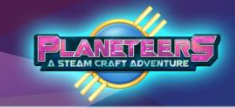

#### Introduction

The builder is a powerful tool that unlocks the ability to build complex projects including vehicles, habitats, bridges and other projects.

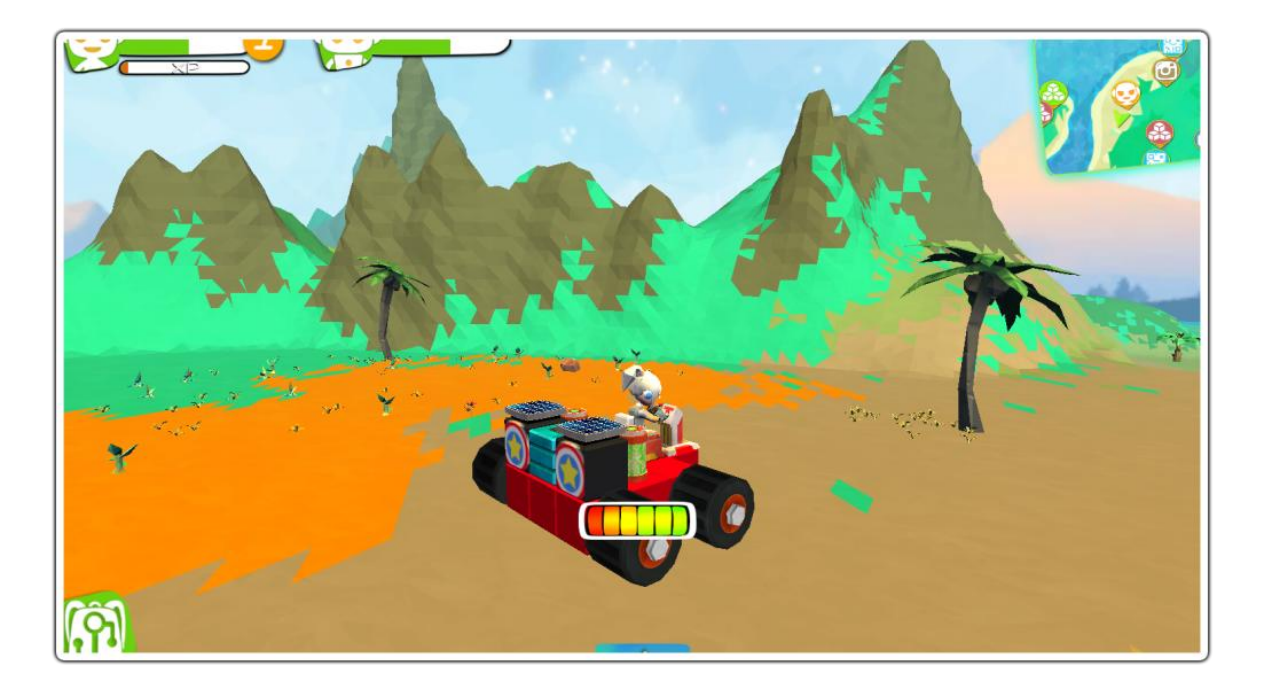

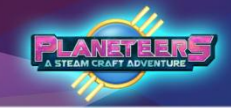

### Building

In build mode, there is no limit to the player's imagination. Using the building blocks and action blocks, the player can build basically anything.

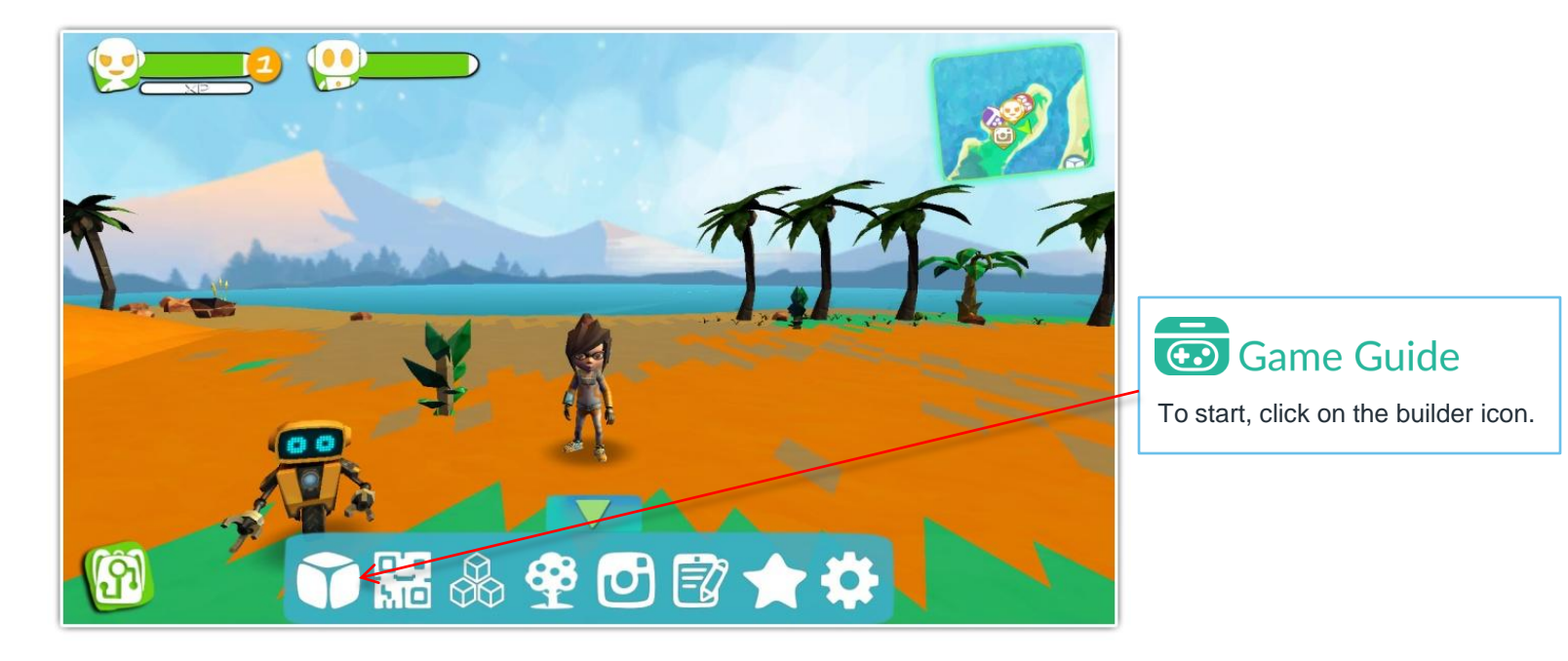

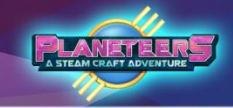

#### **Building Blocks**

Building blocks are the foundation to building objects and vehicles. There are several types of building blocks including pyramids, triangles, and cylinders that the player can combine to make objects. Objects are built real time in scene.

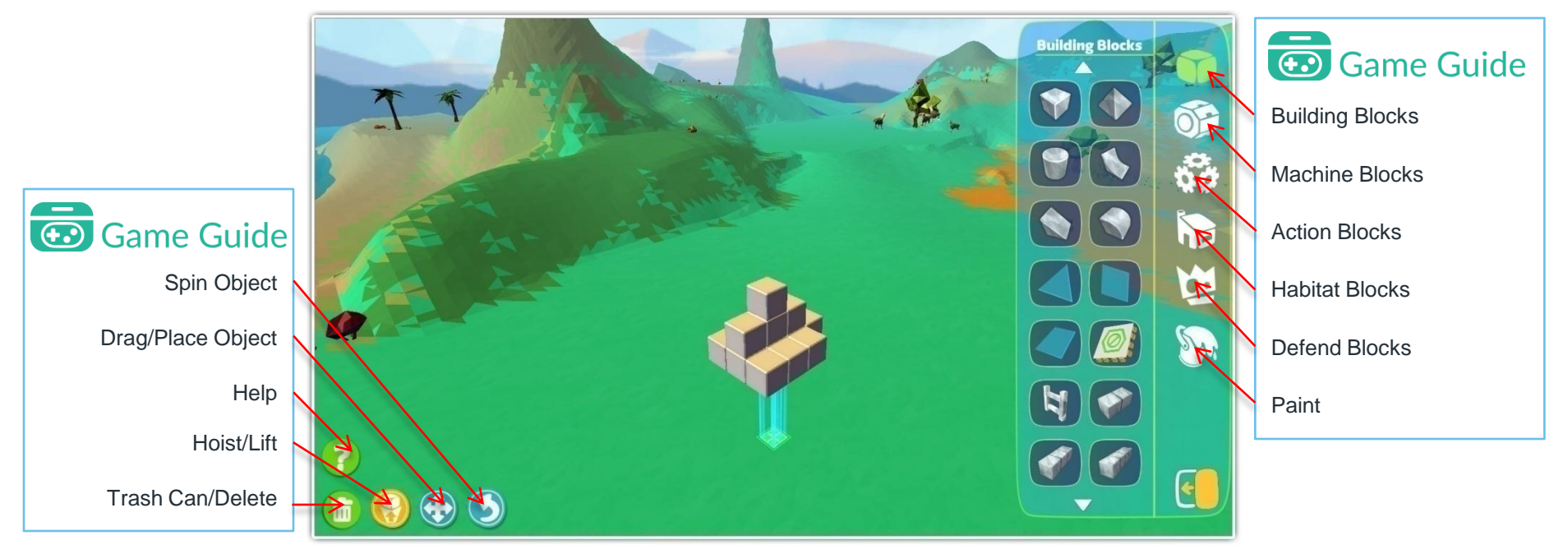

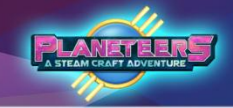

### **Building Blocks**

Listed below are the building blocks that can be used during build mode.

### Game Guide

| Cube           | Pyramid      |   | Cylinder 2 | Cylinder 3 |  |
|----------------|--------------|---|------------|------------|--|
| Cylinder       | Concave      |   | Cylinder 4 |            |  |
| Triangle       | Pie          |   |            |            |  |
| Pyramid Glass  | Glass        |   |            |            |  |
| Triangle Glass | Anchor Block |   |            |            |  |
| Ladder         | Cube 2       | A |            |            |  |
| Cube 3         | Cube 4       |   |            |            |  |

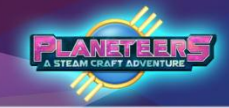

#### **Machine Blocks**

Machine blocks provide players with components for creating different kinds of vehicles including wheels, engines, controllers, and power sources like batteries and power cores. Players can use crafting to get more machine blocks if needed.

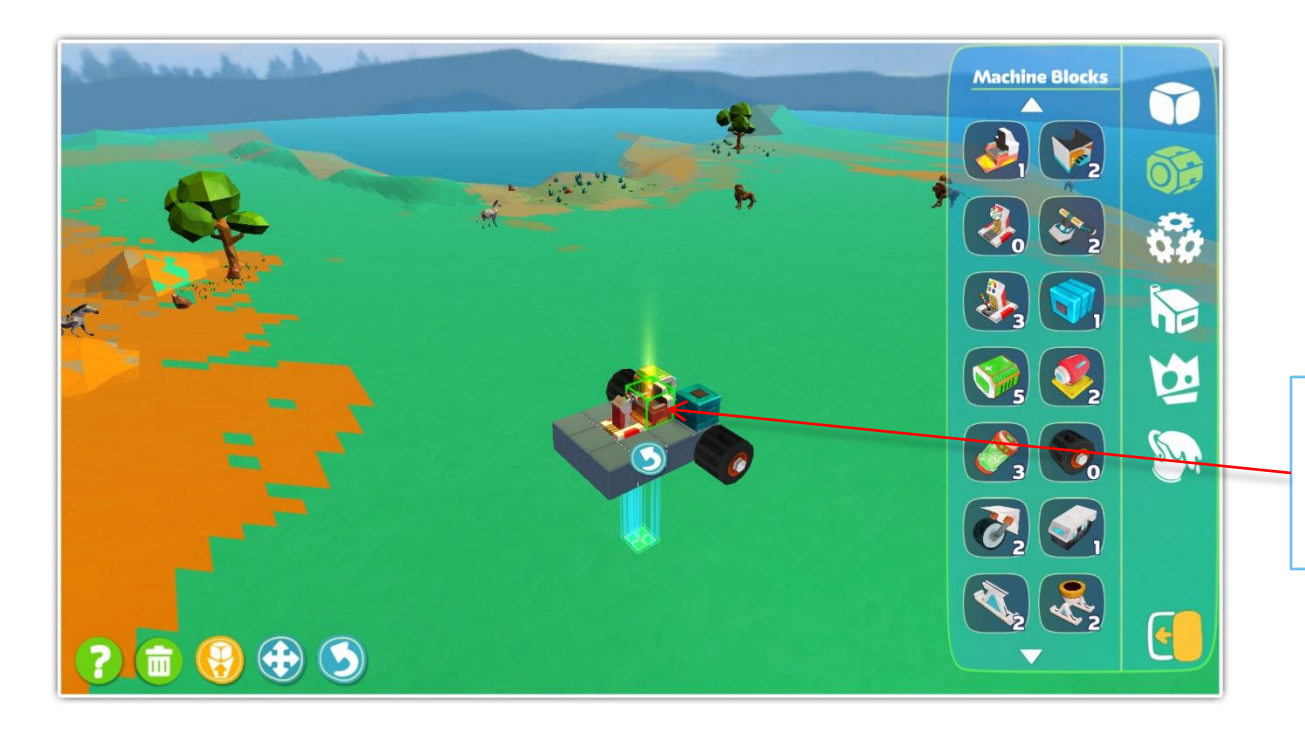

### Game Guide

Don't forget to face the cockpit seat to the direction you want to navigate.

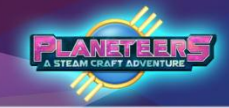

#### **Machine Blocks**

Listed below are the machine blocks that can be used during build mode.

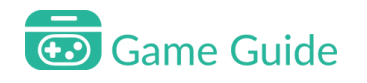

| Cockpit        | Bike Seat   |          |
|----------------|-------------|----------|
| Steering Wheel | Bike Handle |          |
| Joystick       | Engine      |          |
| Battery        | Booster     |          |
| Power Core     | Wheel       |          |
| Mono Wheel     | Tracks      | <b>N</b> |
| Ski Blade      | Dual Ski    |          |

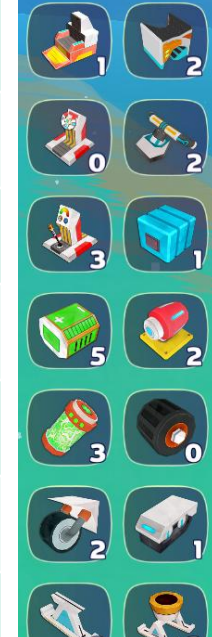

### Game Guide

| Propeller               | Big Propeller      |          |
|-------------------------|--------------------|----------|
| Helicopter<br>Propeller | Airplane Turbine   |          |
| Drone Propeller         | Turbo Prop         | <b>E</b> |
| Suspension              | Spring             |          |
| Airplane Right<br>Wing  | Airplane Left Wing |          |
| Airplane Right<br>Wing  | Airplane Left Wing |          |
| Airplane Tail           | Cockpit S          |          |
| Cockpit M               | Cockpit XL         |          |

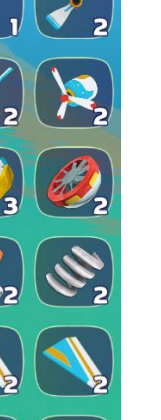

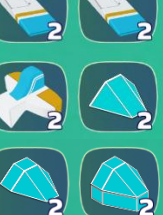

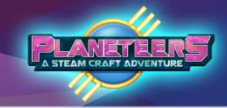

#### **Action Blocks**

Action blocks provide players with functional items that they can add to their project these include solar panels, mechanical knees, swivels, and other objects that will enable them to build vehicles, houses, and other projects. Players can use crafting to get more action blocks if needed.

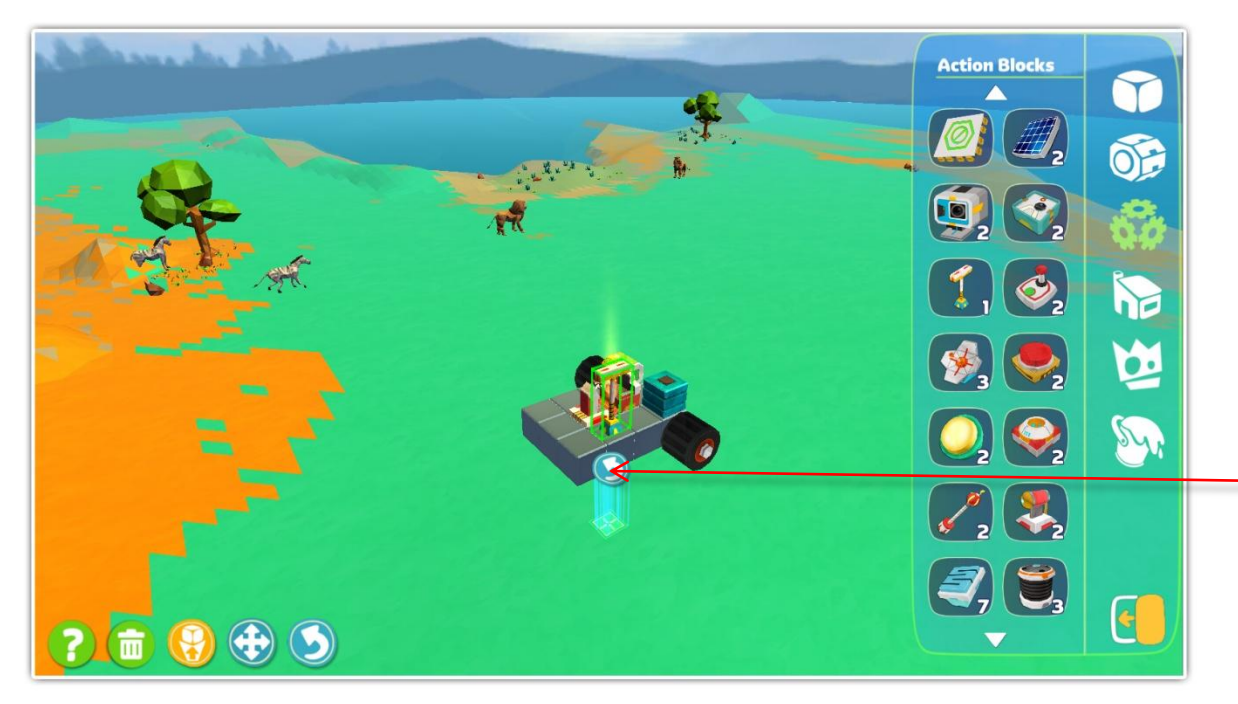

### Game Guide

Click the arrow to rotate a specific object or click the object to rotate.

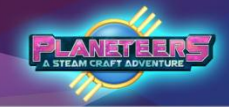

#### **Action Blocks**

Listed below are the action blocks that can be used during build mode.

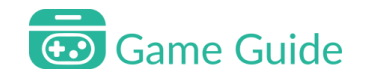

| Anchor Block   | Solar Panel |
|----------------|-------------|
| Camera         | Sensor      |
| Data Link      | Controller  |
| Satellite Dish | Button      |
| Light          | Robot Hub   |
| Lightning Rod  | Laser       |
| Cooling Core   | Pump        |

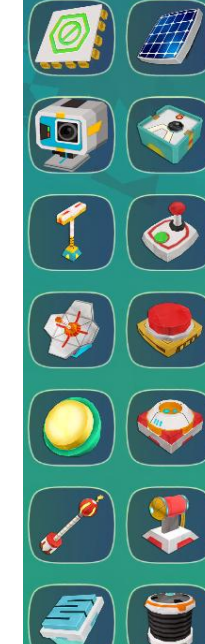

### Game Guide

| Pipe          | Connector Pipe  |
|---------------|-----------------|
| Swivel        | Mechanical Knee |
| Finish Flag 1 | Finish Flag 2   |
| Finish Flag 3 | Finish Flag 4   |
| Marker Flag 1 | Marker Flag 2   |
| Marker Flag 3 | Marker Flag 4   |

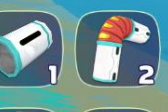

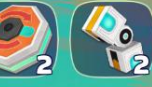

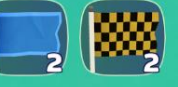

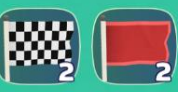

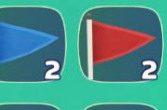

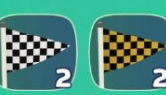

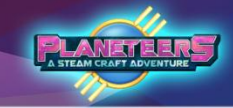

#### Habitat Blocks

These blocks allow the players to build habitats.

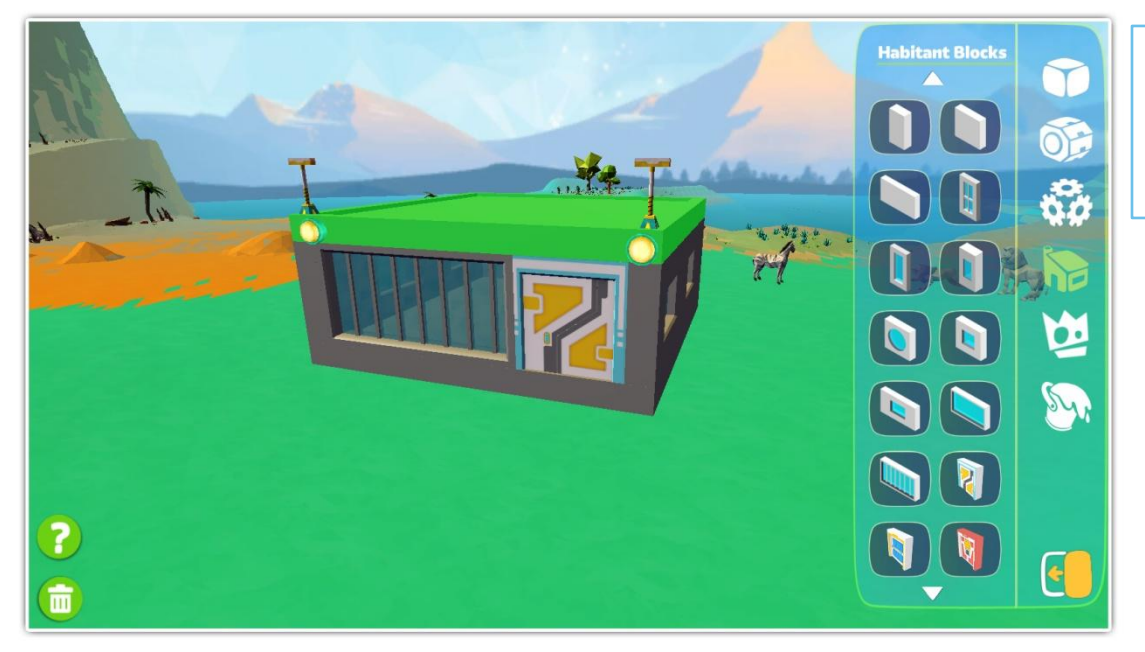

### Game Guide

Habitats blocks include foundations, walls, windows, doors, and roofs.

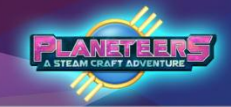

#### Habitat Blocks

Listed below are the habitat blocks that can be used during build mode.

### Game Guide

| Platform                | Flat Roof                    |  |
|-------------------------|------------------------------|--|
| Roof                    | Inclined                     |  |
| Wall 2x4                | Wall 4x4                     |  |
| Wall 8x4                | Cross Window 2x4             |  |
| Full Window 2x4         | Small Window 2x4             |  |
| Round Window<br>4x4     | Square Window<br>4x4         |  |
| Rectangle Window<br>6x4 | Full Rectangle<br>Window 8x4 |  |

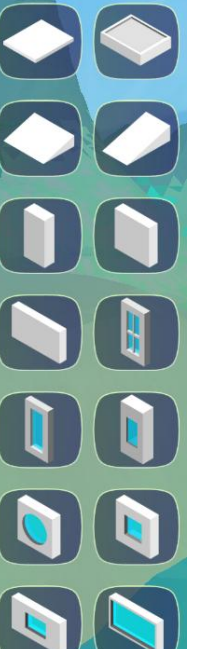

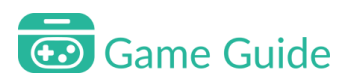

| Grill Window 8x4 | Yellow Door |  |
|------------------|-------------|--|
| Blue Door        | Red Door    |  |

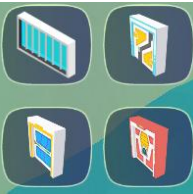

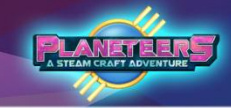

#### **Defend Blocks**

These blocks allow the players to build defensive systems to keep alien intruders away by using light energy. They can lay traps and force fields in advance to avoid having their builder parts stolen.

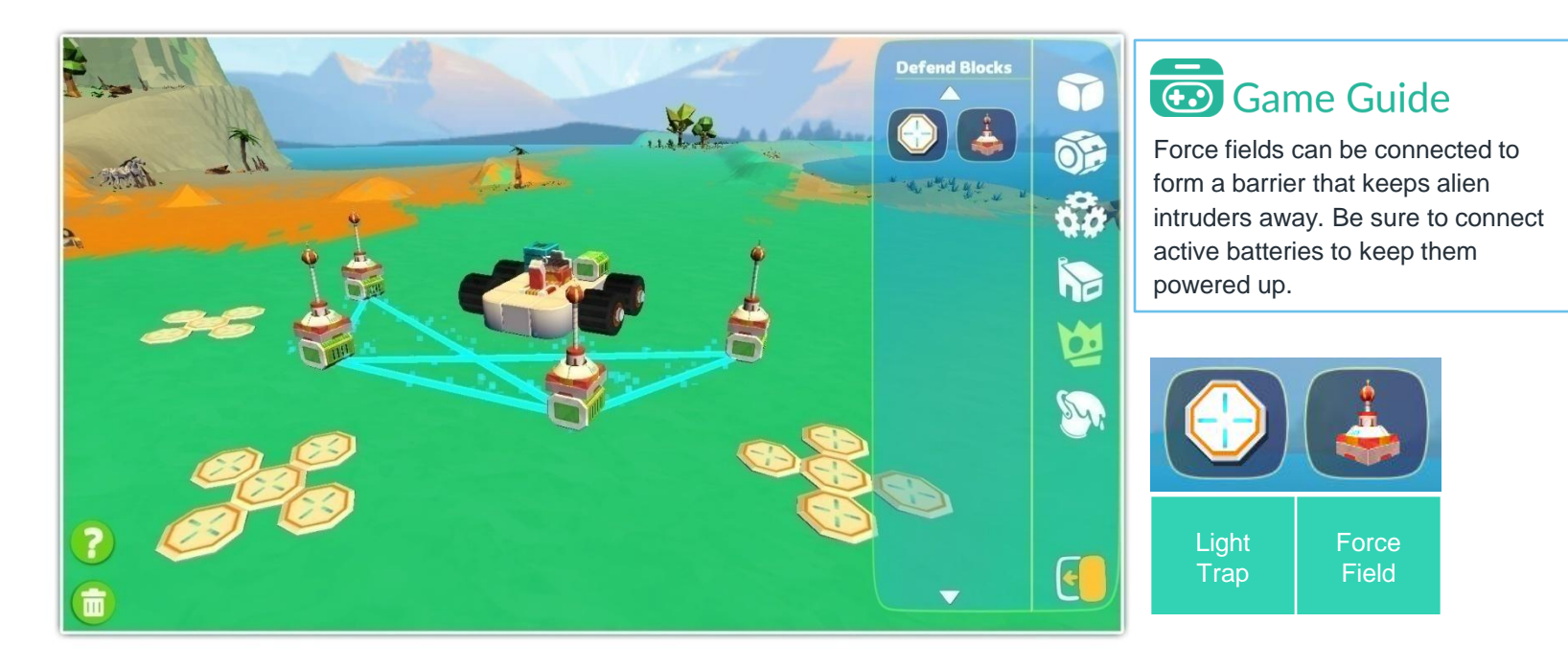

## **Painter Tools**

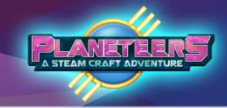

#### Paint

Once done building, the player may customize using paint and choosing from the different colors in the color wheel. The player can choose from the paintbrush or the bucket of paint. There is also an eraser tool.

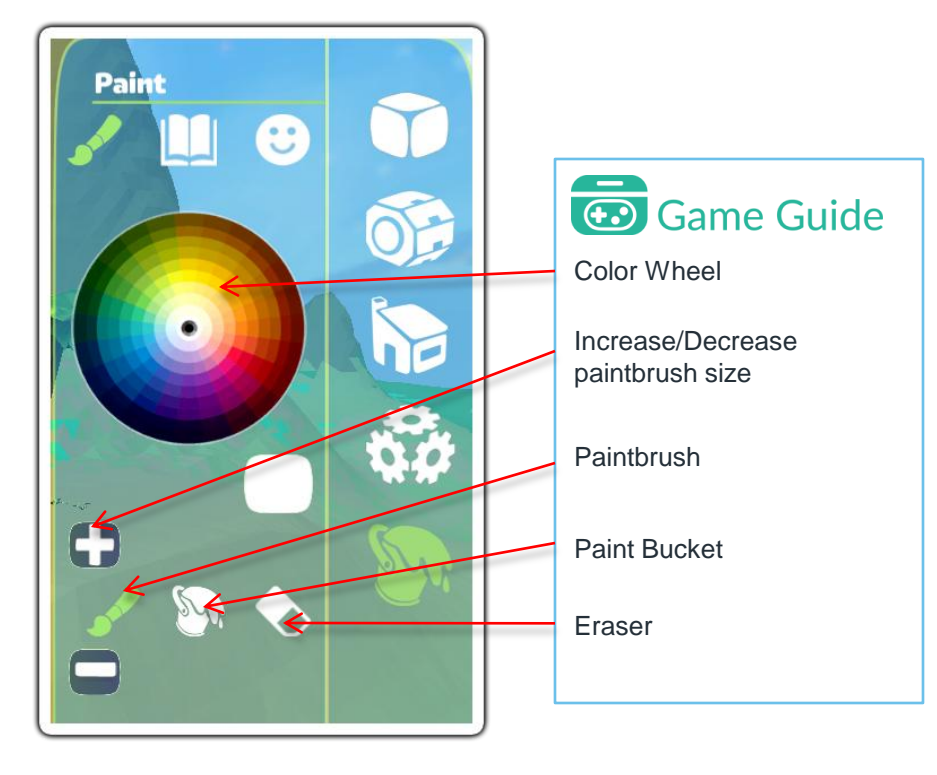

## **Painter Tools**

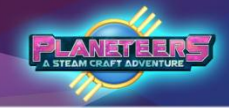

#### **Texture Library**

Aside from using paint, the player can also change the texture of their creation. Choose from different textures like oak, brick, silver, and metal bronze.

### **Texture Library** :: Ork Walnut Slab Pine Slate Bric Clay Cement Gold Rock

### Game Guide

Click on the book icon to launch Texture Library. Click and drag texture onto object to apply.

Applying different textures will give blocks different properties. For example, applying cement will make a block heavy while applying pine will make a block lighter and float in water. Also, applying a camouflage texture will make the block invisible to aliens at night.

## **Painter Tools**

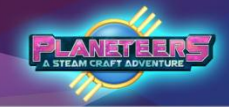

### Sticker

Aside from colors and textures, the player can also add stickers to creations.

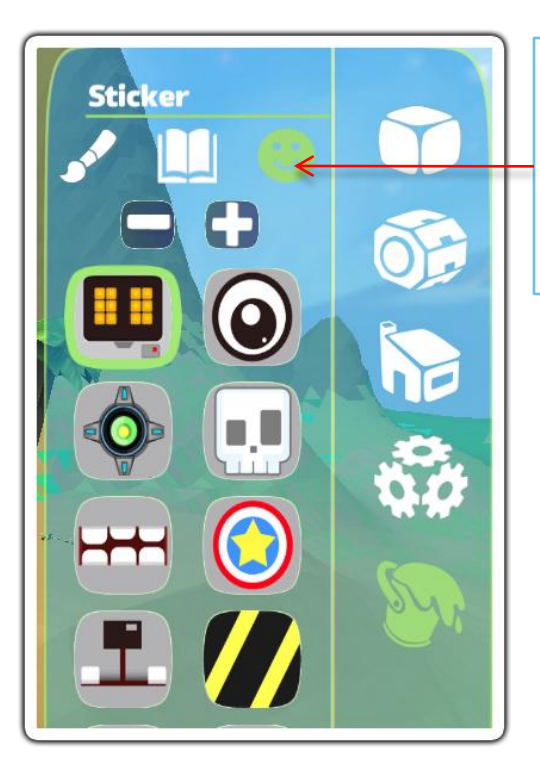

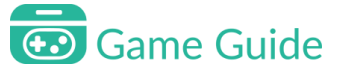

Click on the smiling face icon to launch the Stickers. Click and drag sticker onto object to apply.

## **Energy Dynamics**

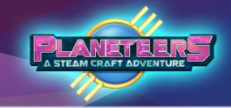

#### **Builder Power Sources**

When building a vehicle or machine, a power source is need. There are two types of power sources, a power core and battery.

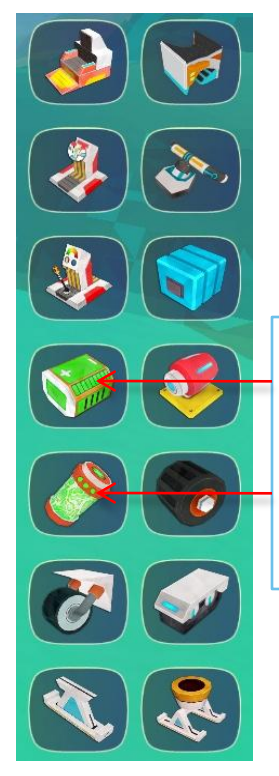

### Game Guide

Batteries and Power Cores are both used to power up your vehicles and drones. The power core has more energy than the battery.
# **Energy Dynamics**

#### Using Batteries & Power Cores

Over time energy will be depleted from the power core or battery. These can be recharged using solar panels.

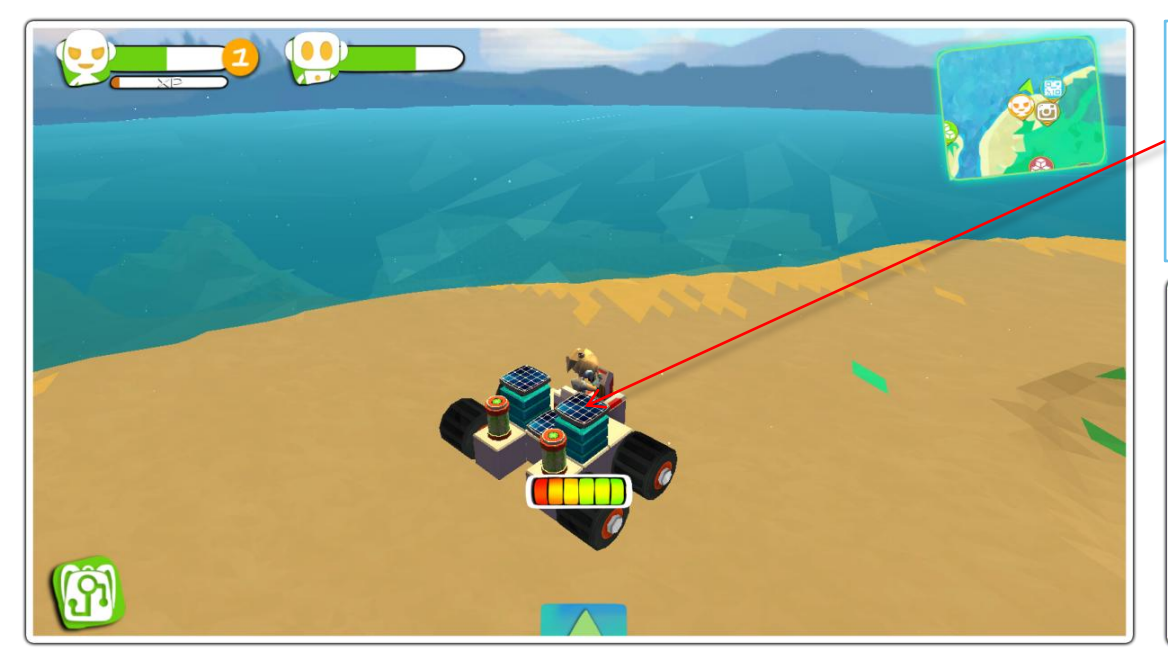

### Game Guide

To charge the battery or power core, simply choose a block and attach solar panels to it. The solar panels will absorb the sun's rays to generate electricity, replenishing energy.

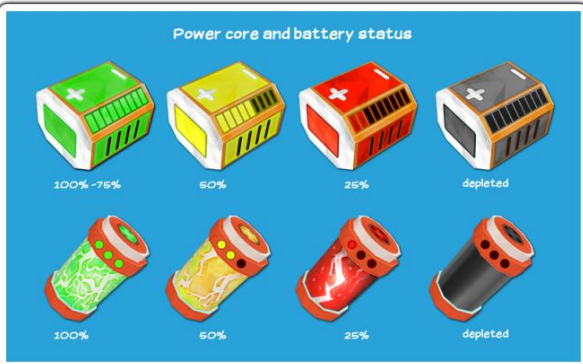

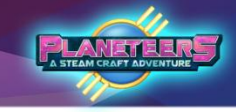

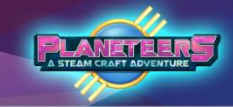

# **Physics**

#### **Simulated Physics**

When building, real world physics is applied. The player needs to consider properties like mass, power, gravity and buoyancy. For example, if the player builds something with a wooden texture like oak, it will float in water. On the other hand, if the texture chosen was metal or concrete it will sink.

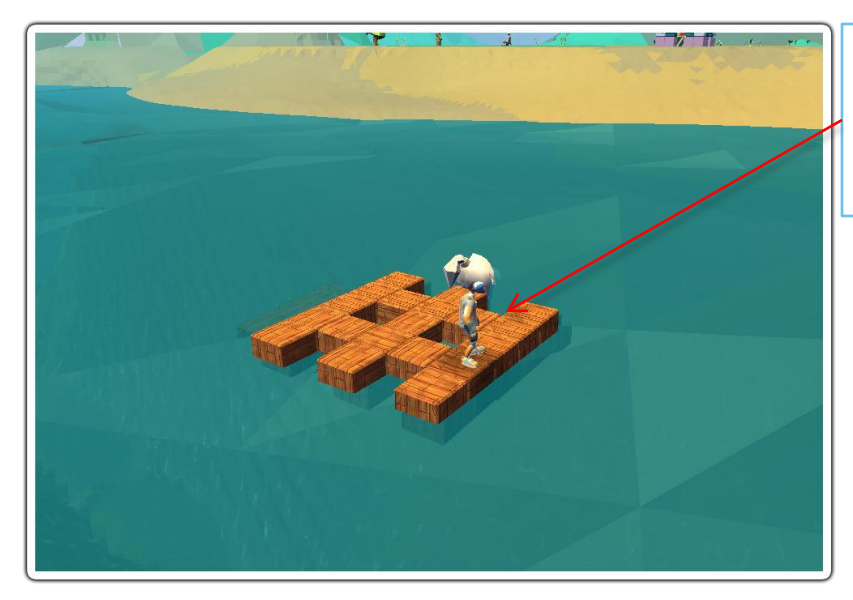

#### 😥 Game Guide

Buoyancy is applicable in the game. Here a raft made of wooden blocks floats in water.

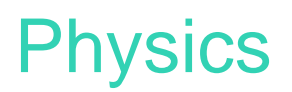

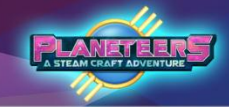

#### **Simulated Physics**

When building machines like vehicles and helicopters, simple physics is applied in game. Payer must consider mass, gravity, friction and other forces acting on vehicles, and other concepts.

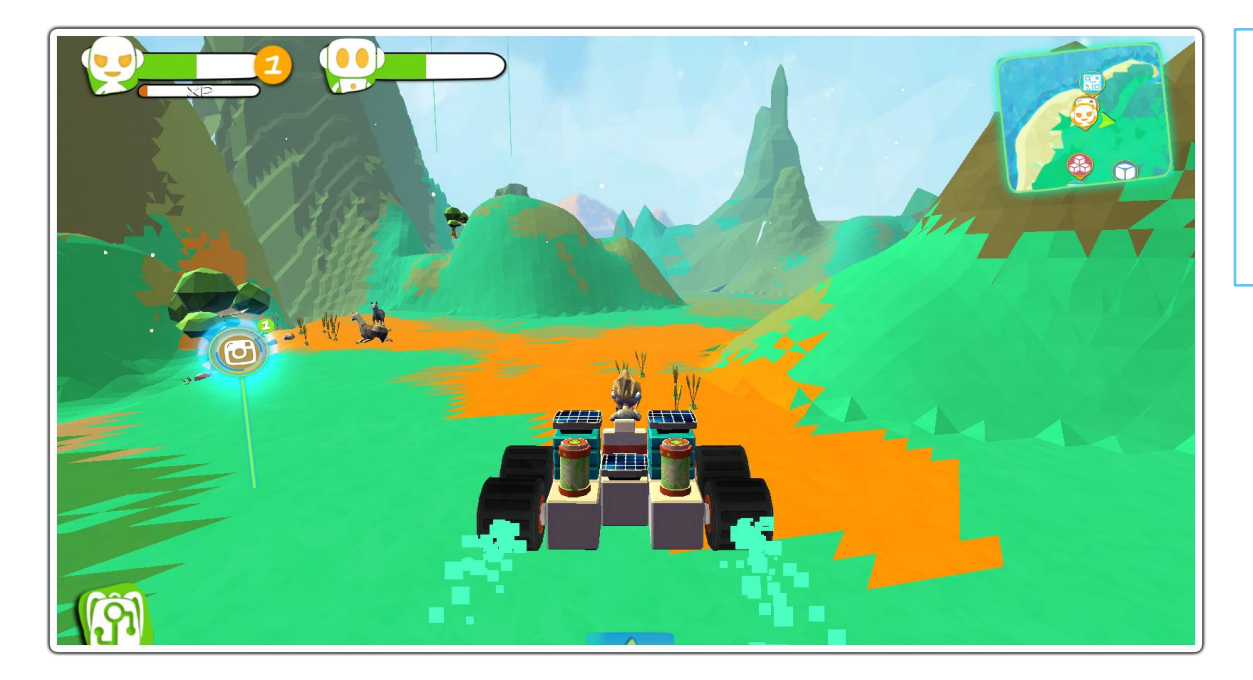

### Game Guide

Simple physics of thrust, mass, and force is applied when operating machines like a car or helicopter.

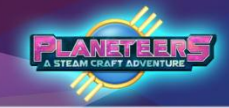

### Farming Introduction

Planeteers includes farming as a game activity. Farming is essential to the player's survival as it provides a means to grow various basic foods to sustain the avatar. It is also a means to generate basic foods for complex crafting.

Players can farm a variety of animals and plants for milk, eggs, fruits, vegetables and grains like rice and corn.

Players can start farming as soon as they find seeds or clone farm animals. Seeds are a good start, and are collected during mining and scavenging.

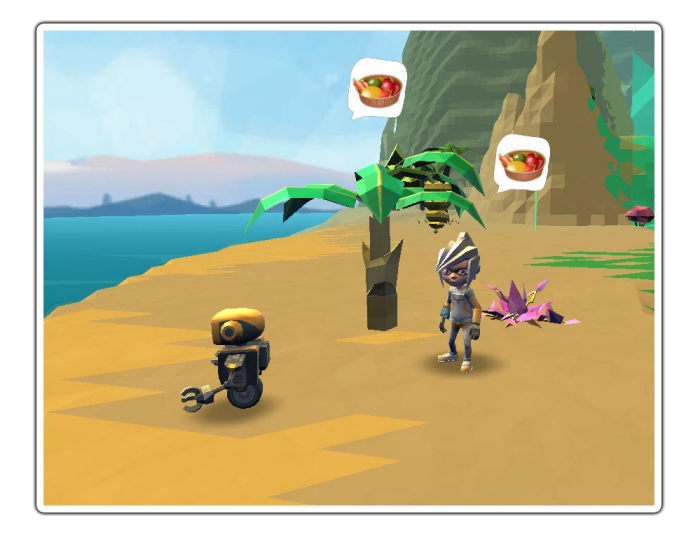

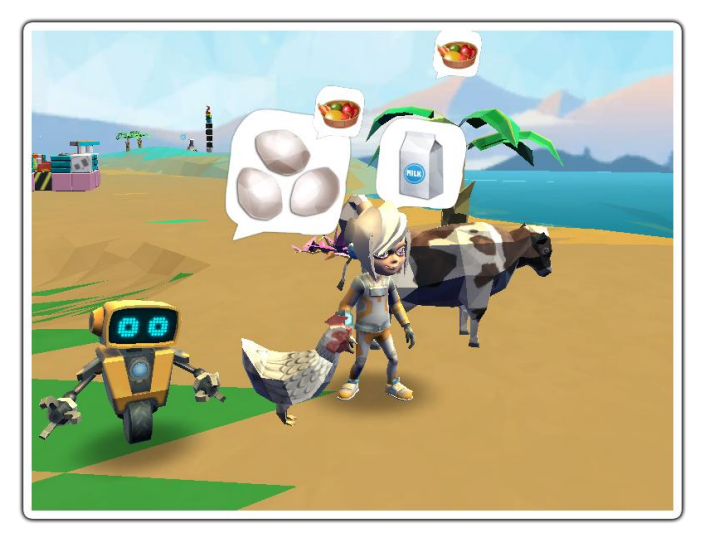

# Scavenging

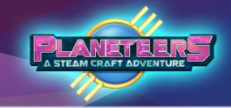

#### **Scavenging Items**

During game play, the user needs a variety of items to make food. Some basic food items and seeds can be easily collected through scavenging.

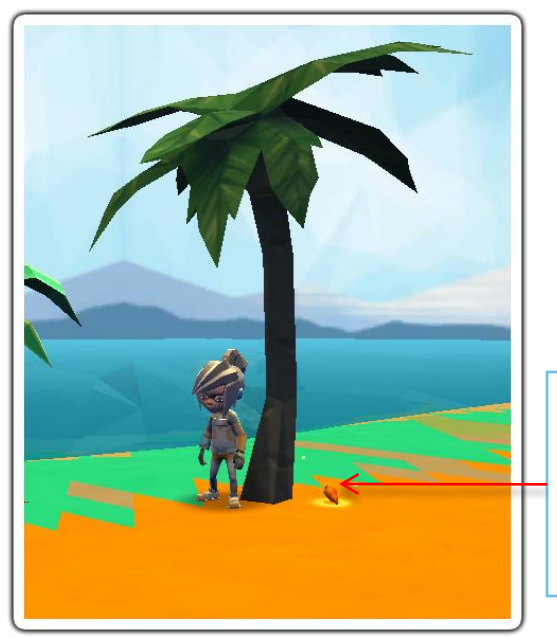

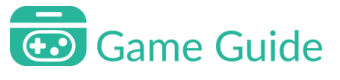

Items that can be scavenged are those glowing found beside trees. Simply click item.

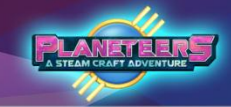

# Farming Plants

The game is designed to farm plants for harvest and consumption by the player. This is achieved by a number of simple steps which will later on be added to the player's backpack and inventory.

Growing plants is a great start to learning about farming, and to provide the avatar with food to sustain them. Plants require sun, water and nutrients to progress through their growth cycles to fruiting stage. When harvested, the food from farming is added to the player's inventory, where it can be eaten, fed to animals, or used to make more complex foods via crafting.

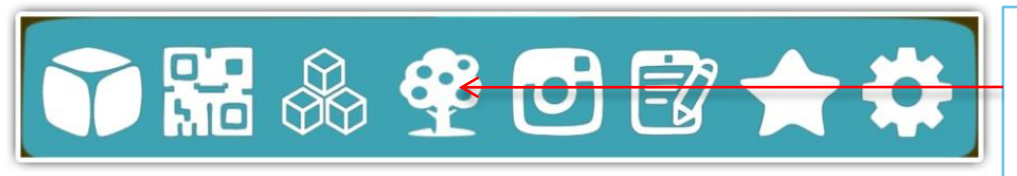

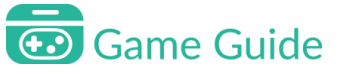

Open the Tools Menu bottom of screen Click the **tree icon** to start farming.

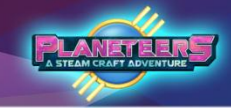

# Farming Plants

Once farming is started, a side menu displays left screen. From there the player can access important farming tools for plants and animals.

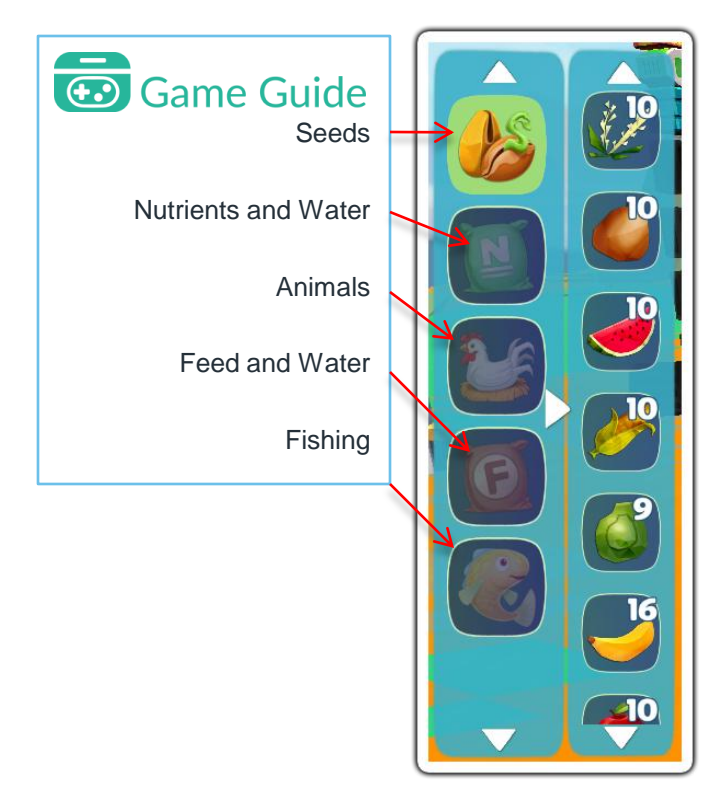

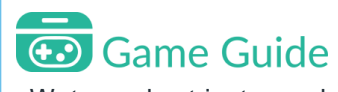

Water and nutrients used to farm plants

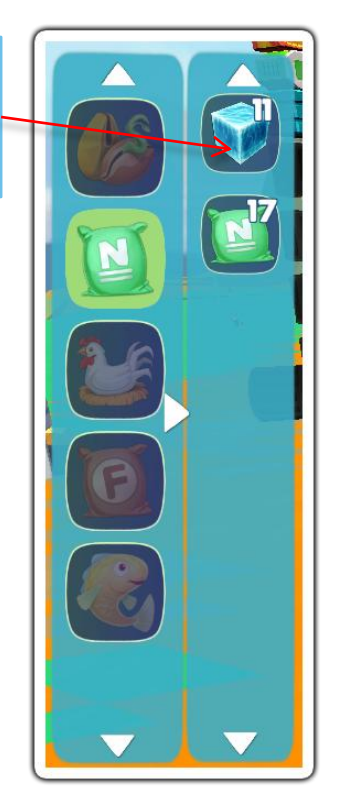

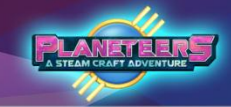

### Farming Planting Seeds

To initiate farming, plant seeds by dragging them from the menu onto the land. Once the seeds are planted, they need to be watered and given nutrients. After the first stage, they will slowly grow on their own. Repeatedly giving water and nutrients will help them grow faster.

Dropping water or nutrient to the ground will affect all the seeds that are in close proximity. This way, player can tend to more seeds faster.

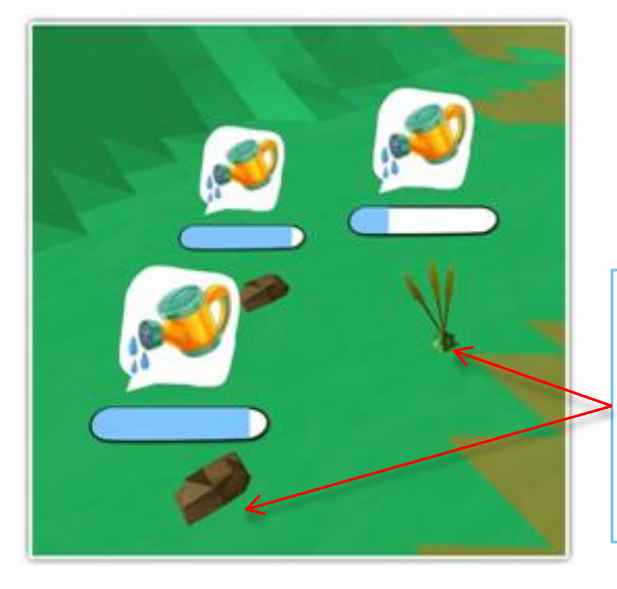

### Game Guide

Player needs to wait between growth cycles. In all, there are 4-6 cycles before harvesting phase. After harvesting 3-6 times, the crop will then wither, ready to be recycled.

### Farming Planting Process

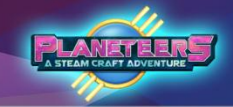

The player must go through cycles of giving the plant water and nutrients until it yields a fruit or vegetable.

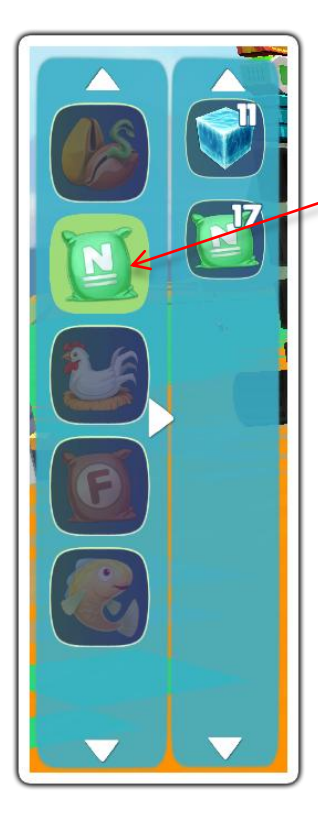

#### 💮 Game Guide

Select the nutrients icon and drag the needed material to farm.

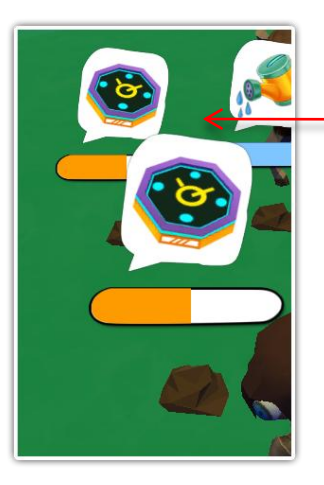

### Game Guide

These plant has received enough water for this cycle. You can wait for it to slowly grow on its own and then give it more water and nutrients later.

Also note that each plant can be repeatedly harvested for a few amount of times. For example, apples can be harvested 5 times from one tree.

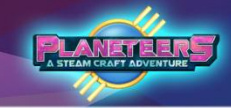

### Farming Harvesting Plants

Once the cycle is completed, the plant is now ready for harvest.

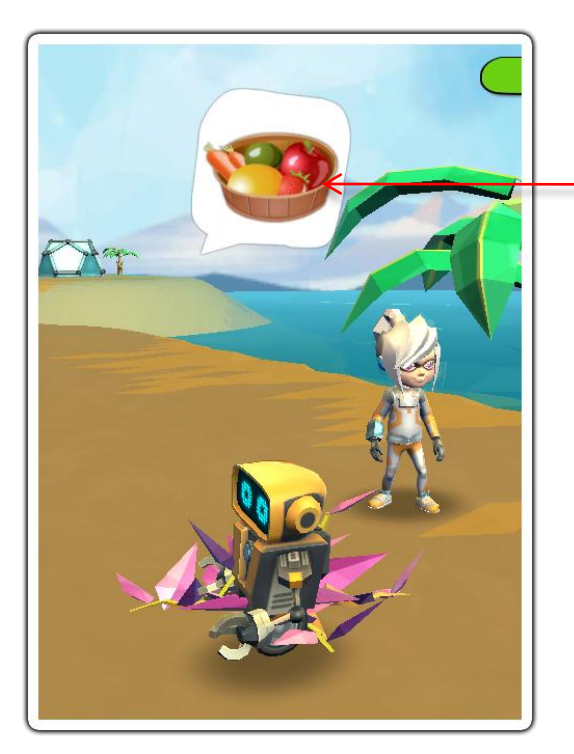

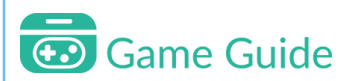

Click on the plant to harvest when this icon is visible. Produce is automatically added to player's inventory and the plant will move to its next harvest cycle.

Produce from harvest may be eaten, fed to animals, or used in crafting to make more complex foods. More complex foods yield more energy when consumed.

# Farming

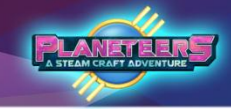

#### Plant Life Cycle and Recycling

After multiple harvests, plants will stop yielding fruits or vegetables. This is now the time for recycling.

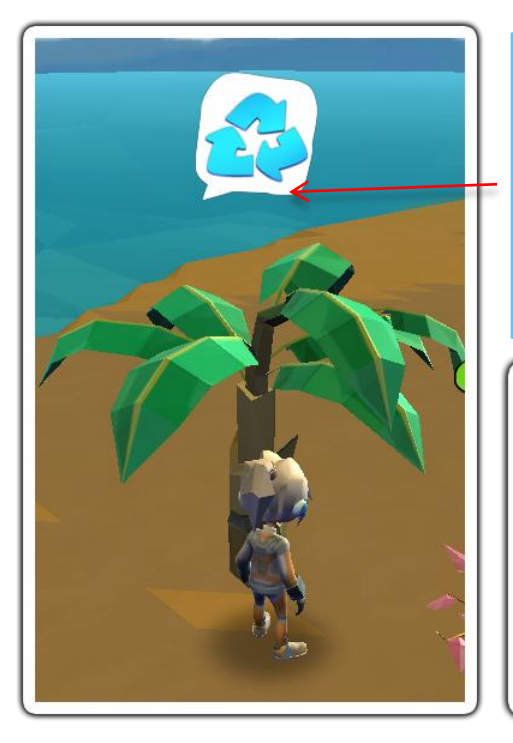

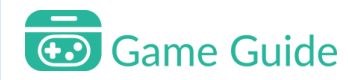

Once the maximum number of harvesting a plant is reached, the recycle icon is displayed on top. The plant can be recycled for wood, nutrient, and seeds.

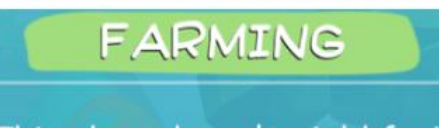

This plant doesn't yield fruit or vegetables anymore! Recycle and start over...

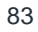

Farming

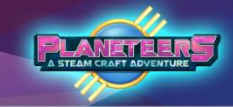

#### **Environmental Hazards to Plants**

At random times, you may experience weather changes. Strong rains, sudden hail storms can drown your plant, causing it to wither. Watering your plant excessively can also cause it to wither earlier. When your plants wither, it can be recycled.

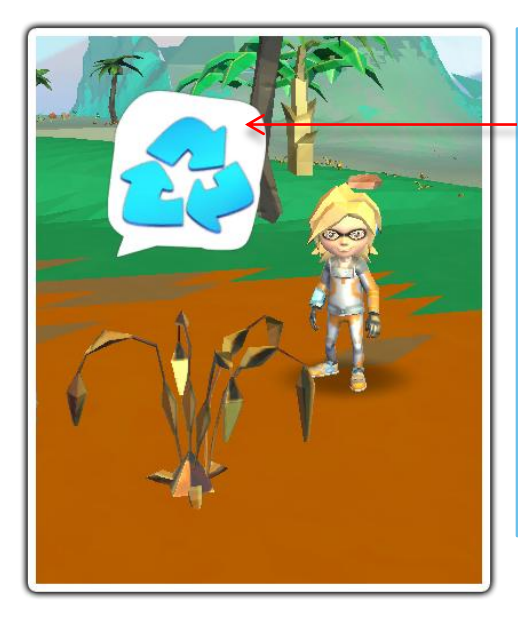

### Game Guide

This plant has been watered too much. Remember that plants only need to receive a certain amount of water to grow to its next cycle.

Aside from this, heavy rainfall, hail storms and other weather changes have a chance of withering your plants.

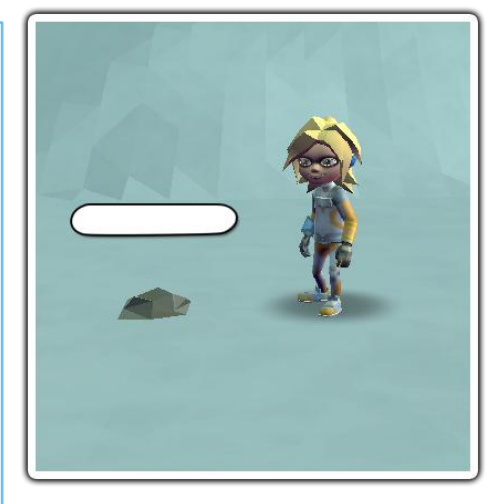

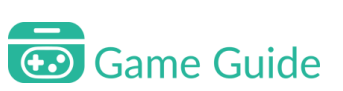

Plants can only grow on the right places. If you look at the sample, a seed was planted in snow. Since there's no chance for the plant to survive in frigid environments, it won't grow no matter how much water or nutrient you add to it.

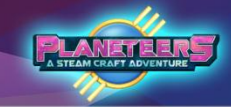

# Farming Animals

Farming Animals is another way to provide the avatar with food to sustain them. Animals require water and feeds to progress through their growth cycles to produce food. When harvested, the food from farming is added to the player's inventory, where it can be eaten or used to make more complex foods via crafting.

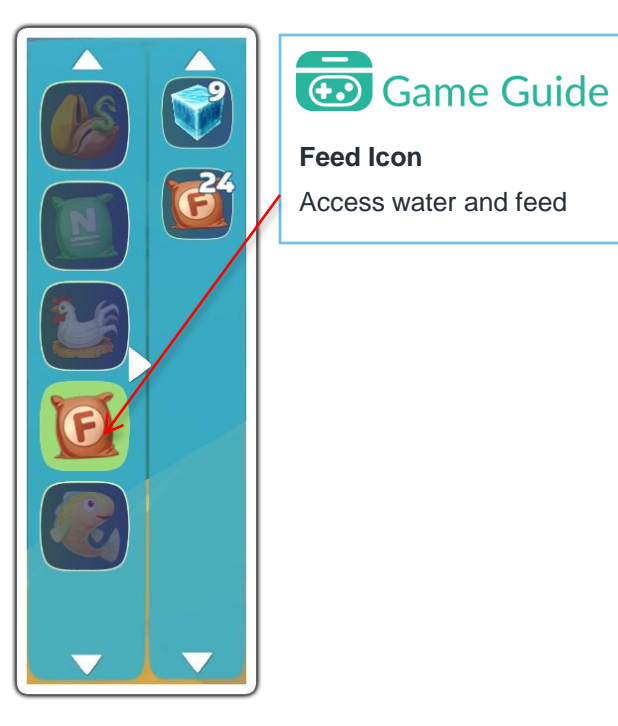

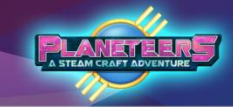

# Farming

#### **Farming Animals**

Similar to caring for plants, animals require both feeds and water which can be accessed through the feeds icon. Remember, feeding the animals is important. They will die if not taken care of for a number of days.

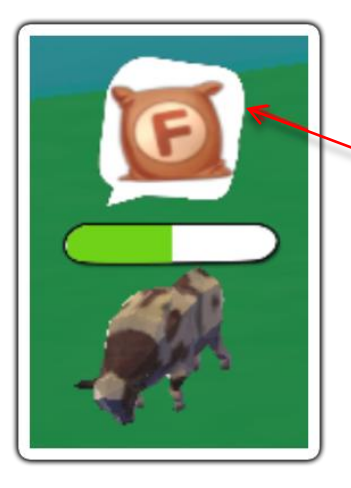

### Game Guide

This icon will appear if the animal needs food. Simply keep giving the animal water and food until it grows big enough for produce to be harvested.

#### PLANETEERS A STEAM CRAFT ADVENTURE

### Farming Collecting Produce

Once the cycle is completed, the produce is now ready to be collected.

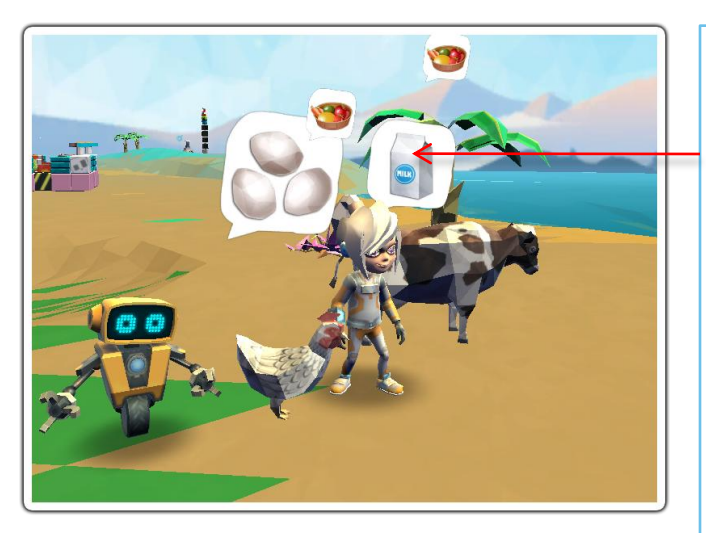

### Game Guide

An icon of the produce is displayed on top. Simply click on it to be automatically included in the player's backpack.

The cycle of farming animals repeats providing the player continues to feed the animal.

Players can access food in the backpack for sustenance or crafting.

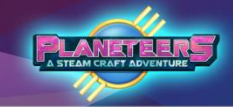

#### Introduction to Coding

Planeteers teaches players how to code using Blockly. Players can code robot AI, make mini games, repair broken machines, and complete other coding challenges.

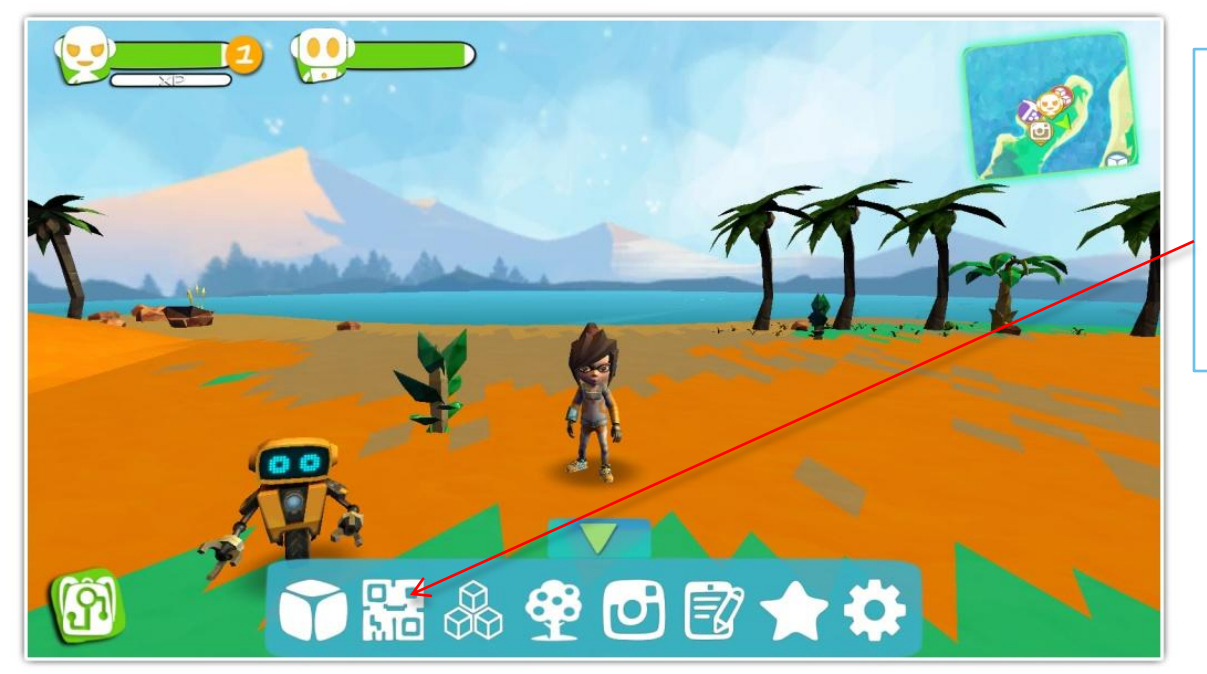

### Game Guide

To start, click on the Code icon. Make sure an object is selected to start coding. Players can use builder blocks or bots in coding.

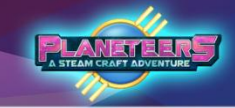

#### Event Code

There are four code blocks in Event Code; On Start, On Click Object, Function [Name] and Function [Pick Name]. To test the code, press the play icon.

| Code                    | Function                                               |
|-------------------------|--------------------------------------------------------|
| On Click Object         | Run code only when object is clicked                   |
| On Start                | Run code when you close Blockly                        |
| Function [Name]         | Groups a set of codes and can be called multiple times |
| Function [Pick<br>Name] | Call a function and run the codes inside it            |

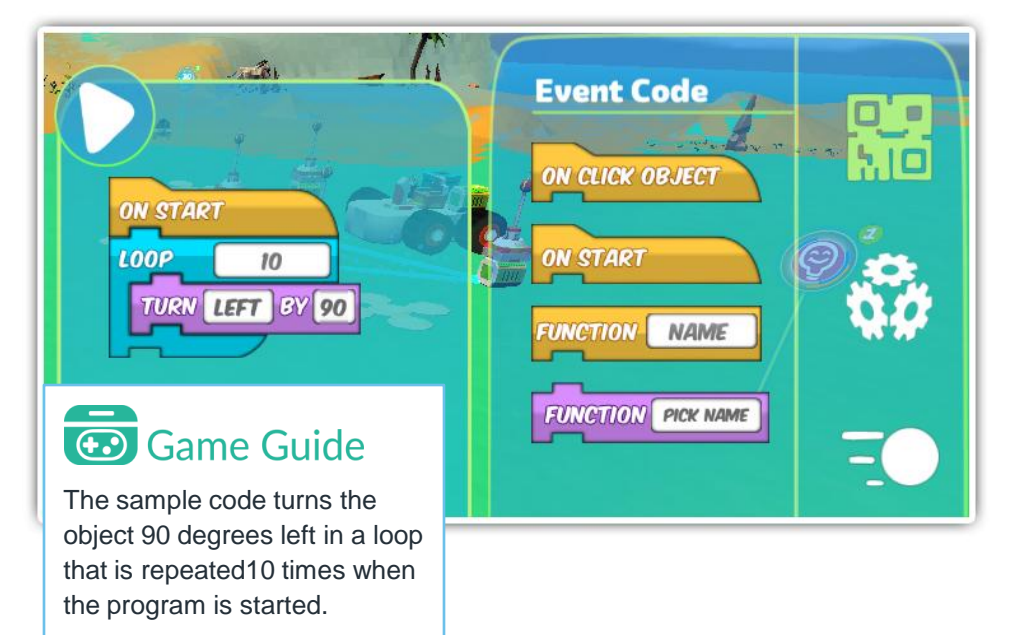

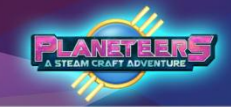

#### Logic Code

There are four condition blocks in Logic Code and many more condition checkers with different functions. Here are samples of the codes.

| Code            | Function                                              |
|-----------------|-------------------------------------------------------|
| Else            | Runs code only if the condition is not met            |
| If [condition]  | Runs code only when the condition is met              |
| Loop            | Loop events                                           |
| If Press [Key]  | Repeats code to the set number of times               |
| Is [motion]     | Checks motion and environment condition               |
| Is [weather]    | Checks the weather condition                          |
| Power []        | Checks the battery condition                          |
| Detect [] by [] | Checks if selected object is within selected distance |
| Is Music []     | Checks if music is playing                            |
| Height []       | Checks the object's height                            |
| Plant []        | Checks if plants need water or nutrient               |
| Animal []       | Checks if animals need water or food                  |

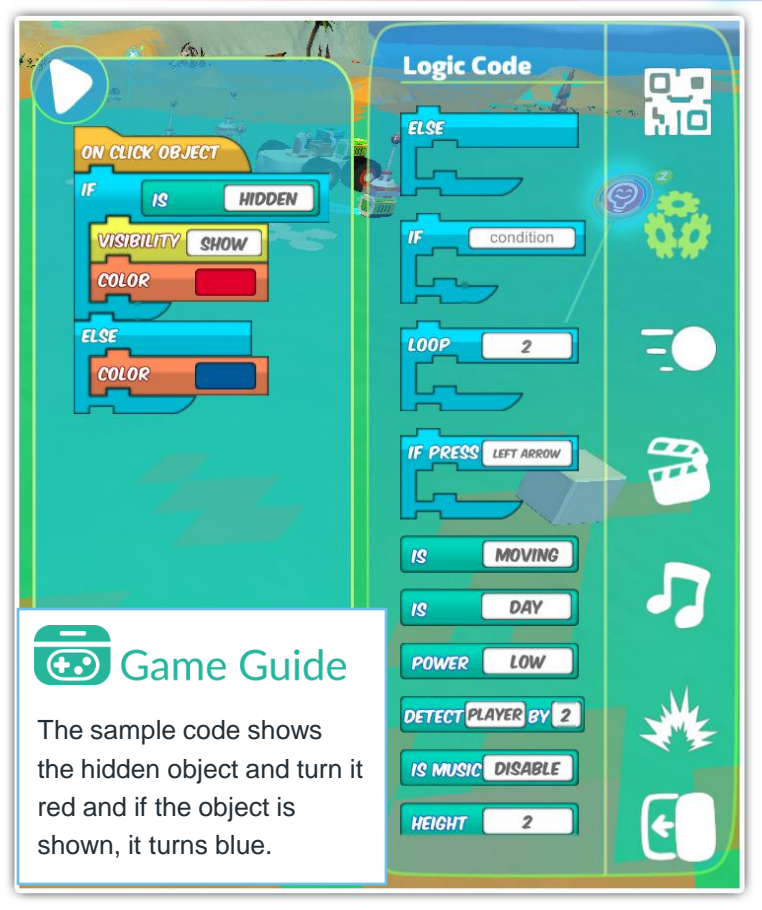

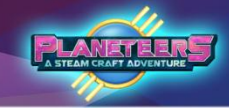

#### Motion Code

There are many options for movement using Motion Codes. Here are the block codes to be used when coding.

| Code                | Function                                 |
|---------------------|------------------------------------------|
| Follow []           | Follow selected character                |
| Stop Follow         | Stops the Follow motion code             |
| Turn [] by []       | Turn to the selected direction and angle |
| Face []             | Face the selected cardinal direction     |
| Random<br>Direction | Face a random direction                  |
| Gravity []          | Enable or disable gravity on object      |
| Hover []            | Hovers object to the set height          |
| Move []             | Move to selected direction and distance  |
| Remote Control      | Enable remote control                    |

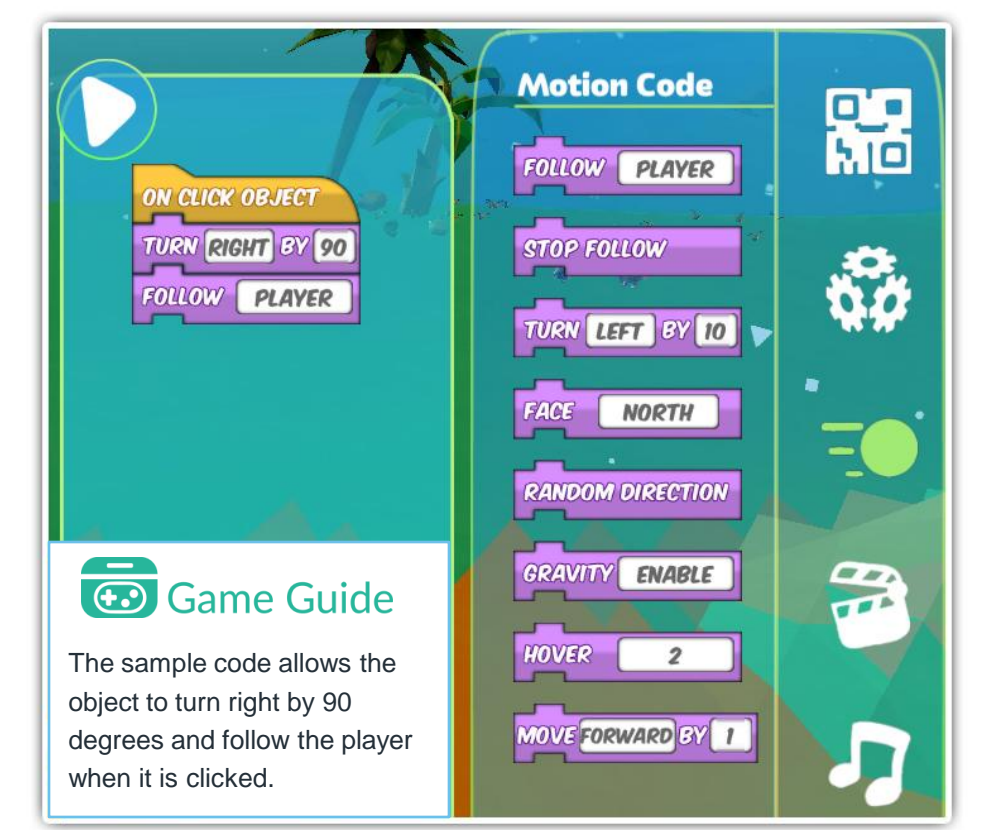

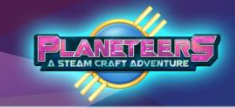

#### Action Code

There are also options to tweak the actions or add non-motion commands to your codes by using Action Codes.

| Code                   | Function                                        |
|------------------------|-------------------------------------------------|
| Visibility []          | Hides or shows the object                       |
| Toggle Cam<br>Focus    | Focuses view on selected object                 |
| Say [textbox]          | Says message inside textbox                     |
| Cam Focus []           | Turn camera focus on or off                     |
| Mount Camera           | Enables object's photo camera                   |
| Scale []               | Changes the objects size                        |
| Wait By []             | Runs next code after selected number of seconds |
| Do [farm<br>commands]  | Give plants or animals water, food or nutrient  |
| Set Leader             | Set as the leader or alpha                      |
| Do [animal<br>commands | Make animal do the selected action              |

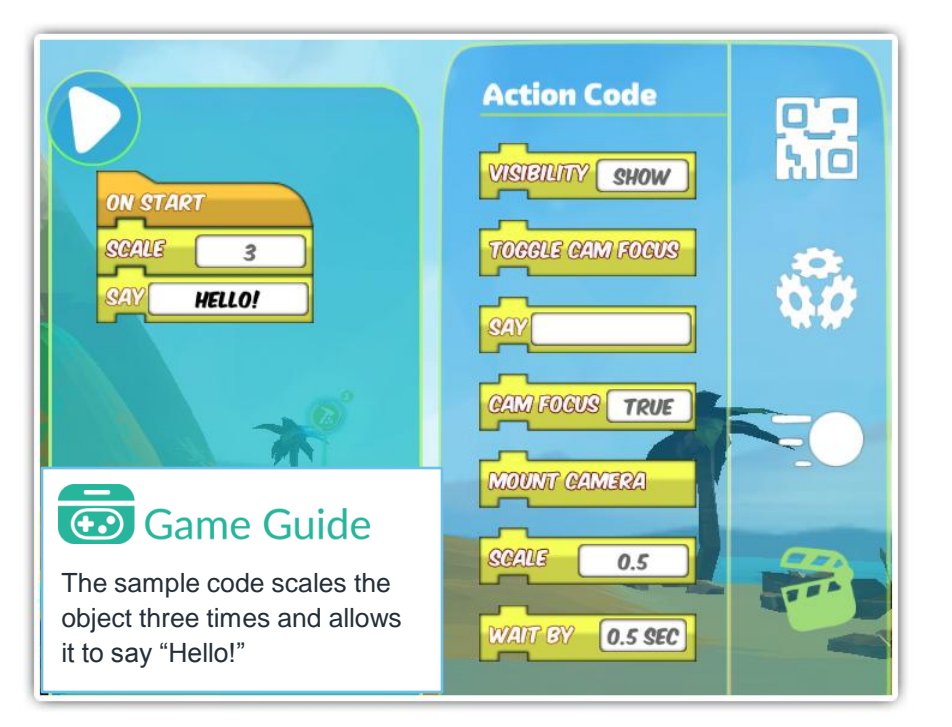

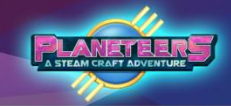

#### Sound Code

Sound codes add a wide range of different sounds to your code. Here are some of them and their purposes.

| Code          | Function                             |
|---------------|--------------------------------------|
| Music []      | Plays selected musical style         |
| Play Note []  | Play the selected note               |
| Play []       | Play the selected sound              |
| Stop Sound    | Stops all playing sounds             |
| Vol [1-100%]  | Adjusts volume of playing music      |
| Instrument [] | Play the selected musical instrument |

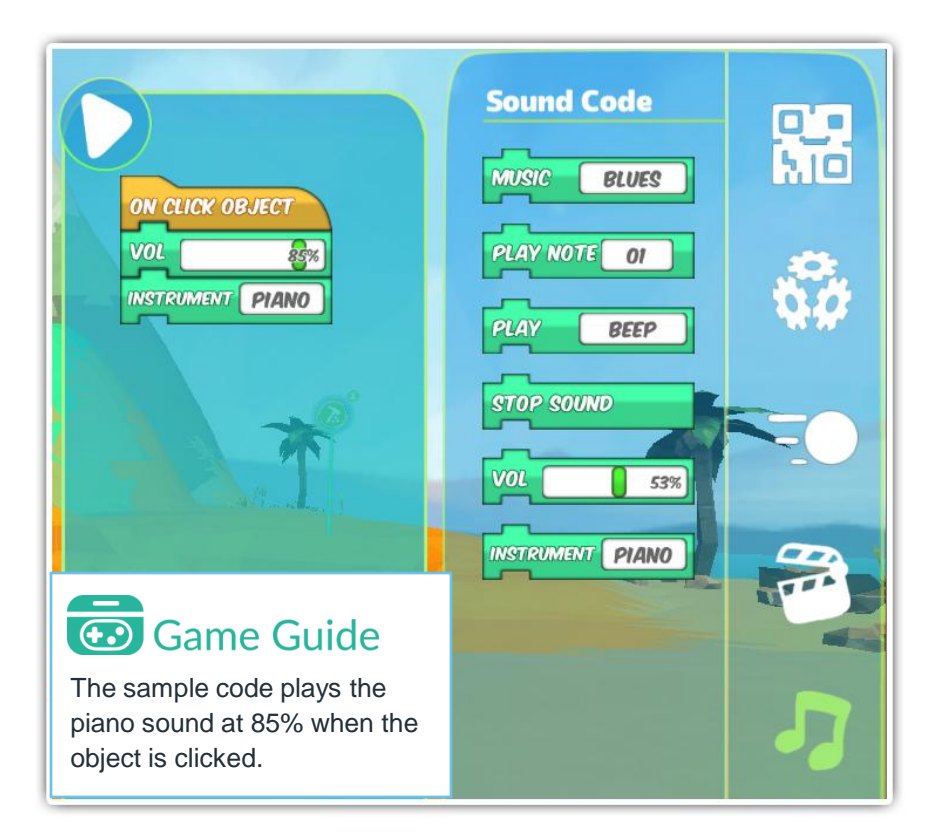

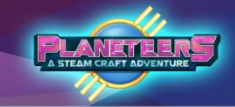

#### Visual Code

Changing appearances can be done by using Visual Codes. It has color, texture and even light color changes.

| Code            | Function                      |
|-----------------|-------------------------------|
| Random Color    | Changes to a random color     |
| Light [palette] | Changes the color of lights   |
| Color [palette] | Changes to the selected color |
| Solar [On, Off] | Turns solar panels on or off  |
| Door [On, Off]  | Keeps door open or close      |
| Light [On, Off] | Turns lights on or off        |
| Texture []      | Changes texture of object     |

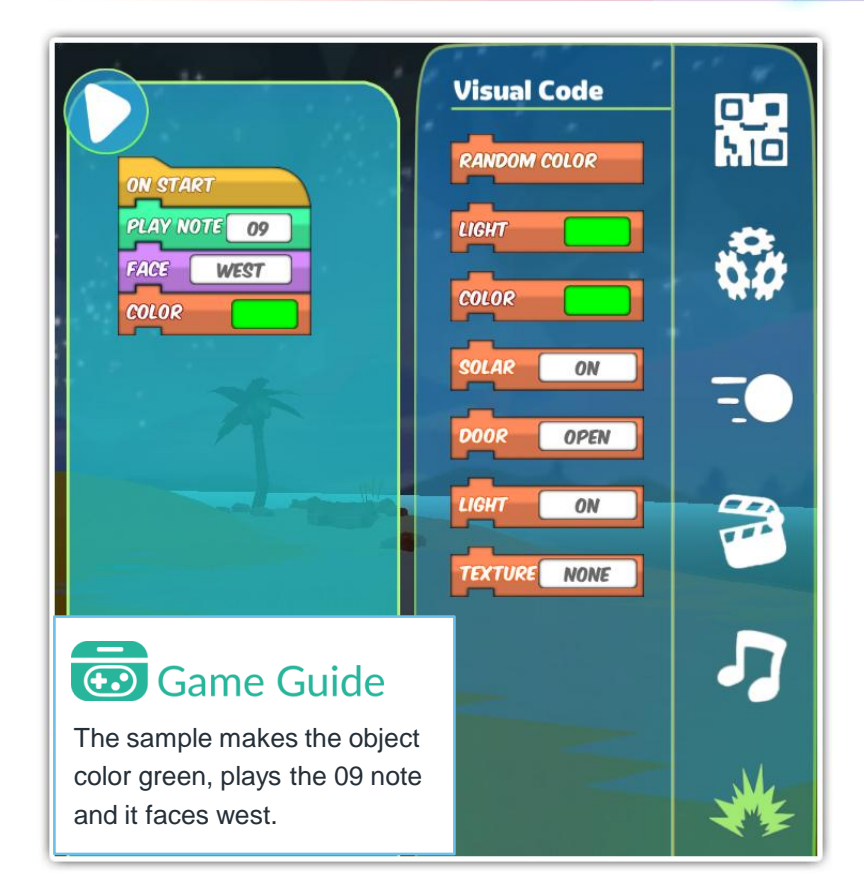

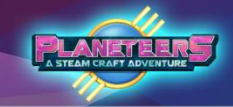

#### Coding in Quests – Space Relic!

This is an example quest where the player needs to add a code to make the bot follow them during exploration.

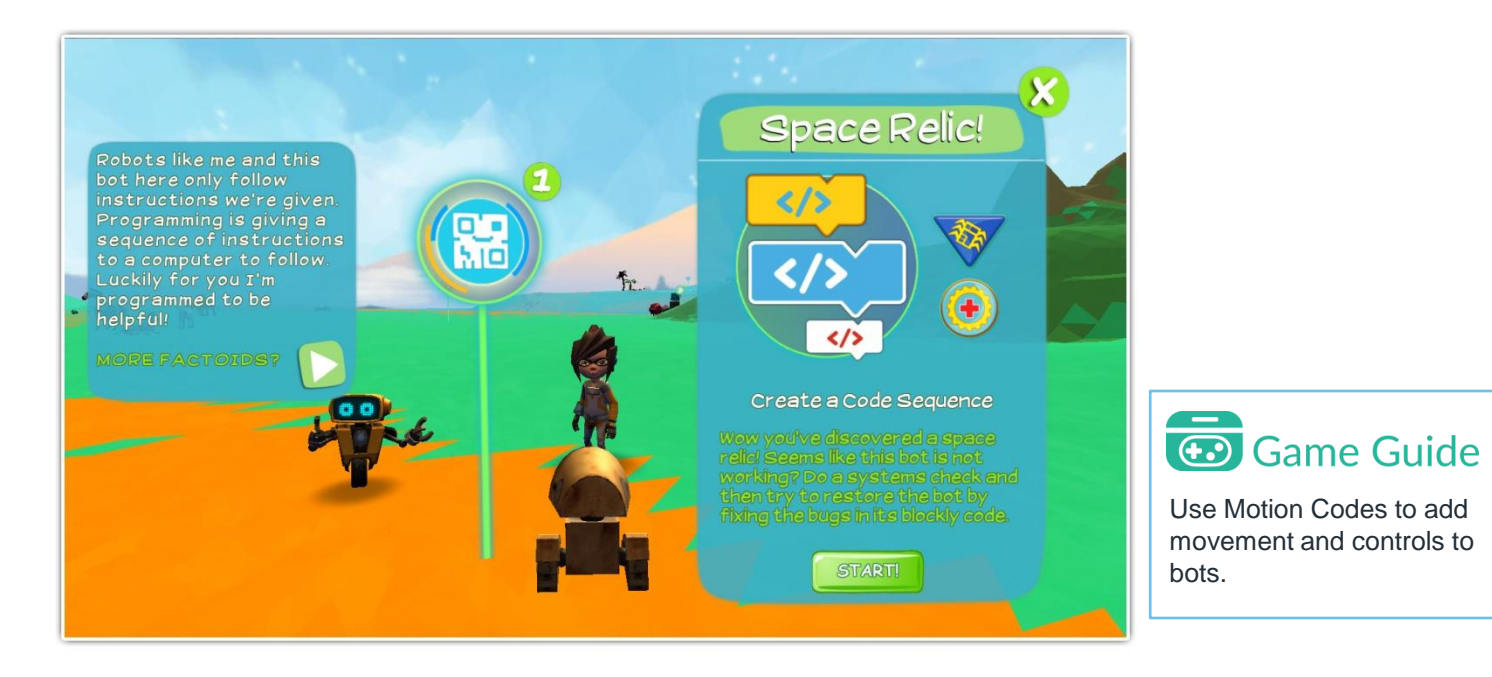

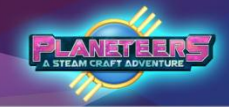

#### **Space Relic! Quest**

Following the instructions given, the players must use the provided block codes to complete the quest and bring the bot back to life.

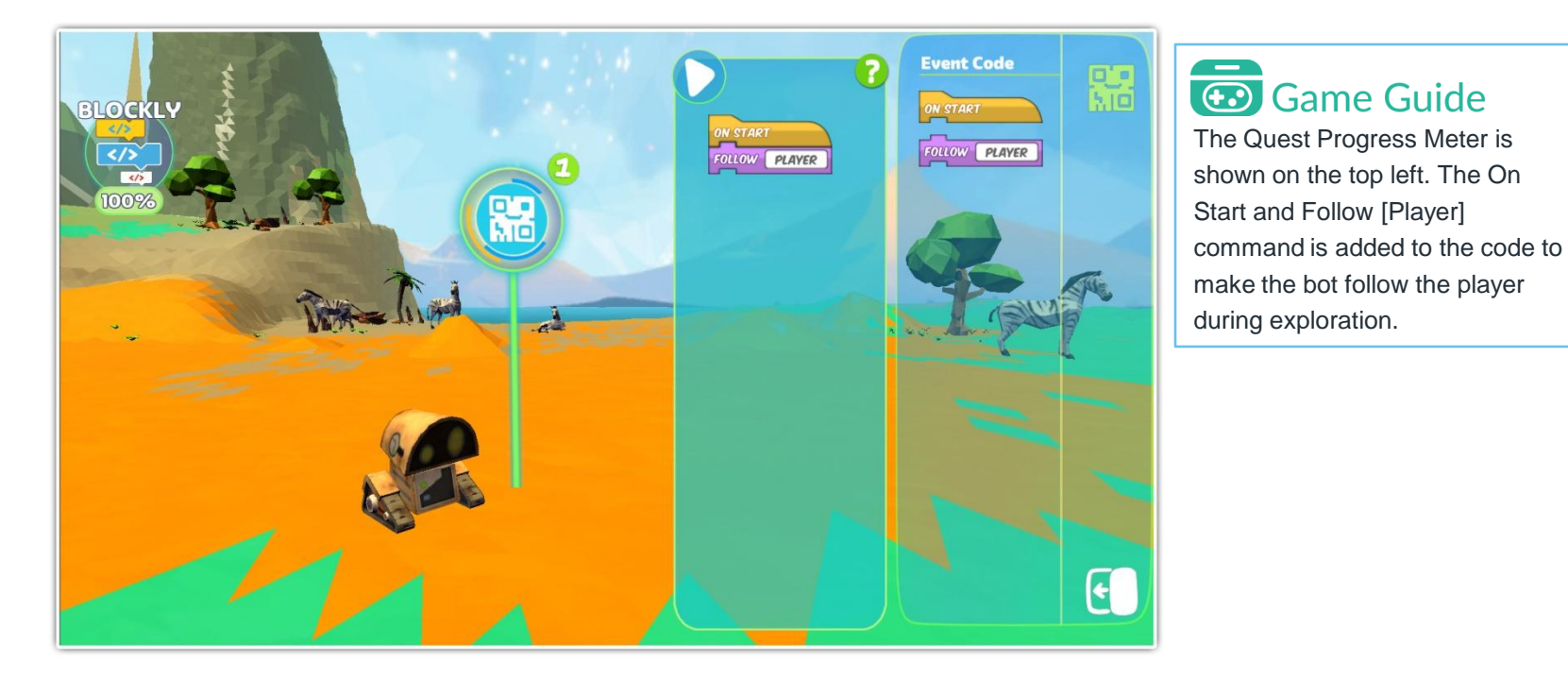

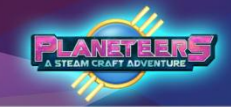

#### Space Relic! Quest Completed

The player receives rewards and badges once the quest has been completed.

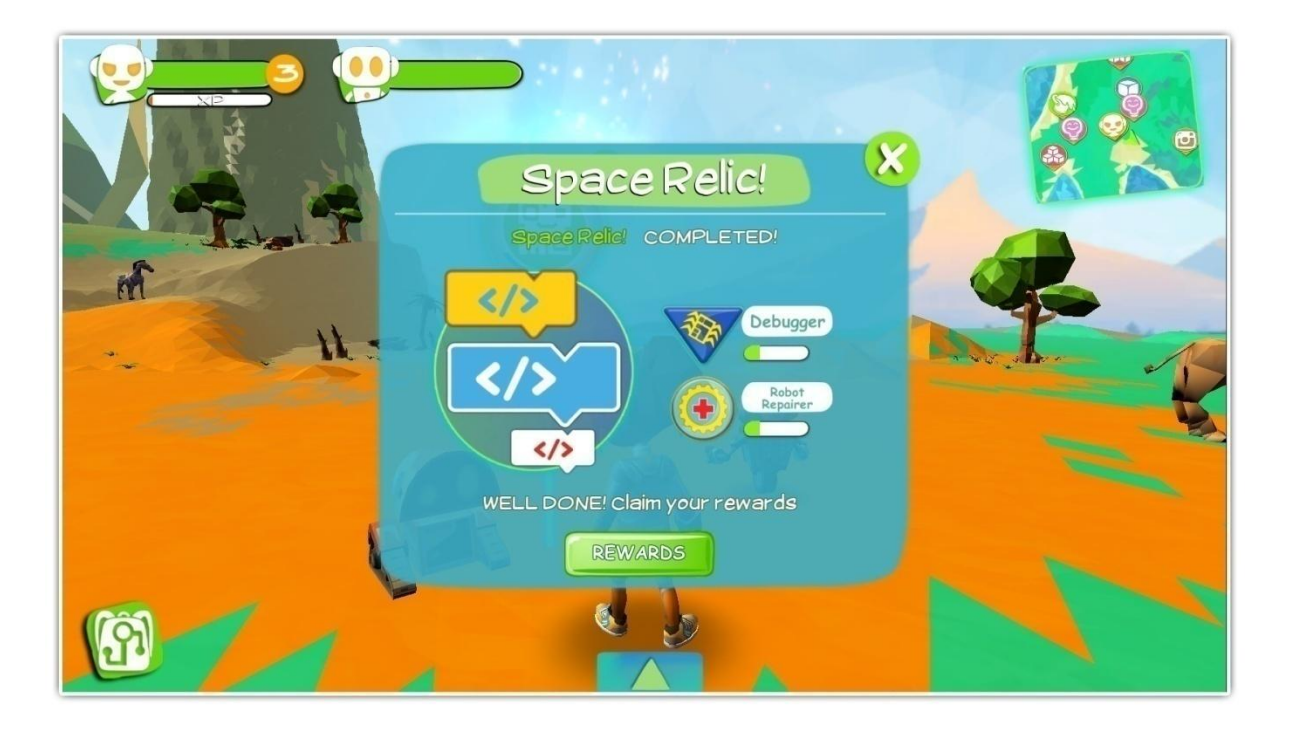

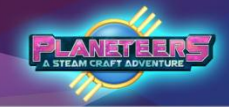

#### Introduction

Quizzes are unlocked after the player completes a series of related quests. The quizzes use different types of formative assessment including multiple choice, true or false, picture and question formats.

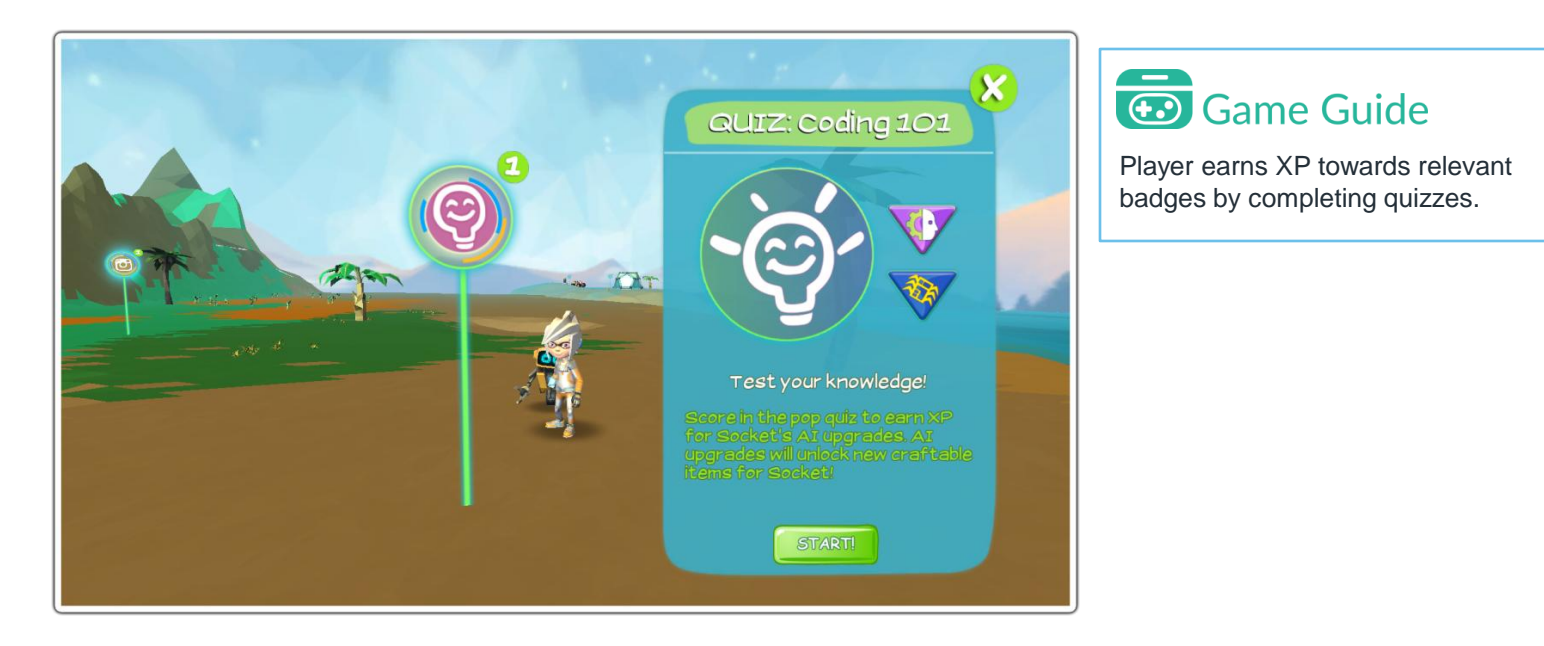

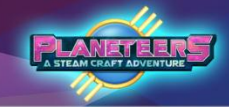

#### Sample Quizzes

Different quiz formats are used to measure player's experience. Quiz questions are derived from the quests and related fun facts completed by the player. Examples below show multiple choice and true false quiz formats.

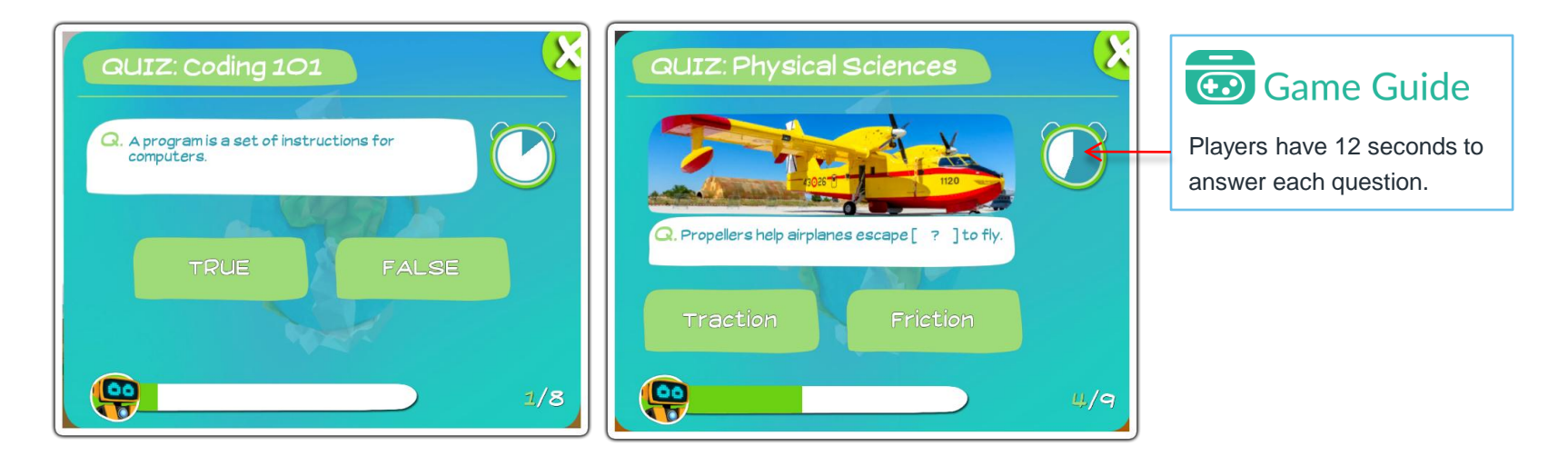

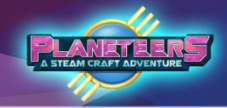

#### Results

After each quiz is completed, results are displayed on a summary screen that shows the number of correct answers and corresponding percentage.

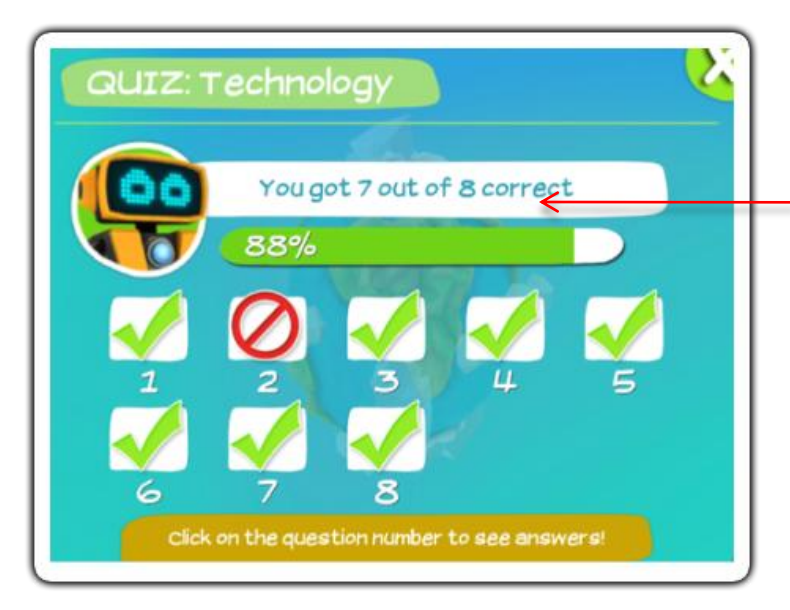

### Game Guide

#### Results

The player sees a summary of the correct and wrong answers. They can also review the question that they got wrong.

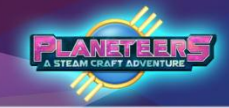

#### **Checking Answers**

The results screen allows players to check incorrect answers against the correct answer. This is especially helpful for players to identify their mistakes and learn from them. They can also then reiterate important information and review again to master concepts.

### 😨 Game Guide

Click the question number to view the correct answers

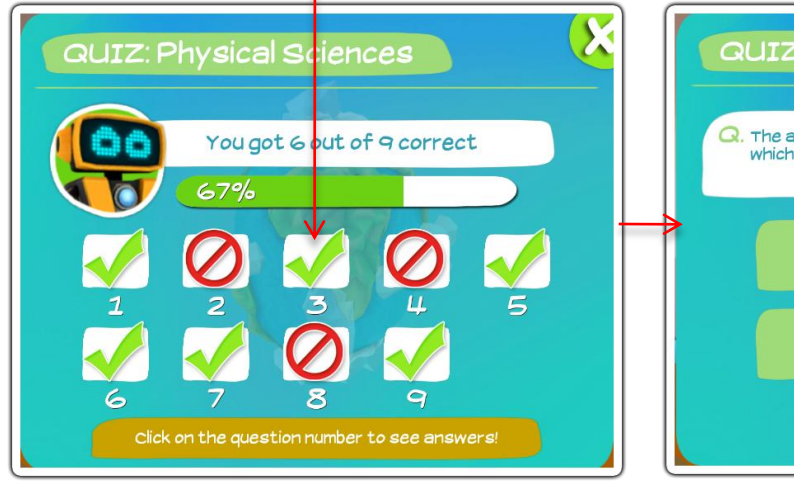

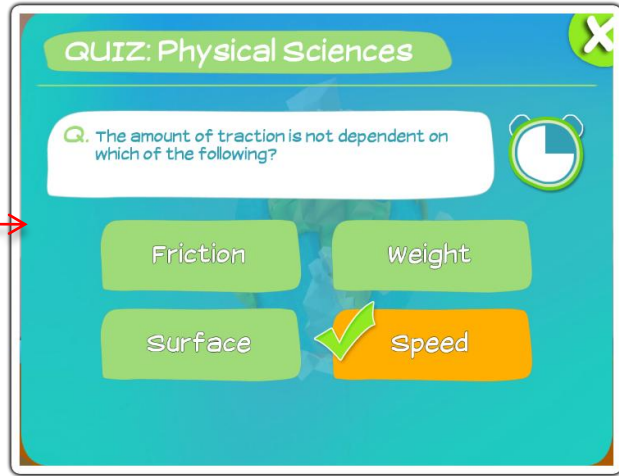

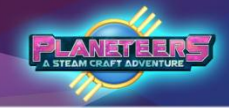

#### **Special Quiz Rewards**

Finishing a number of quests will unlock unique Chipset Upgrades. These chipsets will enable players to craft upgraded parts for Socket using the Bots Constructor, an Advanced Crafting Machine. We'll discuss more of that later.

| YOU SCORED!                        |             |
|------------------------------------|-------------|
| WELL DONE! You scored new rewards! |             |
| Quad Processor<br>COLLECT!         | r<br>R<br>L |

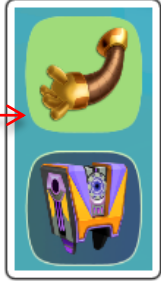

### Game Guide

As bonus for finishing quizzes, players will get a variety of Chipset Upgrades that will unlock new parts for Socket.

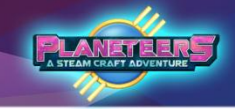

#### Introduction

The Achievements screen allows access to the players quests, badges, and photo journal. It provides a summary of progress including currently active quests and badges versus completed.

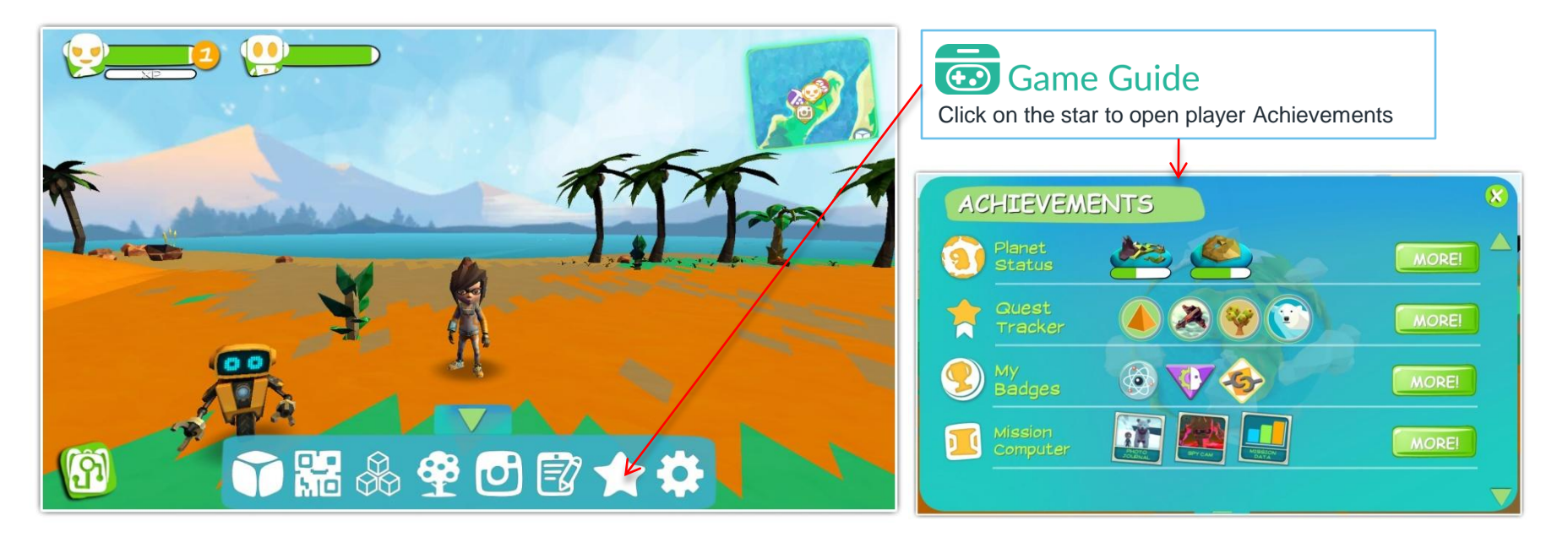

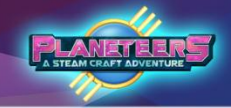

#### **Planet Mission Status**

The Planet Mission Status provides players an accurate percentage of in-game progress. Doing different activities in-game, such as farming or crafting, will slowly fill up each corresponding meter. Once players reach a total of 30% in a continent, the next continent will be unlocked.

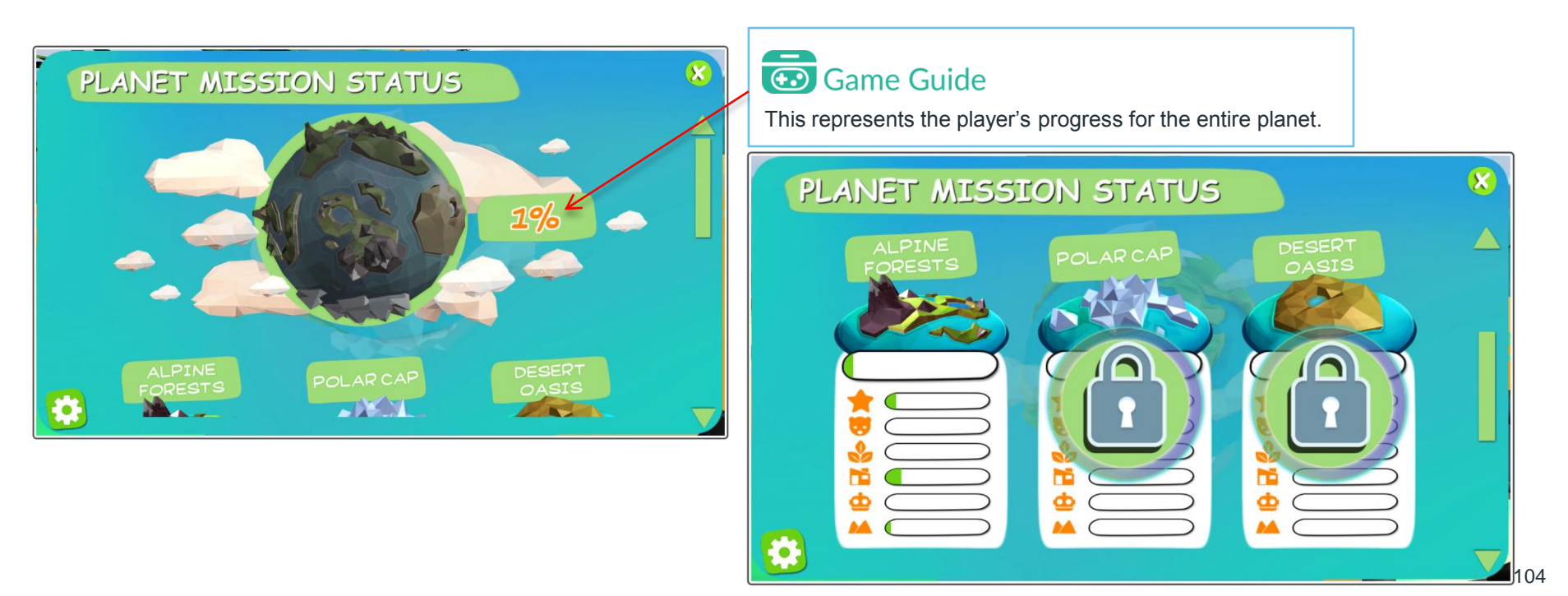

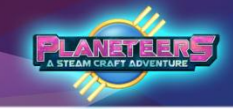

#### **Quest Tracker**

The Quest Tracker provides information about quests available, in progress and completed. This includes a description of quests and the badges earned by completing quests. The player may also warp directly to the quest.

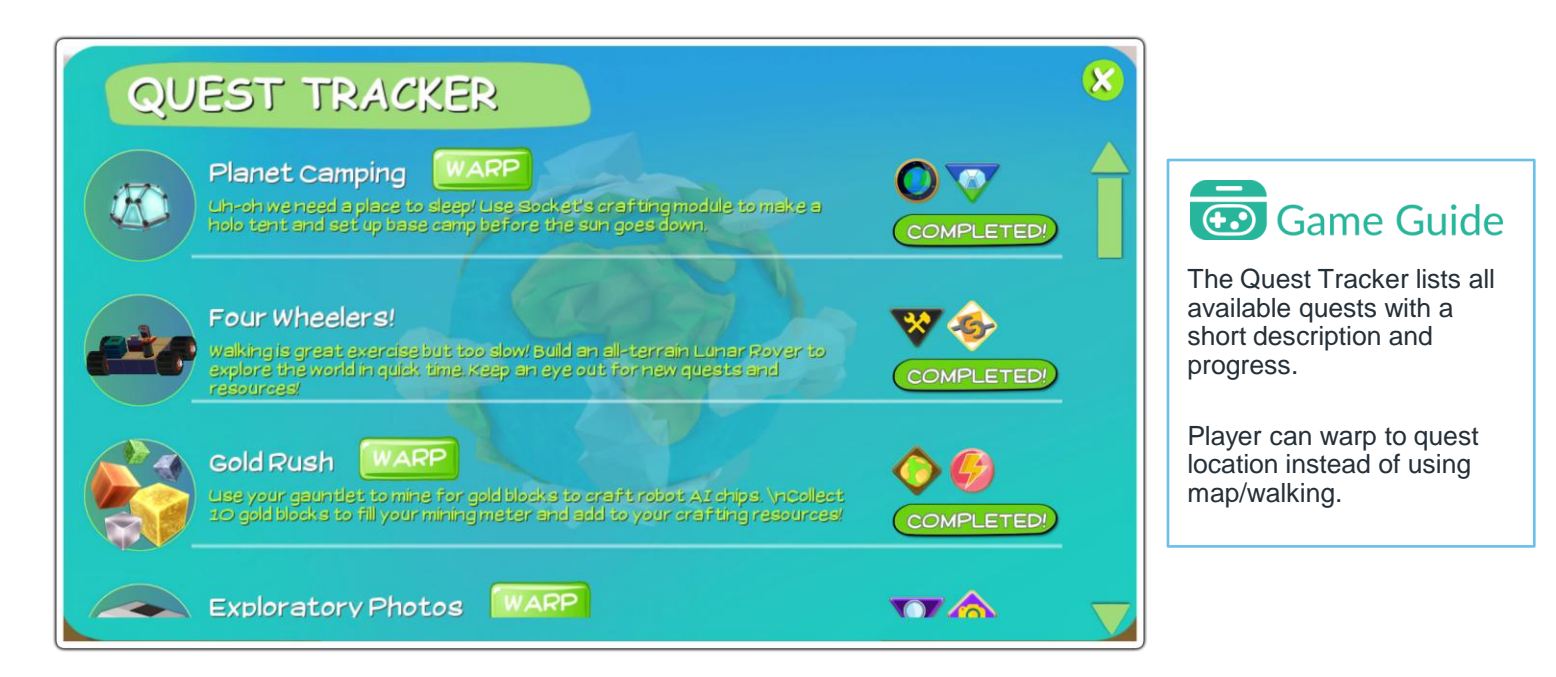

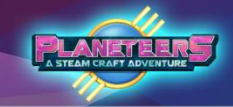

#### **Badges and Planeteers Badges**

Displays the badges in progress and completed based on available quests in Science, Technology, Engineering, Art, and Math pillars. At the lower part, you can also find the Planeteers Badges earned during your adventure.

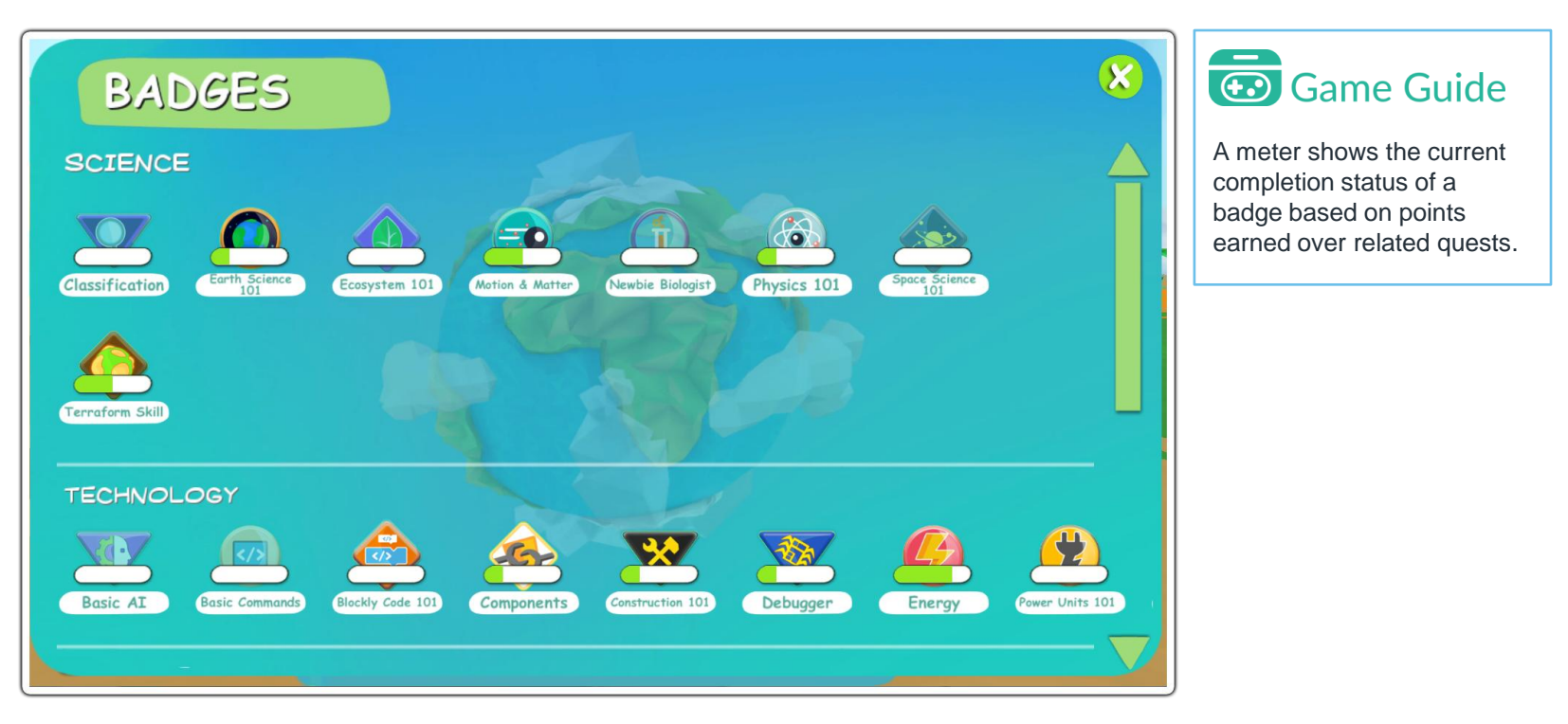

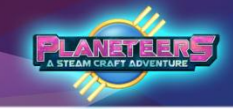

#### **Mission Computer**

The Mission Computer is a multi-purpose feature under Achievements. Players can view and document the data gathered during their exploration by using the four tools inside this computer.

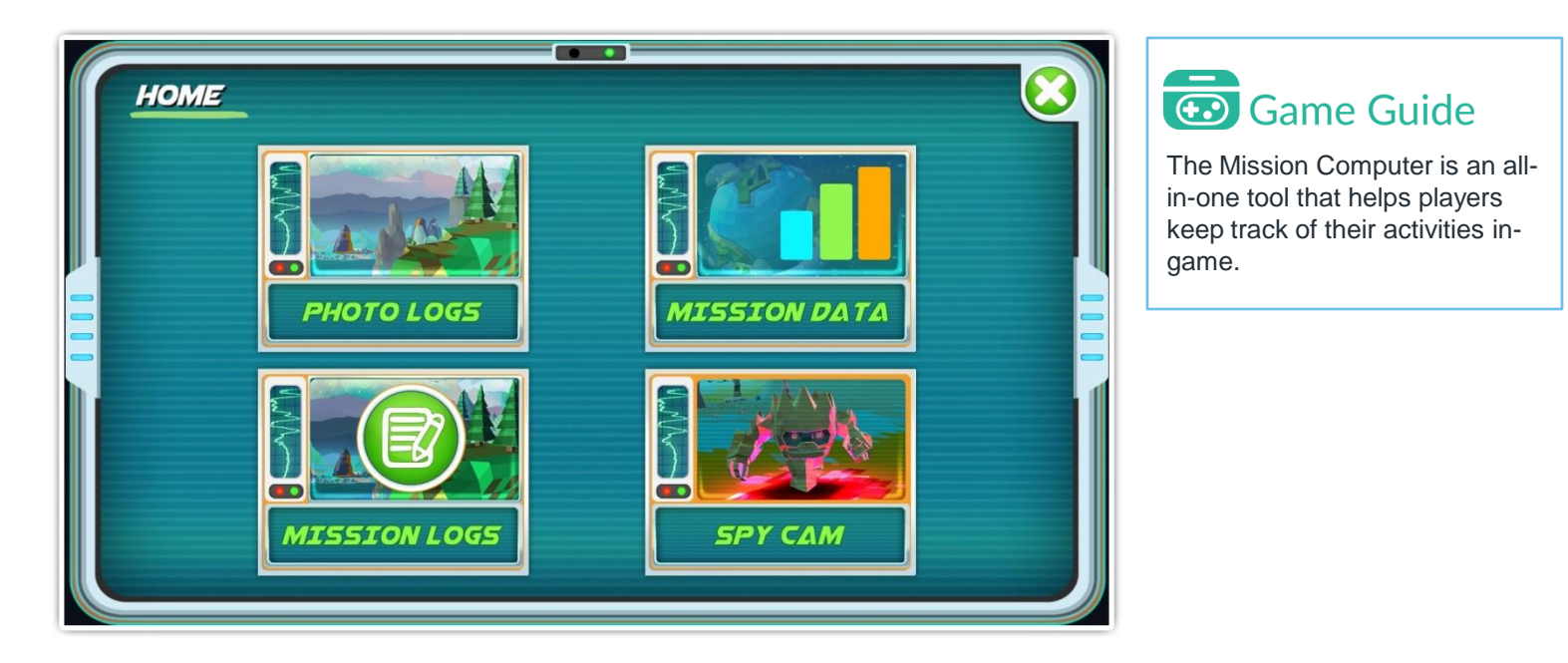

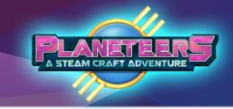

#### Photo Log

Players may use the camera to take pictures during the game. These are stored in the Photo Log. Learners can annotate pictures with a short title, and can also launch a journal entry to write a report or essay about a game experience and related photos.

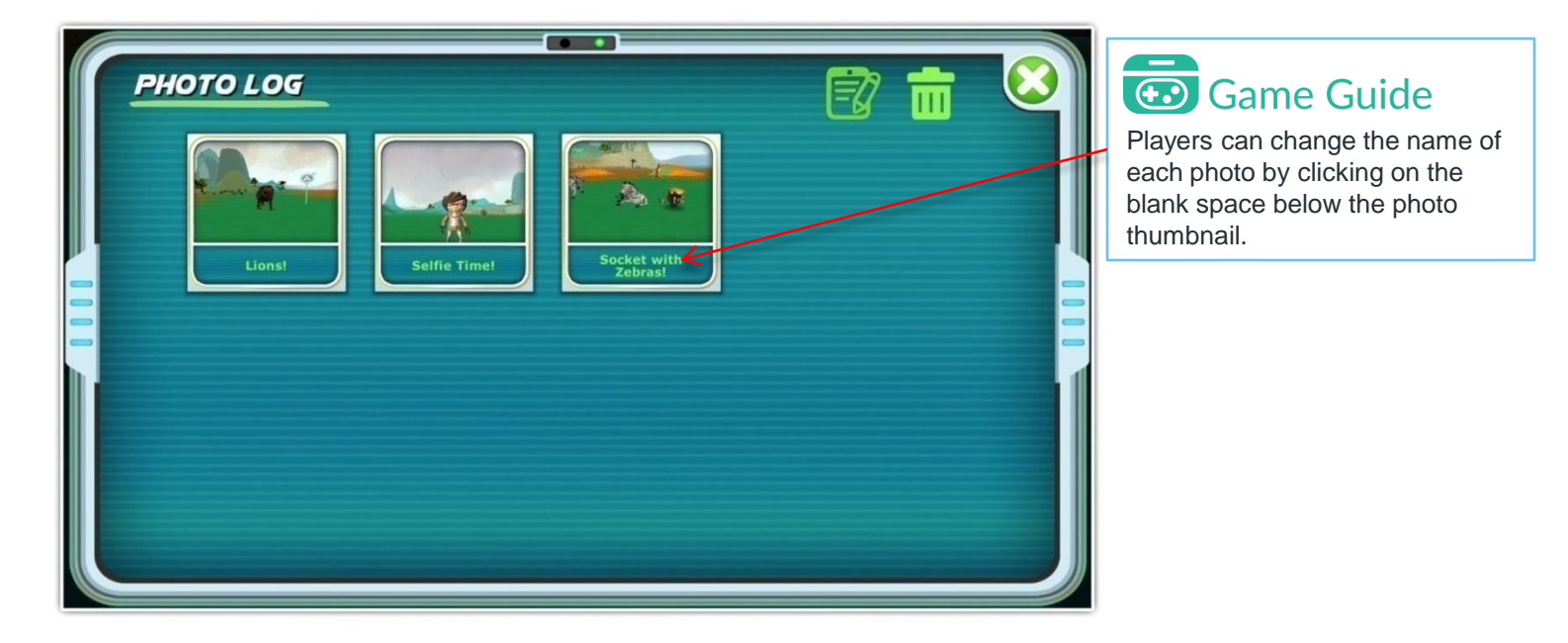
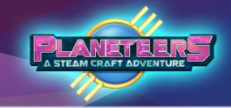

#### **Mission Data**

This Mission Computer tool gives players real-time updates on in-game progress and events. It's divided in four sections containing comprehensive graphs.

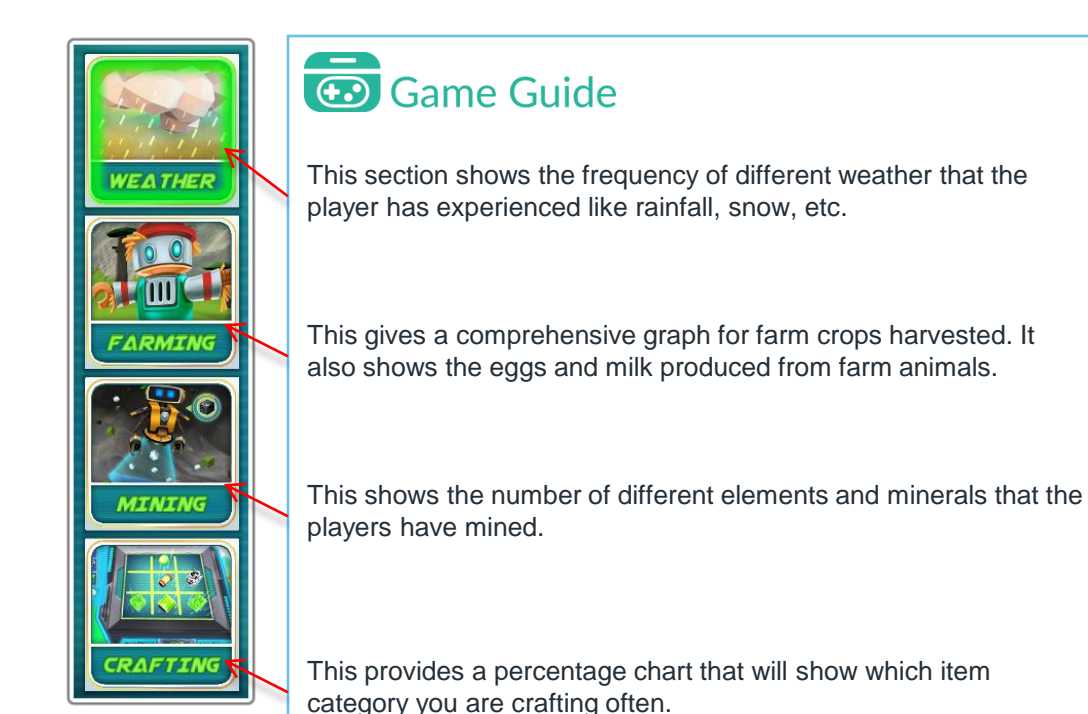

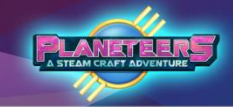

#### Mission Data - Selecting Time and Continent

To create graphs, players can adjust the time range and the continent if they want to view specific data.

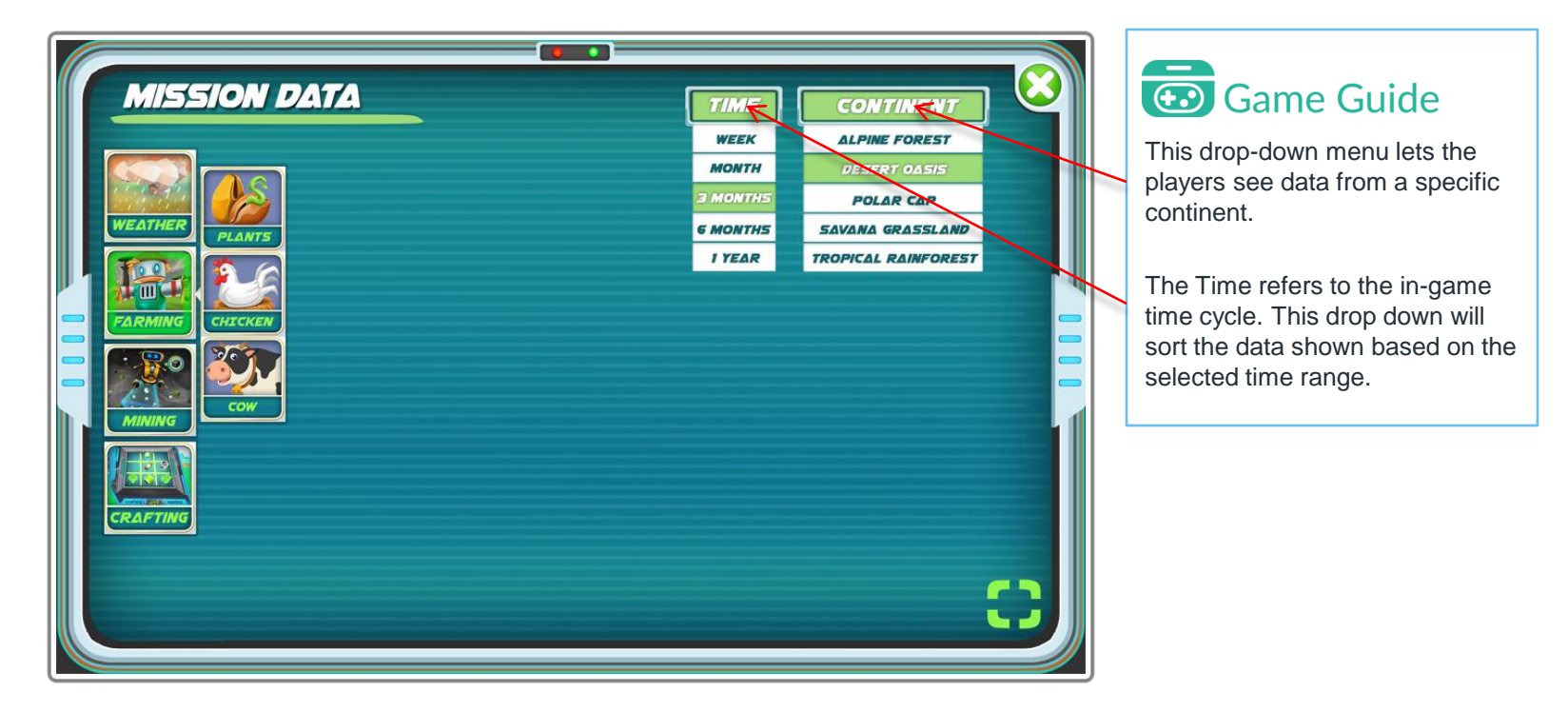

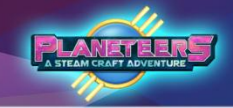

#### Mission Data - Weather

The Weather chart shows data for weather changes that the players will experience while playing. They can also use it to check the different temperatures of each continent.

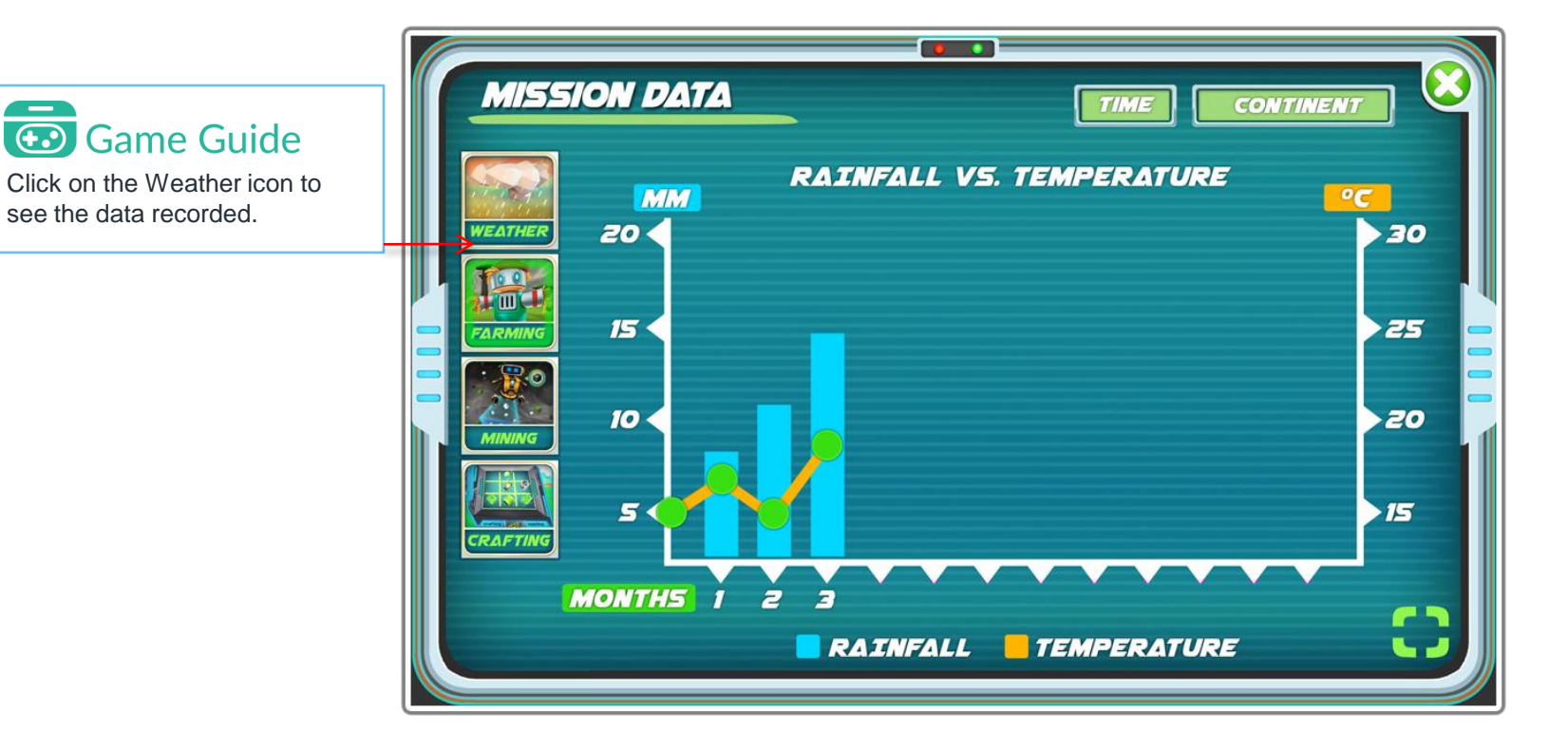

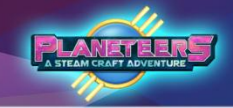

#### **Mission Data - Farming**

The Farming data helps players keep track of the amount of crops from plants and produce from farm animals. They can also use this for managing farming resources.

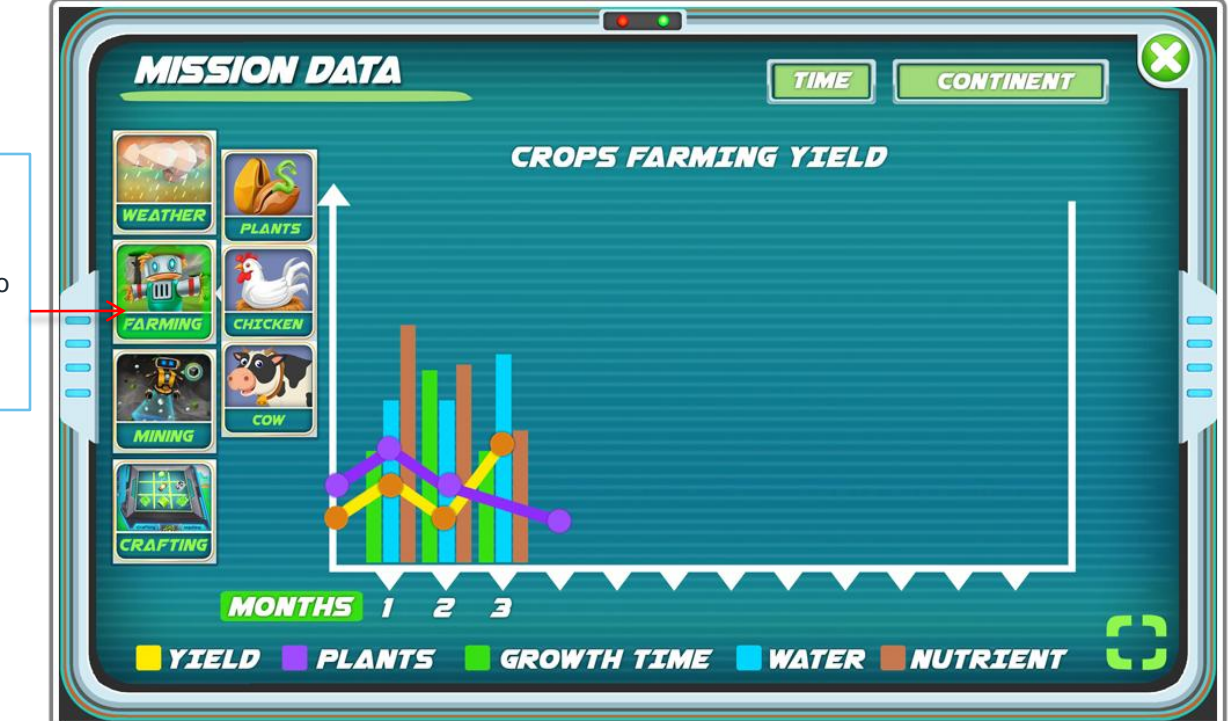

Open the Farming data by selecting this icon. You can also sort out if you'd like to see data related to your plants, chickens or cows.

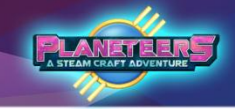

#### **Mission Data - Mining**

The Mining chart automatically sorts out the minerals that players have collected into five categories: Organics, Metals, Elements, Rocks and DNA. This data can be used to keep track of your mineral supplies.

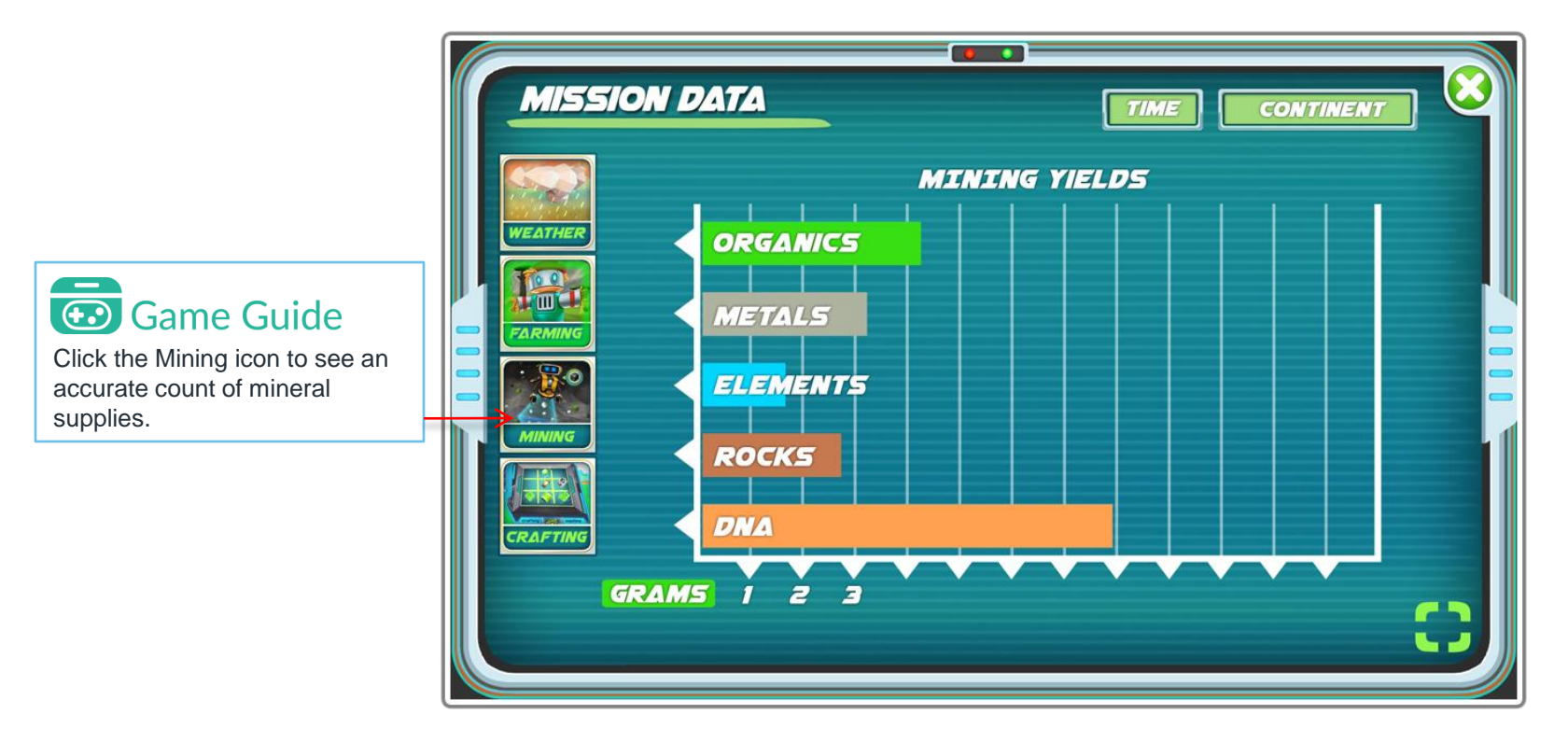

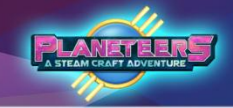

#### **Mission Data - Crafting**

The Crafting chart gives players a percentage of the items they have crafted per category.

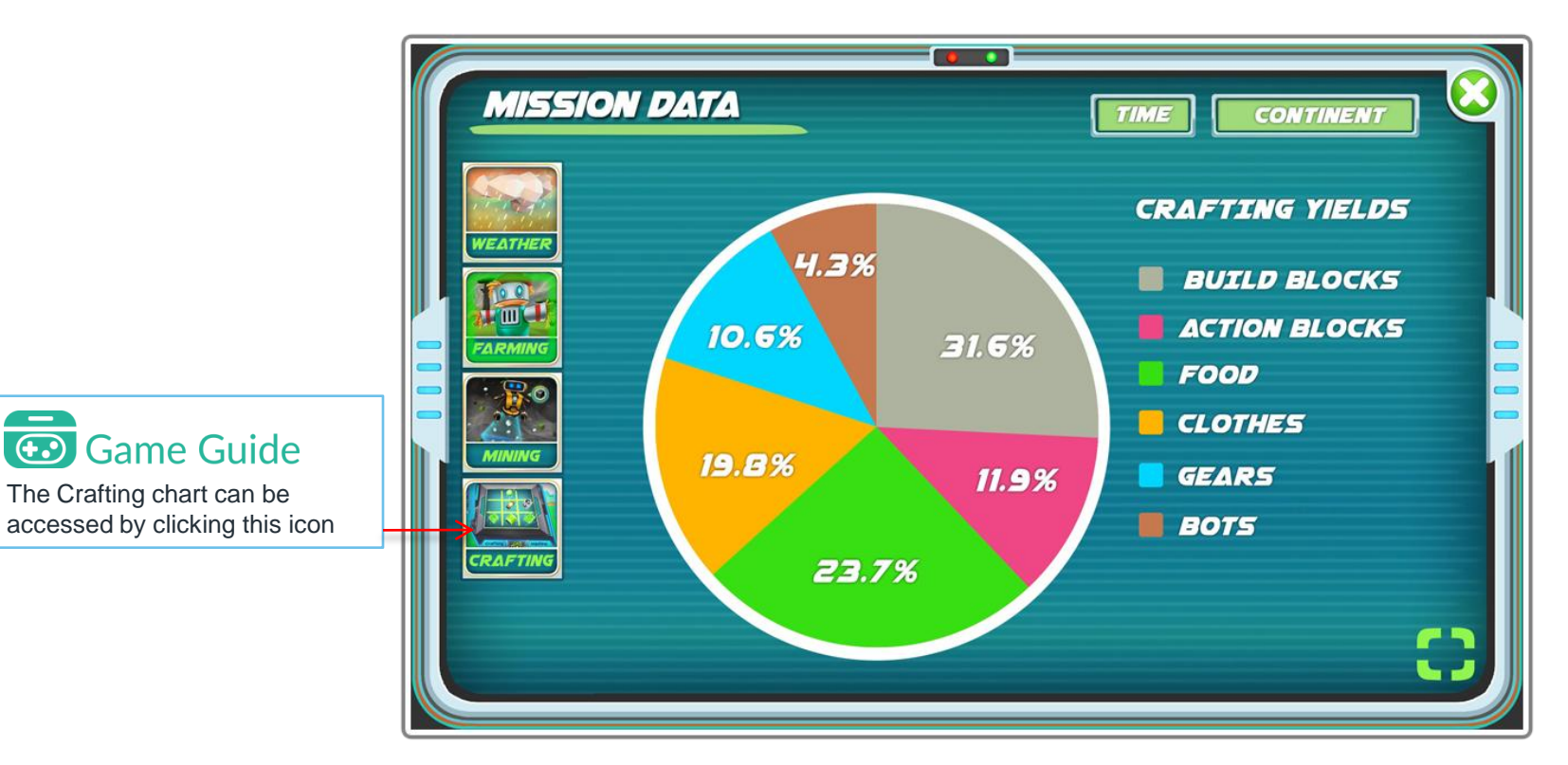

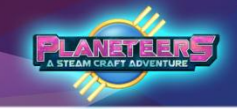

#### **Mission Log**

The Mission Log will be used often to document the player's adventures and explorations. Here, they can add and save log entries with attached in-game photos. Mission Log can also be accessed from bottom tools menu or the Mission Computer screen.

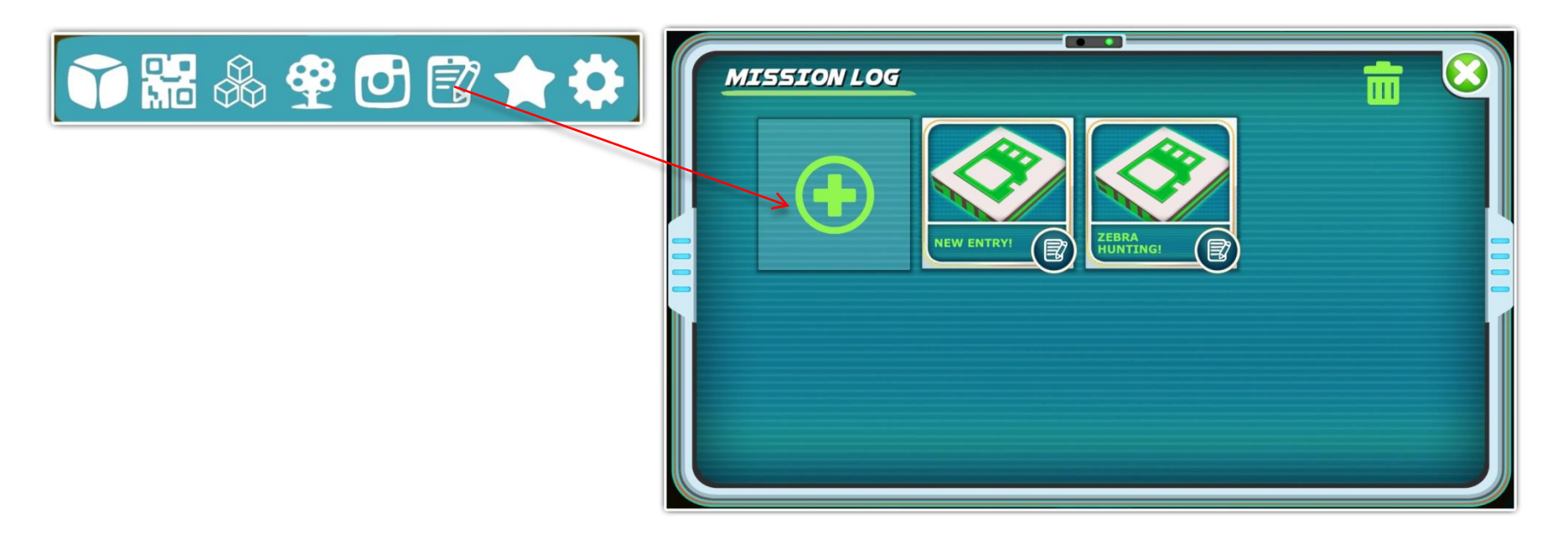

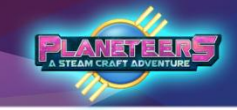

#### **Mission Log**

The following gives an overview of the Mission Log features and how to create a log.

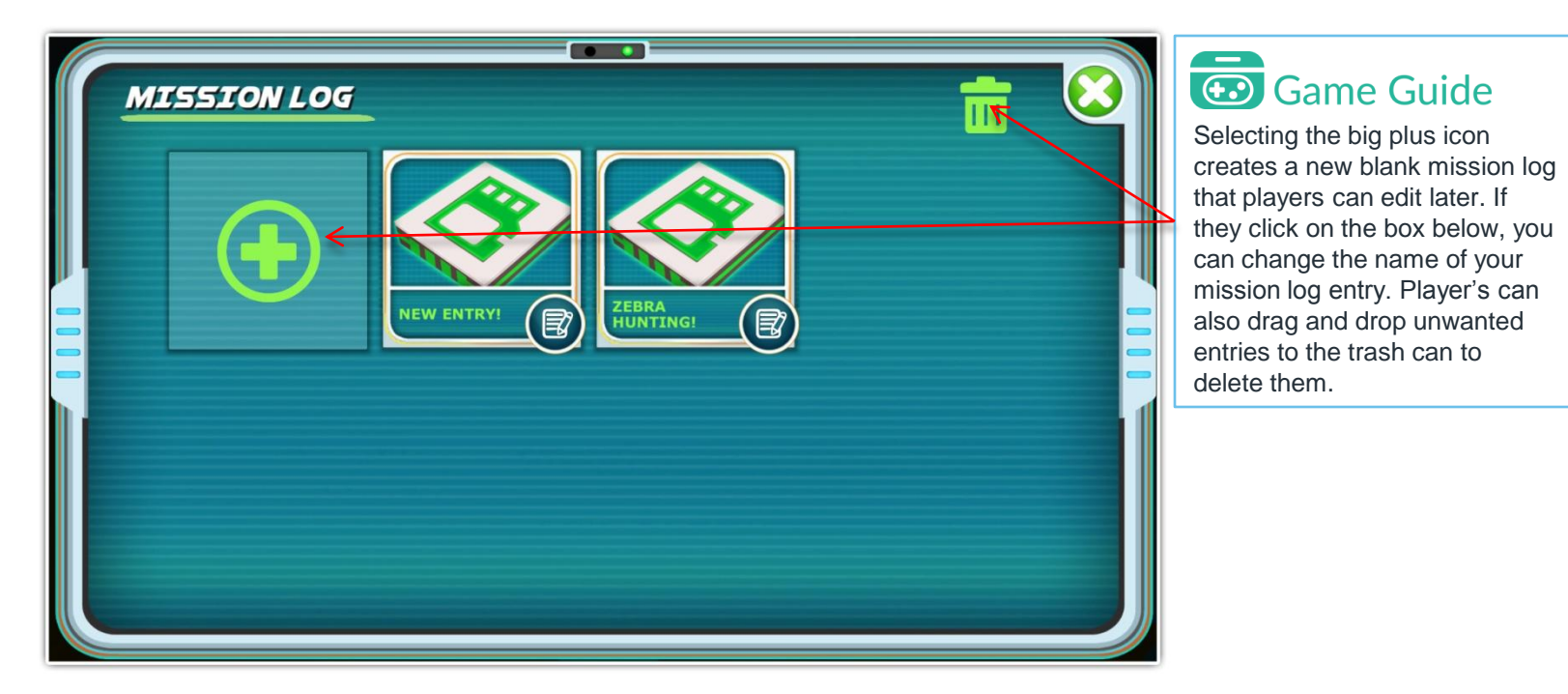

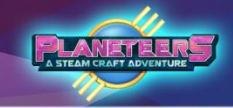

#### Mission Log - Writing the Entry

After generating a blank mission log, players can document their projects and experiences, including attaching photos. Once finished, they click 'Upload' to save the log in game and as a PDF.

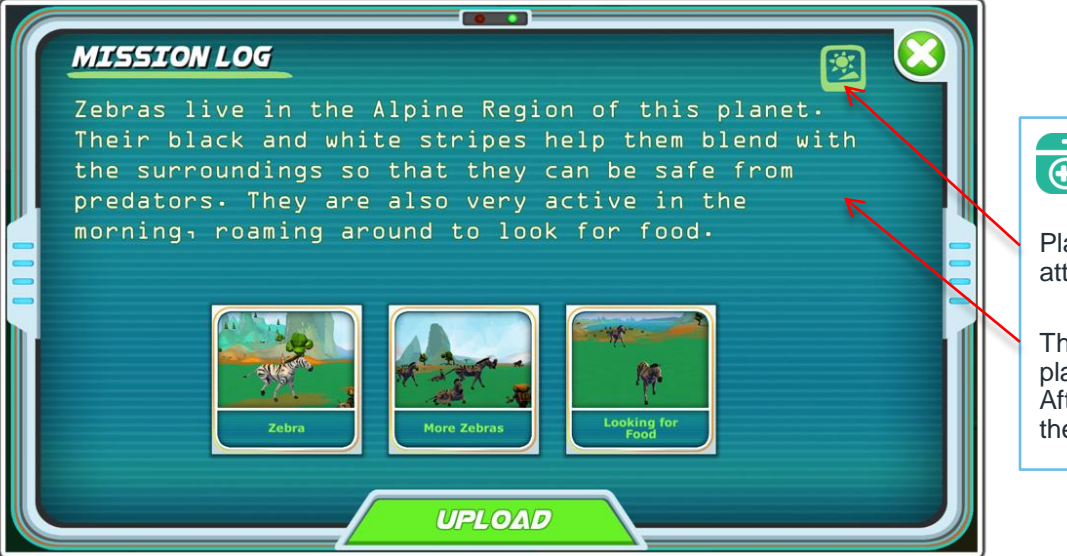

#### Game Guide

Players can change the selection of attached photos by clicking this icon.

The cursor will appear here, allowing players to document their adventure. After editing, just select Upload and the entry will be saved.

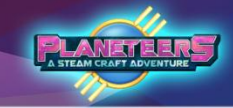

#### **Mission Log - Attaching Photos**

When making new entries, players can also choose photos to attach. The attachments can be changed later while editing the journal.

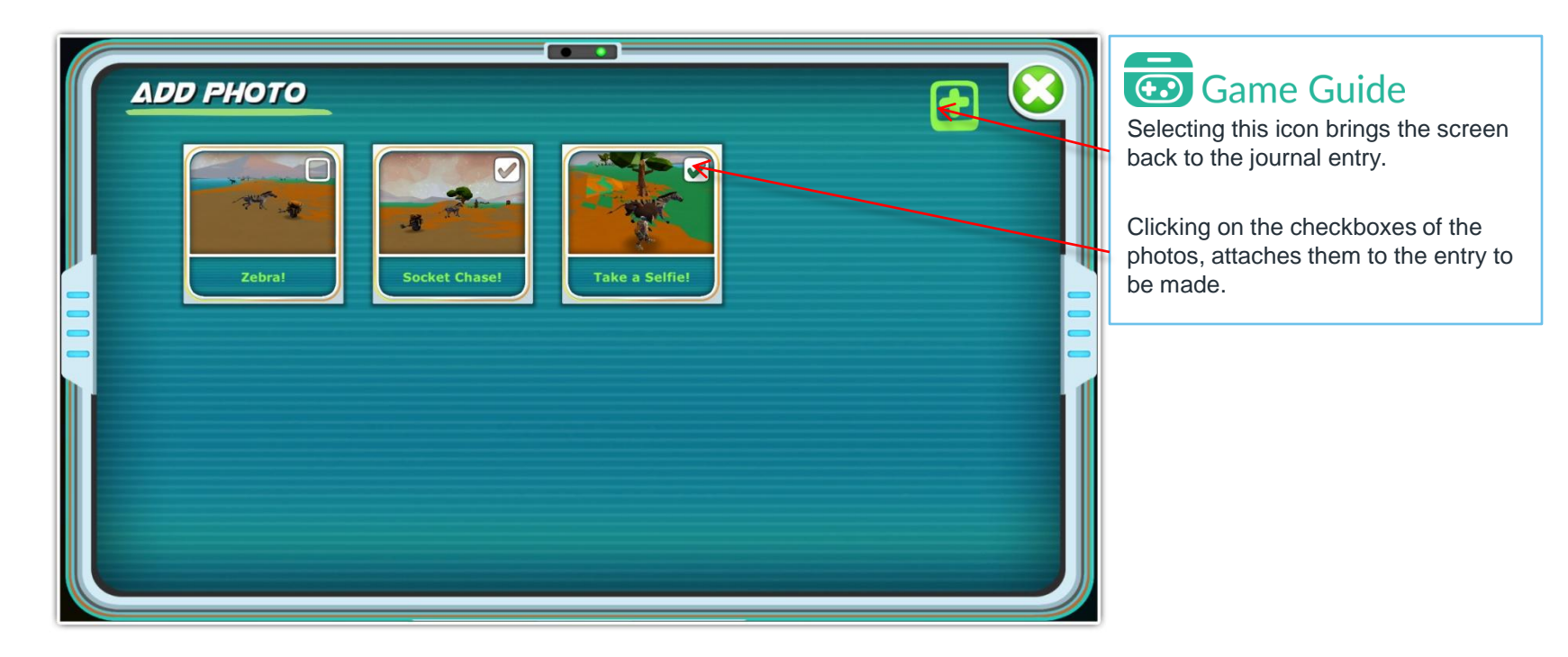

## PLANE A STEAM CRAFT

#### Spy Camera

The Spy Camera gives players intel on the aliens home world. New clips are unlocked as the players level up. The clips are meant to inspire players to create their own stories about the aliens and their plans.

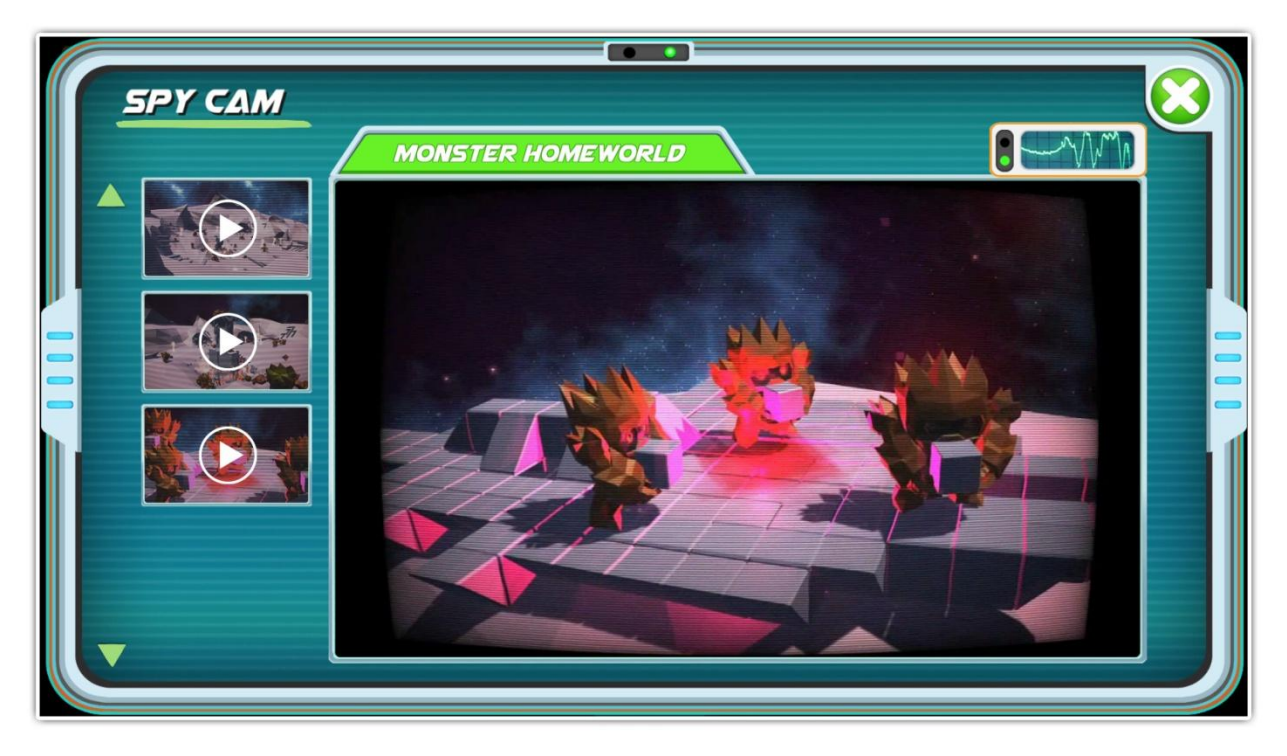

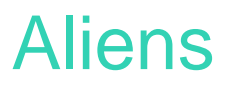

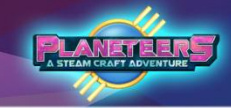

#### Night time and Aliens

When night falls and if Alien is toggled On in the Settings, you may sometimes see rocks falling from space which causes the ground to shake, followed by a loud crashing sound. This means that aliens are crashing on the planet and they will attack your base shortly.

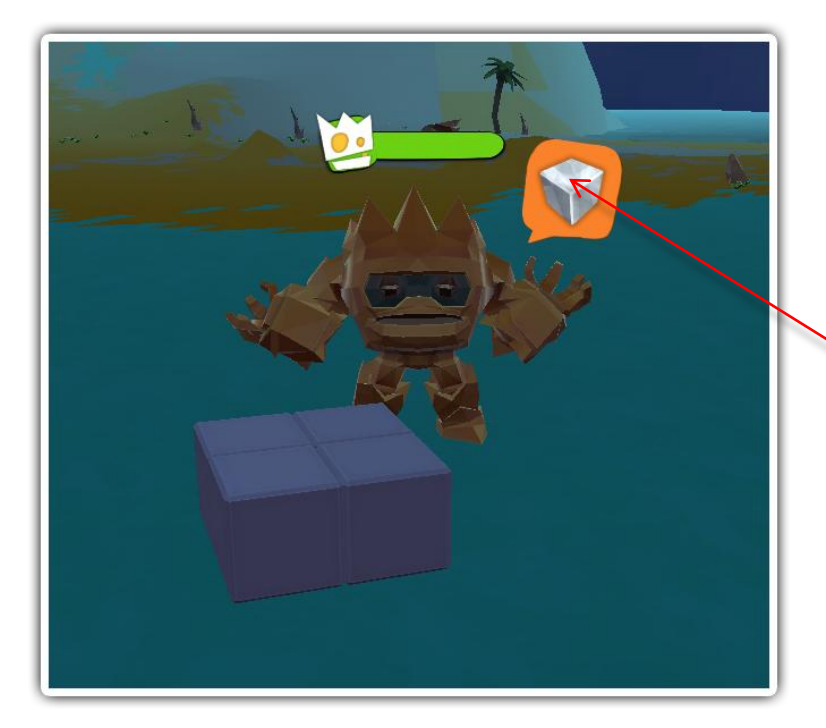

### Game Guide

These aliens are dangerous, wreaking havoc on your builder creations. Some of them may steal important builder parts, and the others may destroy entire creations.

You'll see an indicator above their head if they have successfully stolen a builder part.

### Aliens

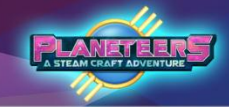

#### **Defending Against Aliens**

There are ways to defend against alien attacks aside from just waiting for them to go away as morning comes. You can set-up defense systems using Builder to keep the aliens from reaching your machines and gear.

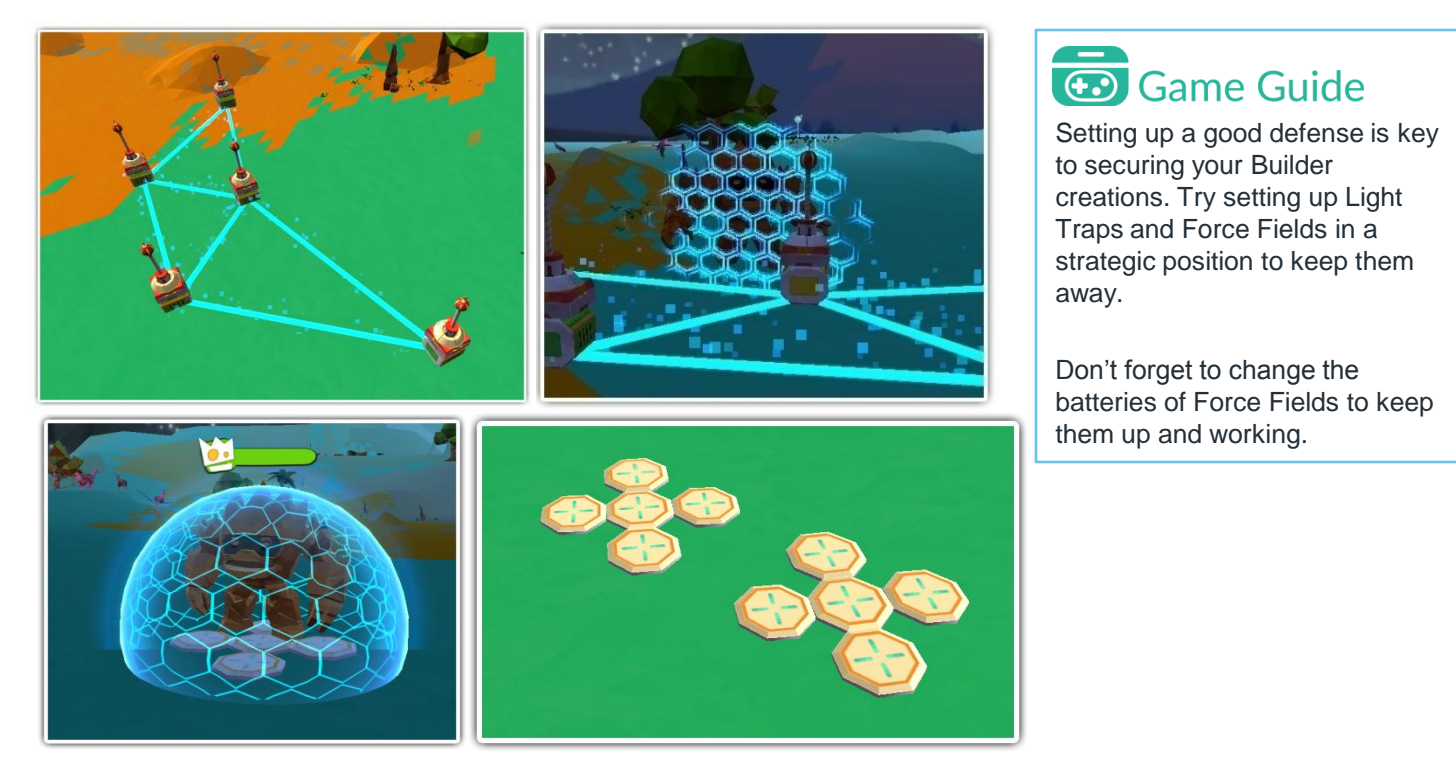

### **Supply Crates**

#### **Nighttime Supplies**

If Aliens is toggled Off in the settings, Mission Control may sometimes deliver additional supplies for your adventure. You will receive a transmission from Mission Control informing you of a supply crate drop. The location of the boxes will be marked on your map.

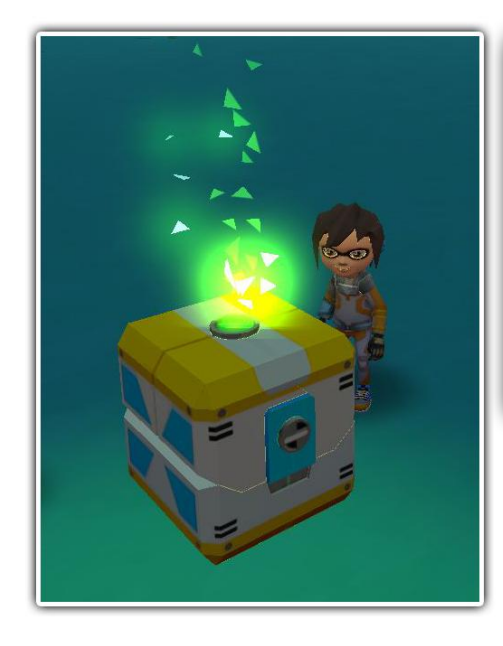

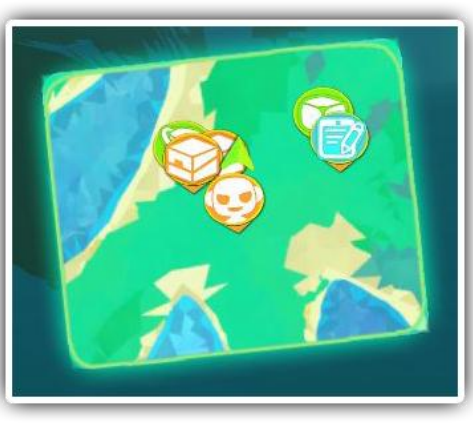

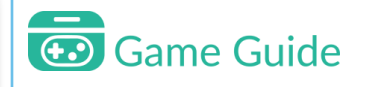

Supply Crates contain various tools and machine to help you in your adventure. Check the map for crate indicators so that you can grab all the supplies.

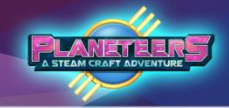

### **Supply Crates**

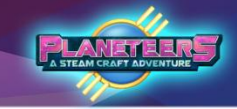

#### **Opening Crates**

When Mission Control informs you of a supply drop, keep an eye out for crates. Click on the crates to get the supplies inside.

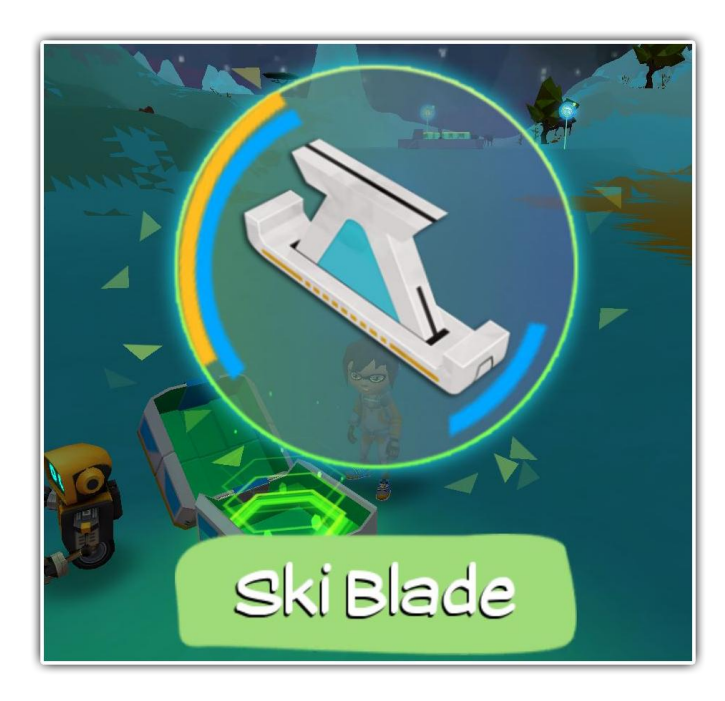

#### Game Guide

Supply Crates contain random tools that can help you in your planetary exploration. Be sure to open all of them.

### Planeteers

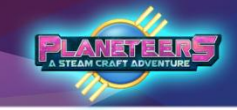

#### **Community Feedback**

Planeteers is still in development as we strive to improve the game, add new and exciting quests and update support materials. Its important to us to receive feedback for any issues or ideas to improve.

Got some Feedback?

Don't be shy, drop us an email to our school community support team, we'd love to hear from you! support@planeteersgame.com

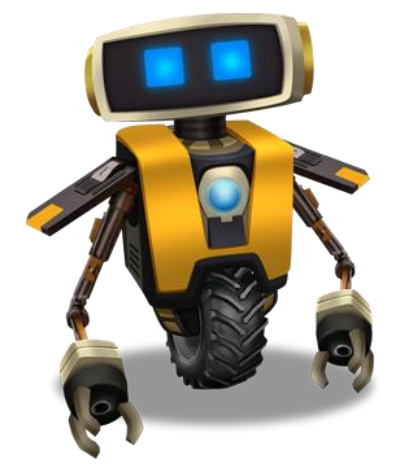

# **STEAM CRAFT**

3D game-based learning platform for STEAM

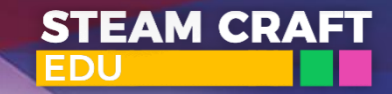